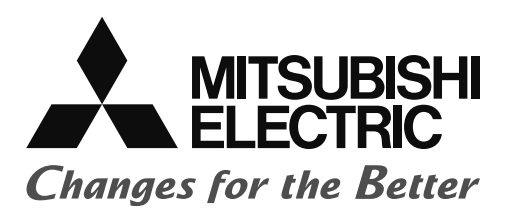

# Satellite Training Series PART2 Your First Inverter

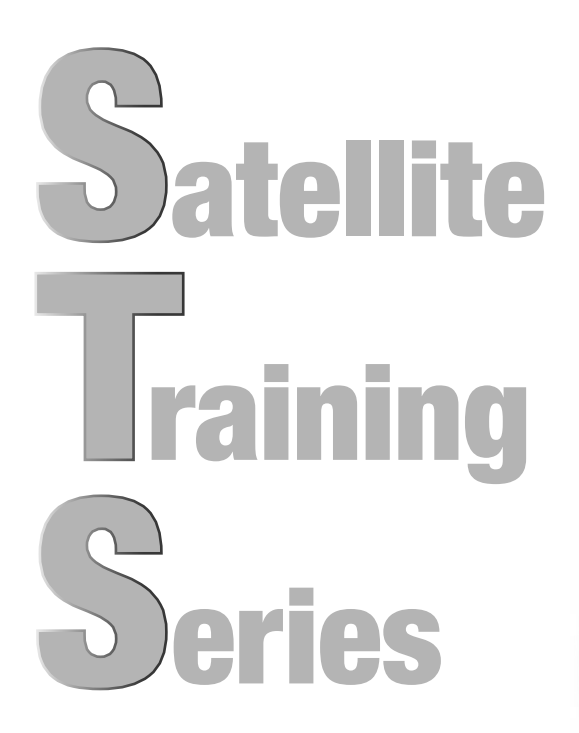

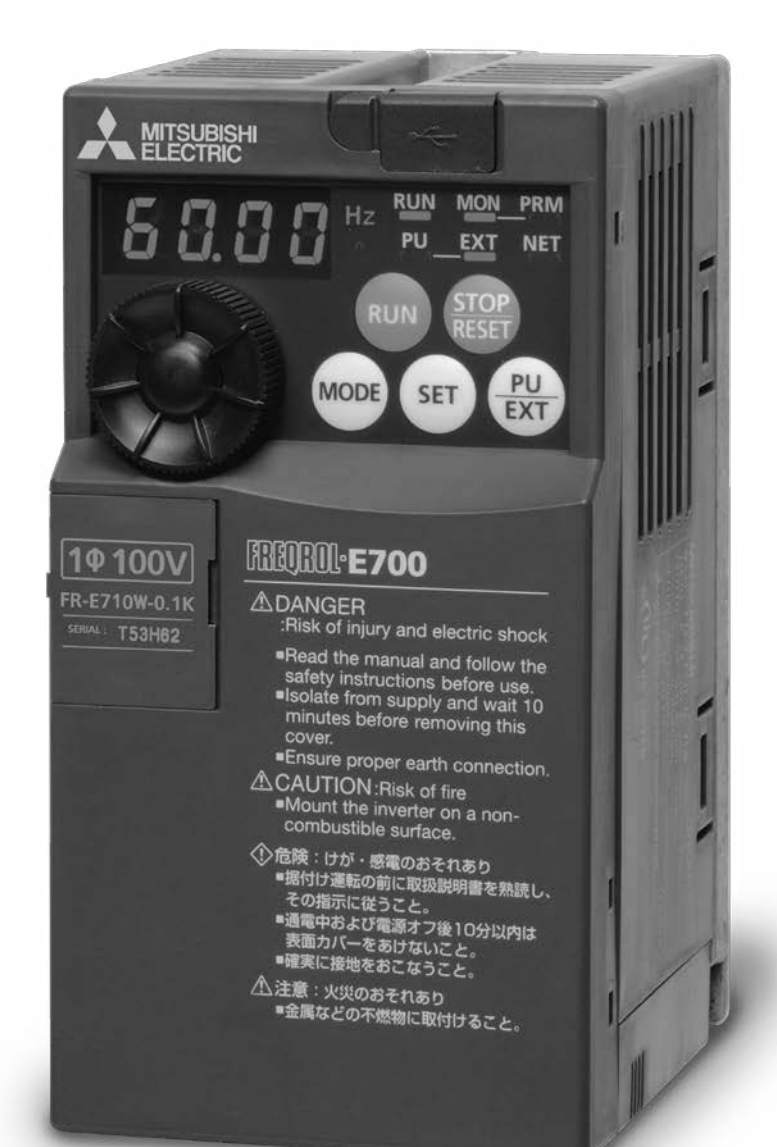

# SAFETY PRECAUTIONS Always read these precautions before using this equipment.

Before designing your system, make sure to read the related manuals of your products to ensure that you exercise appropriate caution with regards to safety. Take the following precautions and use the equipment correctly when practicing and learning the material.

The Mitsubishi general-purpose inverter FR-E700 series is used for this training. If the equipment in your actual environment is different, make sure to read the specific manual for your device as operation methods and parameter type differ depending on the specific model of inverter.

## **Training precautions**

## 

- Do not touch the terminals when the power is on to prevent electric shock.
- Before opening the cover, either turn off the power or ensure that it is safe to open the cover.
- Do not insert your hands into moving parts.

#### This section is specifically about safety matters

Do not attempt to install, operate, maintain or inspect the inverter until you have read through the Instruction Manual and appended documents carefully and can use the equipment correctly. Do not use this product until you have a full knowledge of the equipment. safety information and instructions.

In this Instruction Manual, the safety instruction levels are classified into "WARNING" and "CAUTION".

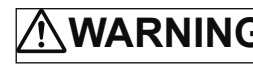

WARNING Incorrect handling may cause hazard-ous conditions, resulting in death or severe injury.

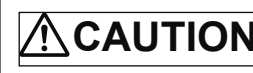

Incorrect handling may cause hazardous CAUTION conditions, resulting in medium or slight injury, or may cause only material damage.

The CAUTION level may even lead to a serious consequence according to conditions. Both instruction levels must be followed because these are important to personal safety.

#### 1. Electric shock prevention

## WARNING

- While power is ON or when the inverter is running, do not open the front cover. Otherwise you may get an electric shock.
- Do not run the inverter with the front cover or wiring cover removed. Otherwise you may access the exposed high voltage terminals or the charging part of the circuitry and get an electric shock
- Even if power is OFF, do not remove the front cover except for wiring or periodic inspection. You may access the charged inverter circuits and get an electric shock.
- Before wiring or inspection, power must be switched OFF. To confirm that, LED indication of the operation panel must be checked. (It must be OFF.) Any person who is involved in wiring or inspection shall wait for at least 10 minutes after the power supply has been switched OFF and check that there are no residual voltage using a tester or the like. The capacitor is charged with high voltage for some time after power OFF, and it is dangerous.
- This inverter must be earthed (grounded). Earthing (grounding) must conform to the requirements of national and local safety regulations and electrical code (NEC section 250, IEC 536 class 1 and other applicable standards). A neutral-point earthed (grounded) power supply for 400V class inverter in compliance with EN standard must be used.
- Any person who is involved in wiring or inspection of this equipment shall be fully competent to do the work.
- The inverter must be installed before wiring. Otherwise you may get an electric shock or be injured.
- M Dial and key operations must be performed with dry hands to prevent an electric shock. Otherwise you may get an electric shock
- Do not subject the cables to scratches, excessive stress, heavy loads or pinching. Otherwise you may get an electric shock.
- Do not change the cooling fan while power is ON. It is dangerous to change the cooling fan while power is ON.
- Do not touch the printed circuit board with wet hands. Otherwise you may get an electric shock.
- When measuring the main circuit capacitor capacity, the DC voltage is applied to the motor for 1s at powering OFF. Never touch the motor terminal, etc. right after powering OFF to prevent an electric shock.

#### 2. Fire prevention

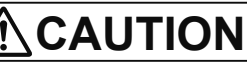

- Inverter must be installed on a nonflammable wall without holes (so that nobody touches the inverter heatsink on the rear side, etc.). Mounting it to or near flammable material can cause a fire.
- If the inverter has become faulty, the inverter power must be switched OFF. A continuous flow of large current could cause a fire.
- When using a brake resistor, a sequence that will turn OFF power when a fault signal is output must be configured. Otherwise the brake resistor may excessively overheat due to damage of the brake transistor and such, causing a fire.
- Do not connect a resistor directly to the DC terminals P/+ and N/-. Doing so could cause a fire.

#### 3. Injury prevention

#### CAUTION

- The voltage applied to each terminal must be the ones specified in • the Instruction Manual. Otherwise burst, damage, etc. may occur.
- The cables must be connected to the correct terminals. Otherwise burst, damage, etc. may occur.
- Polarity must be correct. Otherwise burst, damage, etc. may occur.
- While power is ON or for some time after power-OFF, do not touch the inverter as they will be extremely hot. Doing so can cause burns.

#### Additional instructions

Also the following points must be noted to prevent an accidental failure, injury, electric shock, etc. (1) Transportation and mounting

### 

- The product must be transported in correct method that cor-• responds to the weight. Failure to do so may lead to injuries.
- Do not stack the boxes containing inverters higher than the • number recommended.
- The product must be installed to the position where withstands the weight of the product according to the information in the Instruction Manual.
- Do not install or operate the inverter if it is damaged or has parts missing.
- When carrying the inverter, do not hold it by the front cover or M Dial; it may fall off or fail.
- Do not stand or rest heavy objects on the product.
- The inverter mounting orientation must be correct. •
- Foreign conductive bodies must be prevented to enter the inverter. That includes screws and metal fragments or other flammable substance such as oil.
- As the inverter is a precision instrument, do not drop or subject • it to impact.
- The inverter must be used under the following environment. Otherwise the inverter may be damaged.

|                                                             | Surrounding air temperature | -10°C to +50°C (non-freezing)<br>(-10°C to +40°C for totally-enclosed<br>structure feature)                    |  |  |
|-------------------------------------------------------------|-----------------------------|----------------------------------------------------------------------------------------------------|--|--|
| snt                                                         | Ambient humidity            | 90%RH or less (non-condensing)                                                                                 |  |  |
| me                                                          | Storage temperature         | -20°C to +65°C *1                                                                                              |  |  |
| Environ                                                     | Atmosphere                  | Indoors (free from corrosive gas,<br>flammable gas,<br>oil mist, dust and dirt)                                |  |  |
|                                                             | Altitude/vibration          | Maximum 1,000m above sea level.<br>5.9m/s <sup>2</sup> or less at 10 to 55Hz (direc-<br>tions of X, Y, Z axes) |  |  |
| *1 Temperature applicable for a short time, e.g. in transit |                             |                                                                                                    |  |  |

#### (2) Wiring

#### 

- Do not install a power factor correction capacitor or surge suppressor/capacitor type filter on the inverter output side. These devices on the inverter output side may be overheated or burn out.
- The connection orientation of the output cables U, V, W to the motor affects the rotation direction of the motor.

(3) Trial run

## 

 Before starting operation, each parameter must be confirmed and adjusted. A failure to do so may cause some machines to make unexpected motions.

(4) Usage

## 

- Any person must stay away from the equipment when the retry function is set as it will restart suddenly after trip.
- Since pressing (RESP) key may not stop output depending on the function setting status, separate circuit and switch that make an emergency stop (power OFF, mechanical brake operation for emergency stop, etc.) must be provided.
- OFF status of the start signal must be confirmed before resetting the inverter fault. Resetting inverter alarm with the start signal ON restarts the motor suddenly.
- The inverter must be used for three-phase induction motors. Connection of any other electrical equipment to the inverter output may damage the equipment.
- Do not modify the equipment.
- Do not perform parts removal which is not instructed in this manual. Doing so may lead to fault or damage of the product.

## 

- The electronic thermal O/L relay function does not guarantee protection of the motor from overheating. It is recommended to install both an external thermal and PTC thermistor for overheat protection.
- Do not use a magnetic contactor on the inverter input for frequent starting/stopping of the inverter. Otherwise the life of the inverter decreases.
- The effect of electromagnetic interference must be reduced by using a noise filter or by other means. Otherwise nearby electronic equipment may be affected.
- Appropriate measures must be taken to suppress harmonics. Otherwise power supply harmonics from the inverter may heat/ damage the power factor correction capacitor and generator.
- When driving a 400V class motor by the inverter, the motor must be an insulation-enhanced motor or measures must be taken to suppress surge voltage. Surge voltage attributable to the wiring constants may occur at the motor terminals, deteriorating the insulation of the motor.
- When parameter clear or all parameter clear is performed, the required parameters must be set again before starting operations because all parameters return to the initial value.

### 

- The inverter can be easily set for high-speed operation. Before changing its setting, the performances of the motor and machine must be fully examined.
- Stop status cannot be hold by the inverter's brake function. In addition to the inverter's brake function, a holding device must be installed to ensure safety.
- Before running an inverter which had been stored for a long period, inspection and test operation must be performed.
- For prevention of damage due to static electricity, nearby metal must be touched before touching this product to eliminate static electricity from your body.
- If you are installing the inverter to drive a three-phase device while you are contracted for lighting and power service, consult your electric power supplier.

(5) Emergency stop

## 

- A safety backup such as an emergency brake must be provided to prevent hazardous condition to the machine and equipment in case of inverter failure.
- When the breaker on the inverter input side trips, the wiring must be checked for fault (short circuit), and internal parts of the inverter for a damage, etc. The cause of the trip must be identified and removed before turning ON the power of the breaker.
- When any protection function is activated, appropriate corrective action must be taken, and the inverter must be reset before resuming operation.
- (6) Maintenance, inspection and parts replacement

### 

 Do not carry out a megger (insulation resistance) test on the control circuit of the inverter. It will cause a failure.

(7) Disposal

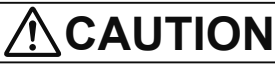

The inverter must be treated as industrial waste.

#### General instruction

Many of the diagrams and drawings in this Instruction Manual show the inverter without a cover or partially open for explanation. Never operate the inverter in this manner. The cover must be always reinstalled and the instruction in this Instruction Manual must be followed when operating the inverter.

### Introduction

This document covers some fundamentals of inverters that first-time users of inverters should know.

This document was created on the premise that the Mitsubishi general-purpose inverter FR-E700 series would be used for training.

Before wiring your inverter, make sure to read the related manuals of your products to ensure that you exercise appropriate caution with regards to safety.

#### The following table lists some related documentation.

| Manual name                                | Manual number | Description                          |
|--------------------------------------------|---------------|--------------------------------------|
| Inverter FREQROL-E700                      | IB-0600441ENG | Excerpts from E700 usage precautions |
| Instruction Manual (Basic Edition)         |               | and the parameter list               |
| Inverter FREQROL-E700                      | IB-0600277ENG | Excerpts from E700 specifications,   |
| Instruction Manual (Practical Use Edition) |               | wiring, and installation             |
| Inverter setup software                    | IB-0600306ENG | Excerpts from content regarding      |
| FR Configurator SW 3 Instruction Manual    |               | starting the inverter setup          |
| GOT2000 series                             | SH-081197ENG  | Excerpts from content regarding      |
| Connection Manual (Connecting with         |               | connections between the inverter and |
| Mitsubishi Devices Edition)                |               | GOT                                  |

– Trademarks –

- Windows<sup>®</sup>, Windows 7<sup>®</sup>, and Windows 8<sup>®</sup> are trademarks and registered trademarks in the United States and other countries of Microsoft Corporation.
- Other company names or product names are trademarks or registered trademarks of their respective companies.

This manual confers no industrial property rights or any rights of any other kind, nor does it confer any patent licenses.

Mitsubishi Electric Corporation shall not be held responsible for any problems involving industrial property rights which may occur as a result of using the content described in this manual.

### Contents

| Chapter 1 | Brief description of inverters             | 1-1 |
|-----------|--------------------------------------------|-----|
| 1.1 Wha   | t is an inverter?                          | 1-2 |
| 1.1.1     | Basic functions of the inverter            | 1-2 |
| 1.1.2     | Benefits of the inverter                   | 1-2 |
| 1.1.3     | Familiar examples where inverters are used | 1-3 |
| 1.2 Moto  | r drive force                              | 1-6 |
| 1.2.1     | Motor and frequency                        | 1-6 |
| 1.2.2     | Principles of the motor                    | 1-7 |
| 1.3 Char  | nging frequency                            | 1-8 |
| 1.3.1     | Structure of the inverter                  | 1-8 |

#### Chapter 2 Specific models of the inverter

| hap | ter 2 | Specific models of the inverter                                                 | 2-1  |
|-----|-------|---------------------------------------------------------------------------------|------|
| 2.1 | Mitsu | ubishi general-purpose inverters                                                | 2-2  |
|     | 2.1.1 | Lineup                                                                          | 2-2  |
| 2.2 | Deta  | iled description of the inverter                                                | 2-5  |
|     | 2.2.1 | Parts identification for the Mitsubishi general-purpose inverter FR-E700 series | 2-5  |
| 2.3 | Conr  | necting the inverter                                                            | 2-6  |
|     | 2.3.1 | Removing and installing the cover                                               | 2-6  |
|     | 2.3.2 | Connecting the power cable                                                      | 2-7  |
|     | 2.3.3 | Control terminals                                                               | 2-8  |
| 2.4 | Inve  | ter usage precautions                                                           | 2-10 |
|     | 2.4.1 | Installation of the inverter                                                    | 2-10 |
|     | 2.4.2 | Troubleshooting                                                                 | 2-13 |

#### Chapter 3 Parameters

| hap | ter 3 | Parameters                                  | 3-1   |
|-----|-------|---------------------------------------------|-------|
| 3.1 | Setti | ng basic parameters                         | . 3-2 |
|     | 3.1.1 | Brief description of parameters             | . 3-2 |
|     | 3.1.2 | Typical parameters                          | . 3-2 |
| 3.2 | Oper  | ration panel                                | . 3-3 |
|     | 3.2.1 | Names and functions of the operation panel  | . 3-3 |
| 3.3 | Seleo | cting the operation mode and command source | . 3-4 |
|     | 3.3.1 | Various operation modes                     | . 3-4 |
|     | 3.3.2 | Operation mode selection (Pr. 79)           | . 3-5 |
| 3.4 | Basio | c operation modes                           | . 3-6 |
|     | 3.4.1 | External operation mode                     | . 3-6 |
|     | 3.4.2 | PU operation mode                           | . 3-6 |
|     | 3.4.3 | External/PU operation mode 1                | . 3-7 |
|     | 3.4.4 | External/PU operation mode 2                | . 3-7 |

3-1

6

| 3.5 How to configure parameters                  | 3-8  |
|--------------------------------------------------|------|
| 3.5.1 Parameter clear/All parameter clear        | 3-8  |
| 3.5.2 Pr. 9 Electronic thermal O/L relay         | 3-9  |
| 3.5.3 Pr. 3 Base frequency                       | 3-10 |
| 3.5.4 Pr. 0 Torque boost                         | 3-11 |
| 3.5.5 Pr. 1, 2 Upper-limit/lower-limit frequency | 3-12 |
| 3.5.6 Pr. 7, 8 Acceleration/deceleration time    | 3-13 |

#### Chapter 4 How to use FR Configurator

4-1

| 4.1 | Fundamental knowledge to operate FR Configurator              |      |
|-----|---------------------------------------------------------------|------|
|     | 4.1.1 Items needed for connectivity                           |      |
|     | 4.1.2 Connection method                                       |      |
|     | 4.1.3 Startup                                                 |      |
|     | 4.1.4 Screen configuration (Main frame)                       |      |
|     | 4.1.5 Screen configuration (Navigation area)                  | 4-5  |
|     | 4.1.6 Screen configuration (System area)                      |      |
|     | 4.1.7 Screen configuration (Monitor area)                     | 4-7  |
| 4.2 | Easy Setup                                                    |      |
|     | 4.2.1 Configuration method                                    |      |
|     | 4.2.2 System property                                         |      |
|     | 4.2.3 Communication setting                                   | 4-10 |
|     | 4.2.4 Inverter setting method                                 | 4-11 |
|     | 4.2.5 Automatic detection                                     | 4-12 |
|     | 4.2.6 Inverter selection                                      | 4-13 |
|     | 4.2.7 Control method                                          | 4-14 |
|     | 4.2.8 Motor setting                                           | 4-15 |
|     | 4.2.9 Start command and frequency (speed) setting method      | 4-16 |
|     | 4.2.10 Parameter List                                         | 4-17 |
| 4.3 | Parameter List operations                                     | 4-18 |
|     | 4.3.1 Parameter List functions                                | 4-18 |
|     | 4.3.2 Read (Batch Read), write (Batch Write) and verification | 4-19 |
|     | 4.3.3 Parameter clear and all parameter clear                 | 4-20 |

| Chapter 5 | Inverter external connections   | 5-1 |
|-----------|---------------------------------|-----|
| 5.1 Conr  | necting GOT with the inverter   | 5-2 |
| 5.1.1     | Function overview               | 5-2 |
| 5.1.2     | System configuration            | 5-2 |
| 5.1.3     | Cable connection diagram        | 5-3 |
| 5.1.4     | Inverter communication settings | 5-4 |
|           |                                 |     |

| 5.2 | Connecting MELSEC iQ-F series with the inverter                     | 5-7   |
|-----|---------------------------------------------------------------------|-------|
|     | 5.2.1 Function overview                                             | 5-7   |
|     | 5.2.2 System configuration                                          | 5-8   |
|     | 5.2.3 Connecting terminating resistors                              | 5-10  |
|     | 5.2.4 Cable wiring diagram                                          | .5-11 |
|     | 5.2.5 Inverter communication settings                               | 5-13  |
|     | 5.2.6 FX5 programmable controller communication settings            | 5-14  |
| 5.3 | External potentiometer operation                                    | 5-15  |
|     | 5.3.1 Analog configuration of frequency (voltage and current input) | 5-15  |

| Chapter 6 | Review                                   | 6-1 |
|-----------|------------------------------------------|-----|
| Review 1  | Belt conveyor control                    | 6-2 |
| Review 2  | Writing parameters using FR Configurator | 6-3 |
| Review 3  | Comprehension test                       | 6-4 |

#### Appendix

| Appendix 1 | Parameter List (FR-E700)              | App.1-1 |
|------------|---------------------------------------|---------|
| Appendix 2 | List of fault displays (FR-E700)      | App.2-1 |
| Appendix 3 | Final assembly of training devices    | App.3-1 |
| Appendix 4 | Terminal connection diagram (FR-E700) | App.4-1 |

# MEMO

# Chapter 1 Brief description of inverters

## **Inverter basics**

As we will cover in more detail throughout this document, "inverters" are devices used to control motor speed.

While this is not a term often heard in typical conversation, inverters are used in many of the devices used on a daily basis.

Inverters are used in trains, for example. "Inverters" control the speed of motors in trains to control the speed of the train itself to ensure safe operation.

This chapter describes the fundamentals of "inverters".

# 1.1 What is an inverter?

## **1.1.1 Basic functions of the inverter**

#### $\bigcirc$ Inverter

Motors are used to operate many of the devices and products we use on a daily basis. The reason devices do not suddenly start to operate when power switches are turned on is because the inverter controls the speed of motors.

In basic terms, the inverter is a device that changes the speed of standard motors without restriction.

## 1.1.2 Benefits of the inverter

The inverter can freely changes the speed of standard motors. They can be also connected to the already-installed standard motors.

# 2

The inverter can drive standard motors at a set speed regardless the power supply frequency.

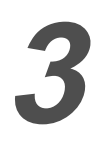

The inverter can save energy (electricity).

4

The inverter can improve productivity by changing the standard motor speed to match the application.

5

The inverter can perform smooth start and stop operations by reducing the starting current of standard motors.

## **1.1.3 Familiar examples where inverters are used**

#### Belt conveyors used in factories

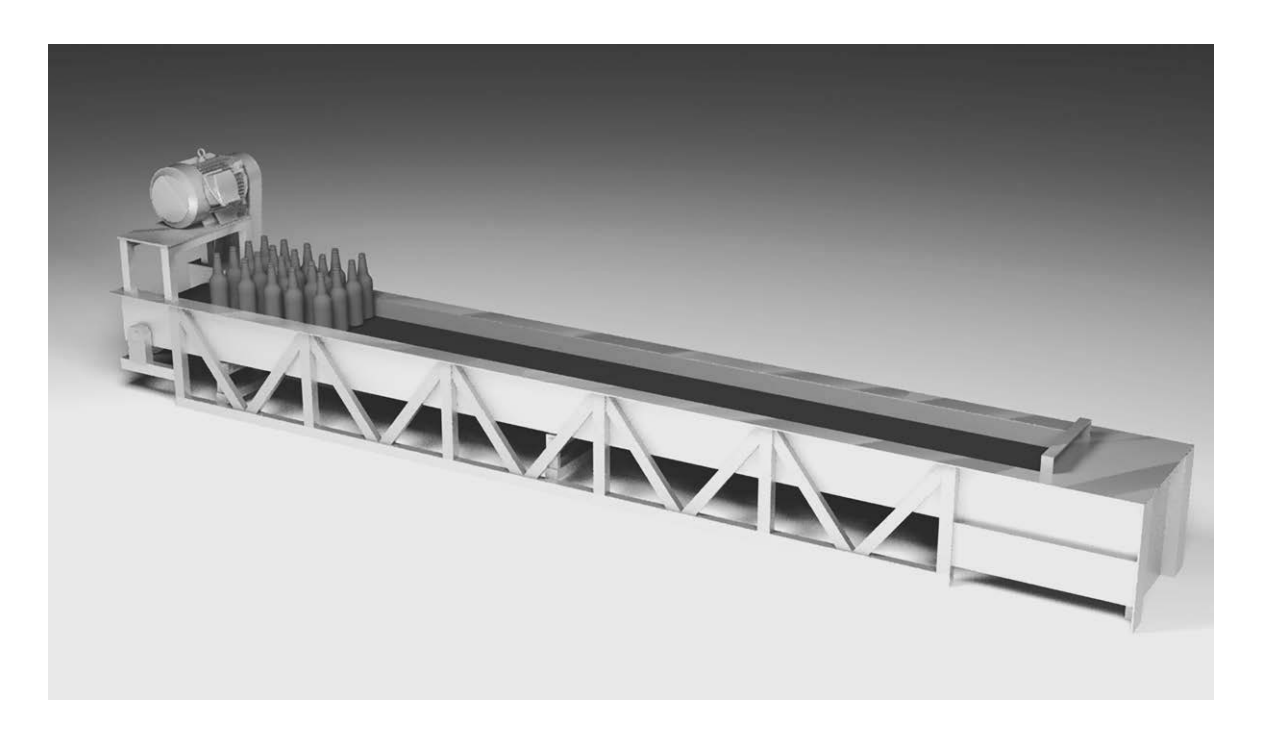

#### $\precsim$ Improve efficiency of work, braking at specific positions, automatic operation

- The inverter improves efficiency of work and enable conveyors to be stopped at specific positions.
- Conveyor speeds can be optimally adjusted depending on the work conditions.
- Soft starts and stops prevent products from moving around and falling off the conveyor.
- Conveyor acceleration and deceleration can be controlled such that shock to machines is reduced or removed completely.

## Ventilation fans used in buildings

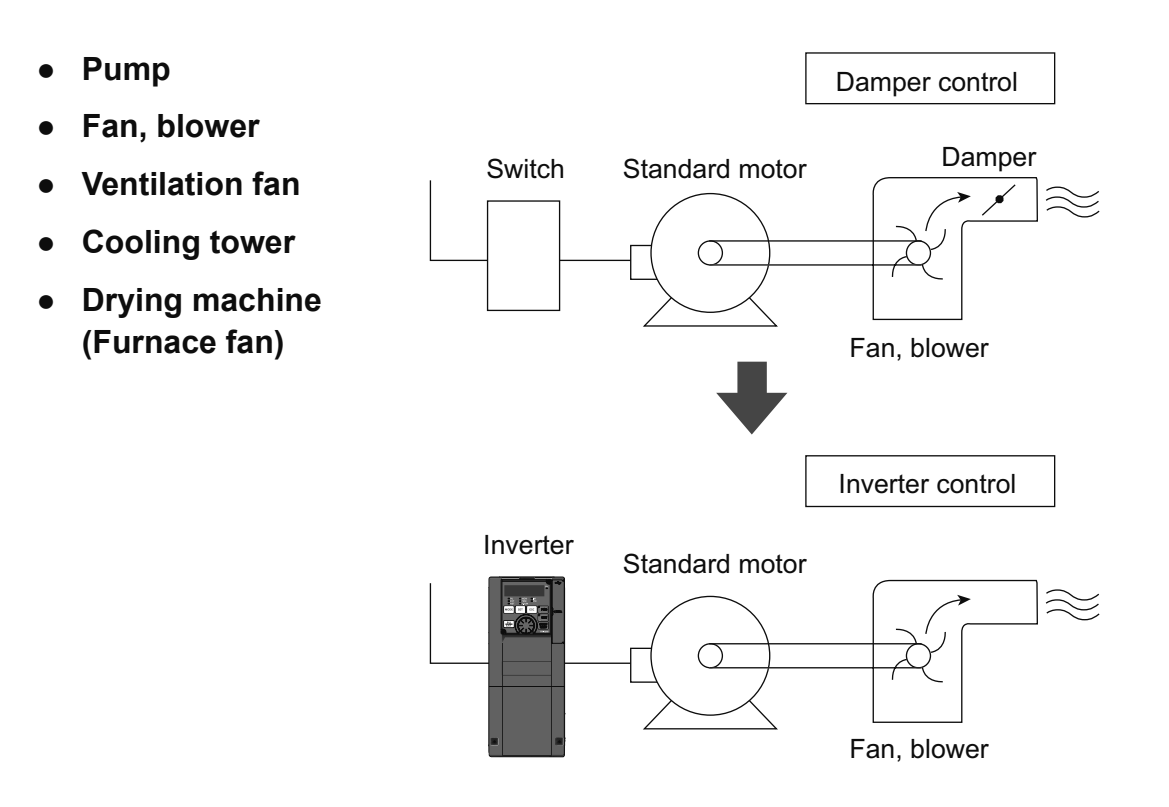

#### $\precsim$ The inverter achieves energy efficiency and automation.

- Useful for air flow control (flow amount control)
- Automatic control over air flow (pressure or flow amount)
- Necessary amount can be changed according to seasons and day/night.

Inverters are used in these and many other applications.

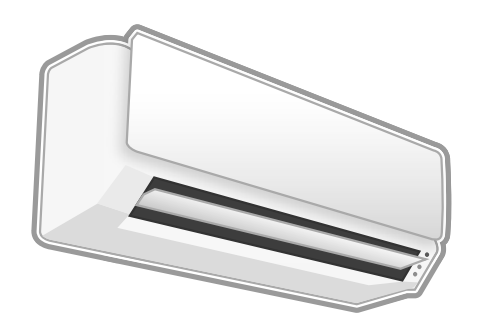

Air conditioner

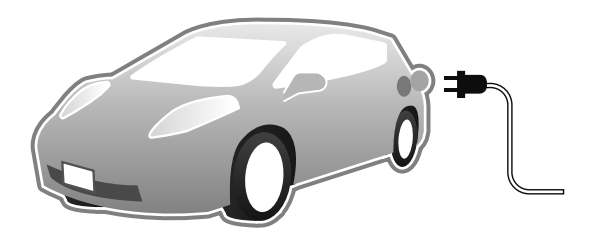

· Electric vehicle

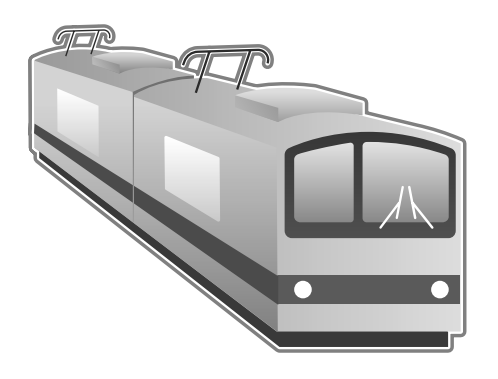

• Train

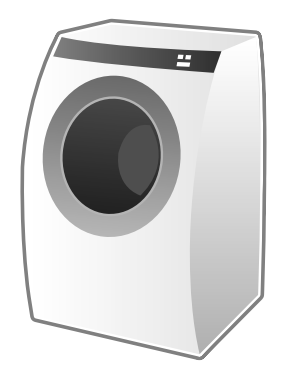

Washing machine

As you can see, inverters are used in the products and devices we use every day.

# **1.2 Motor drive force**

## **1.2.1 Motor and frequency**

Motor speed is changed by varying the frequency of current flowing through motors. Frequency is discussed in more detail in this section.

#### **○** Frequency

Outlets in homes, for example, supply power at 100V/50Hz and 200V/60Hz specifications.

"V" represents voltage and "Hz" represents the frequency.

Frequency values are usually shown in a graph like this. For example, frequency 60Hz means that there are 60 waves between positive and negative per second.

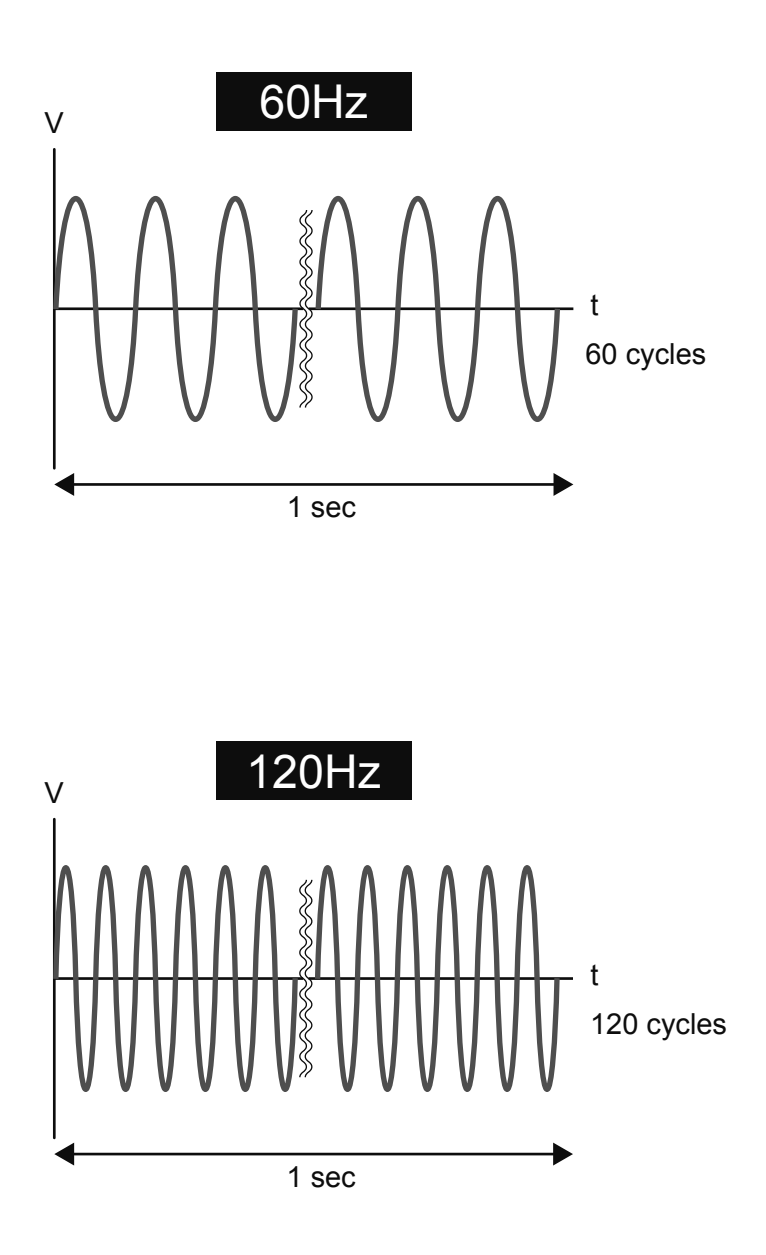

## **1.2.2 Principles of the motor**

When a motor is connected to a source of power, current flows through the stator winding, or stator coil, within the motor, which creates a rotating magnetic field. This rotating magnetic field causes the stator (rotor) to rotate. Motor speed is proportional to the frequency of the power source. Basically, the motor rotates by electromagnetic force.

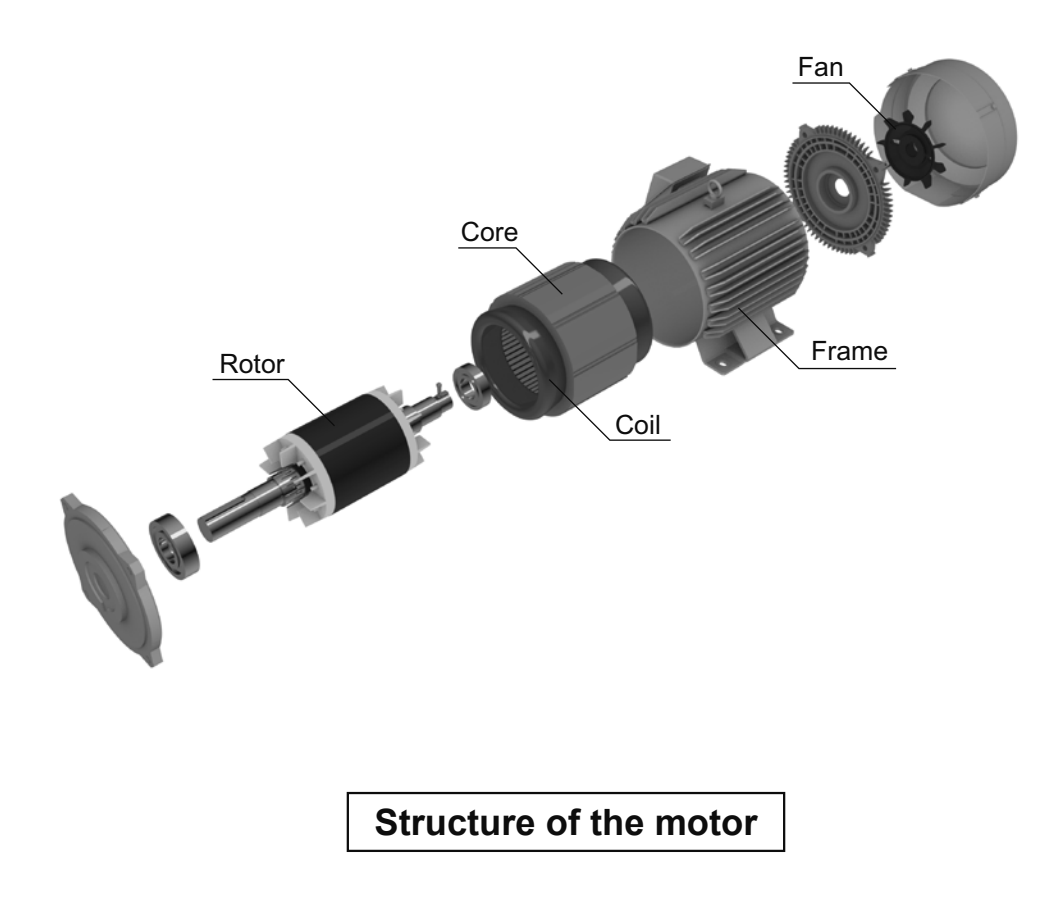

# 1.3 Changing frequency

## **1.3.1 Structure of the inverter**

The inverter is generally comprised of 3 sections: converter section, inverter section, and control circuit.

#### $\bigcirc$ Converter section

The converter section converts an AC of an AC power supply into a DC, and then smooths out the pulses of current by the smoothing capacitor.

#### **◎** Inverter section

The inverter section converts the DC converted by the converter section into a pulsed current of alternating current having variable frequency.

\* Pulsed current refers to current that flows intermittently for short periods of time.

#### $\bigcirc$ Control circuit

The control circuit controls the converter and inverter sections.

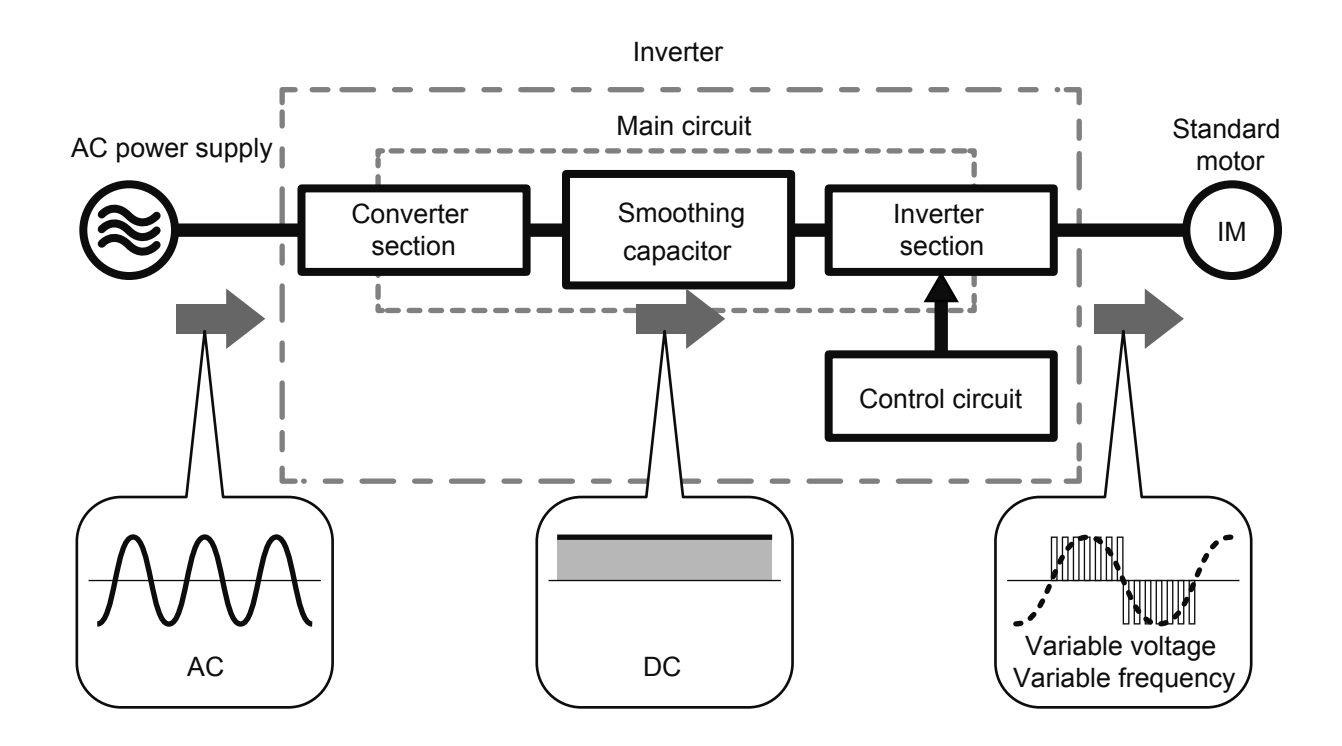

# Chapter 2 Specific models of the inverter

# Mitsubishi general-purpose inverters

This chapter introduces several types of actual "inverters".

Mitsubishi offers many types of inverters to suit different purposes.

This chapter will cover the compact and high functionality FR-E700 model in detail.

Make sure the power is not turned on before connecting the power cable.

# 2.1 Mitsubishi general-purpose inverters

# 2.1.1 Lineup

### **Inverter line-up**

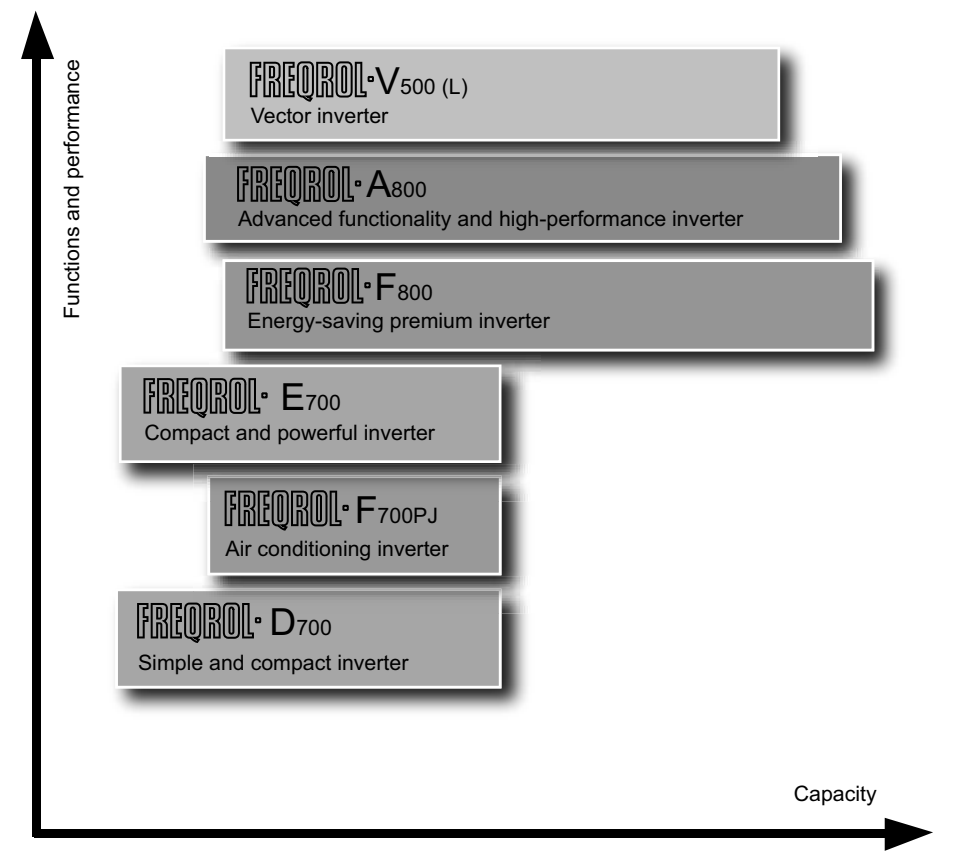

### Applicable series for each industry

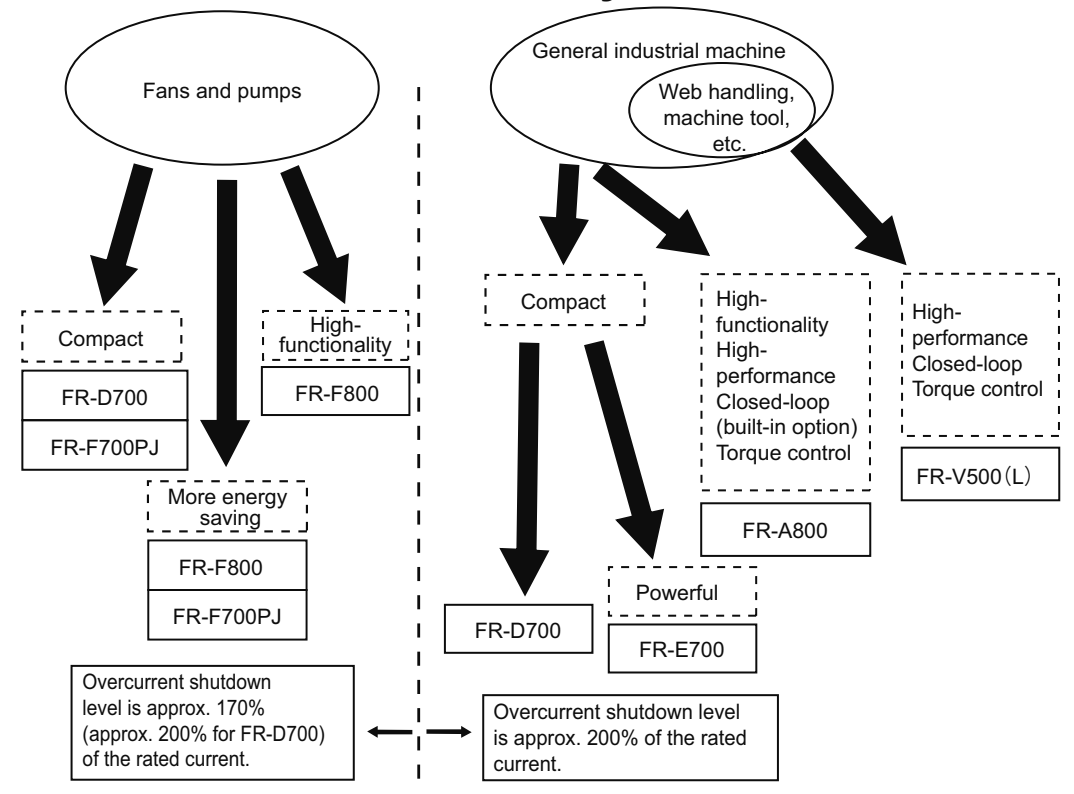

| ,<br>,                                                                                                    |                                                                                                    |                                                                     |                                        |                                                              |                                                                                               |  |
|----------------------------------------------------------------------------------------------------|----------------------------------------------------------------------------------------------------|---------------------------------------------------------------------|----------------------------------------|--------------------------------------------------------------|-----------------------------------------------------------------------------------------------|--|
| FR-F800                                                                                                    | Three-p                                                                                                    | phase 200V class                                                    | 0.75K to                               | 110K                                                         | ]                                                                                             |  |
|                                                                                                    | Three-p                                                                                                    | ohase 400V class                                                    | 0.75K to                               | 560K                                                         |                                                                                               |  |
|                                                                                                    | <ul> <li>Drives both the general-purpose motors and IPM motors. When it drives an IPM motor<br/>(MM-EFS), which has permanent magnets embedded in its rotor, energy savings and high<br/>efficiency can be further achieved.</li> </ul>                                                                                               |                                                                     |                                        |                                                              |                                                                                               |  |
|                                                                                                    | • This inverter is suitable for fans and pumps, and has the various functions: optimum excitation control, variable torque acceleration/deceleration patterns, PID control, commercial power supply switching, adjustable 5 points V/F, continuous operation at an instantaneous power failure, regeneration avoidance function, etc. |                                                                     |                                        |                                                              |                                                                                               |  |
|                                                                                                    | <ul> <li>Servic</li> </ul>                                                                                                    | e life of parts is exte                                             | ended. It c                            | comes                                                        | with the service life diagnose function as standard                                           |  |
|                                                                                                    | <ul> <li>Compa</li> <li>Compa</li> </ul>                                                                                                    | atible with various p<br>atible with networks                       | olug-in opt<br>s, such as              | tions.<br>LONW                                               | VORKS and CC-Link, via plug-in options.                                                       |  |
| FR-F700PJ                                                                                                    | Three-                                                                                                    | phase 200V class                                                    | 0.4K to '                              | 15K                                                          |                                                                                               |  |
|                                                                                                    | Three-                                                                                                    | phase 400V class                                                    | 0.4K to '                              | 15K                                                          |                                                                                               |  |
|                                                                                                    | (MM-E<br>high e<br>● Spring                                                                                                    | EFS), which has per<br>fficiency can be fur<br>g clamp terminals pr | rmanent n<br>ther achie<br>rovide higl | nagnets<br>ved.<br>h reliab                                  | ts embedded in its rotor, the energy saving and bility and easy wiring.                       |  |
| MM-EFS (75kW or les                                                                                                    | ss)                                                                                                    | Three-phase 200                                                     | V class                                | 0.75kW                                                       | W to 55kW (75kW is to be released soon.)                                                      |  |
| MM-THE4 (75kW or n                                                                                                    | more)                                                                                                    | Three-phase 400                                                     | V class                                | 0.75kW                                                       | W to 55kW (75kW to 160kW are to be released soon.)                                            |  |
|                                                                                                    | • This is an IPM motor, which has permanent magnets embedded in its rotor. It is more efficient than an induction motor.                                                                                                    |                                                                     |                                        |                                                              |                                                                                               |  |
| • Compared with the MM-EF series , the motor loss (iron loss and p<br>further reduced, and thus achieving higher efficiency. This motor sa<br>efficiency standard IE4 (super premium efficiency). |                                                                                                    |                                                                     |                                        | er efficiency. This motor satisfies the highest officiency). |                                                                                               |  |
| SF-PR                                                                                                    | Three-phase 200V class 0.75kW to 55kW                                                                                                    |                                                                     |                                        | W.                                                           |                                                                                               |  |
|                                                                                                    | Three-                                                                                                    | phase 400V class                                                    | 0.75kW                                 | to 55k\                                                      | W                                                                                             |  |
|                                                                                                    | <ul> <li>This m<br/>conve</li> </ul>                                                                                                    | nodel achieves the ntional models usin                              | IE3 efficien<br>ng our unic            | ncy cla<br>que ste                                           | ass with the same dimensions as those of<br>eel plate frame technology and new core materials |  |
| It maintains interchangeability with our standard-efficiency motor SF-JR for easy replacement.                                                                                                    |                                                                                                    |                                                                     |                                        |                                                              |                                                                                               |  |

| General industrial applications (Suitable for transfer, conveyor, food packaging, and standard machine tools, etc.) |                                                                                                    |               |                        |             |  |  |  |
|----------------------------------------------------------------------------------------------------|----------------------------------------------------------------------------------------------------|---------------|------------------------|-------------|--|--|--|
|                                                                                                    | []                                                                                                    |               |                        |             |  |  |  |
| FR-E700                                                                                                    | Single-phase 100V class                                                                                                    | 0.1K to 0.75K | Three-phase 200V class | 0.1K to 15K |  |  |  |
|                                                                                                    | Single-phase 200V class                                                                                                    | 0.1K to 2.2K  | Three-phase 400V class | 0.4K to 15K |  |  |  |
|                                                                                                    | • 0.5Hz 200% torque (0.1K to 3.7K) can be generated under Advanced magnetic flux vector control.                                                                             |               |                        |             |  |  |  |
|                                                                                                    | <ul> <li>The non-slip M Dial with adaptive stroke speed allows for quick jumps or precise<br/>increments based on turning speed.</li> </ul>                                  |               |                        |             |  |  |  |
|                                                                                                    | <ul> <li>Compatible with various plug-in options.<br/>The inverter is compatible with networks, such as CC-Link, PROFIBUS-DP, DeviceNet,<br/>via plug-in options.</li> </ul> |               |                        |             |  |  |  |

| General industrial applications (Suitable for transfer, conveyor, food packaging, fans and pumps, etc.)                                                                                                    |                                                                                                    |               |                        |             |  |  |
|----------------------------------------------------------------------------------------------------|----------------------------------------------------------------------------------------------------|---------------|------------------------|-------------|--|--|
|                                                                                                    |                                                                                                    | 1             | 1                      |             |  |  |
| FR-D700                                                                                                    | Single-phase 100V class                                                                                                    | 0.1K to 0.75K | Three-phase 200V class | 0.1K to 15K |  |  |
|                                                                                                    | Single-phase 200V class                                                                                                    | 0.1K to 2.2K  | Three-phase 400V class | 0.4K to 15K |  |  |
| Anne<br>Santa<br>Santa<br>Marine<br>Marine | <ul> <li>Spring clamp terminals provide high reliability and easy wiring.</li> <li>It features the safety stop function and can comply with safety standards at a low cost.</li> </ul> |               |                        |             |  |  |
|                                                                                                    | • 1Hz 150% torque can be generated under General-purpose magnetic flux and with the auto tuning function.                                                                              |               |                        |             |  |  |
|                                                                                                    | <ul> <li>The non-slip M Dial with adaptive scroll speed allows for quick jumps or precise<br/>increments based on turning speed.</li> </ul>                                            |               |                        |             |  |  |

General industrial applications (Suitable for lift, web line control, machine tools, etc.)

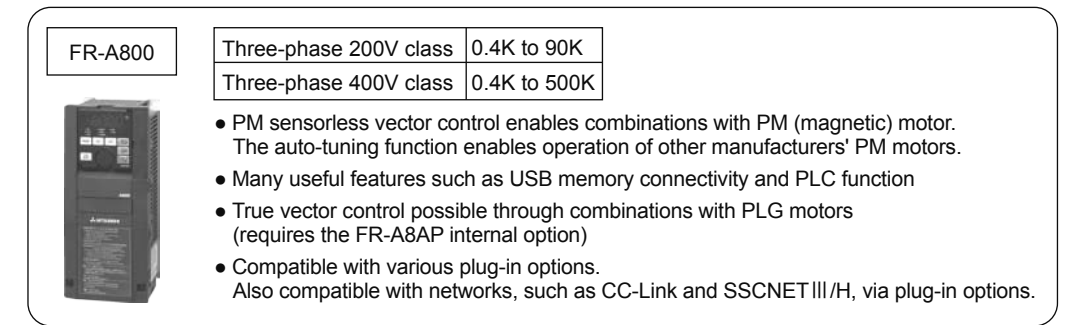

| (           |                                                                                                    |  |  |  |  |
|-------------|----------------------------------------------------------------------------------------------------|--|--|--|--|
| FR-V500 (L) | Three-phase 200V class 1.5 to 55K, 75K                                                                                                    |  |  |  |  |
|             | Three-phase 400V class 1.5 to 55K and 75 to 250K                                                                                                    |  |  |  |  |
|             | <ul> <li>High-performance and quick-response operation via vector control of specialized motors</li> <li>Improved torque precision through high-precision calculations of internal motor magnetic flux</li> </ul> |  |  |  |  |
|             | <ul> <li>Adjustment-free speed control gain and position loop gain</li> </ul>                                                                                                    |  |  |  |  |
|             | Compatible with operation over SSCNET communication via internal options                                                                                                    |  |  |  |  |

# **2.2 Detailed description of the inverter**

# 2.2.1 Parts identification for the Mitsubishi general-purpose inverter FR-E700 series

#### • Inverter model

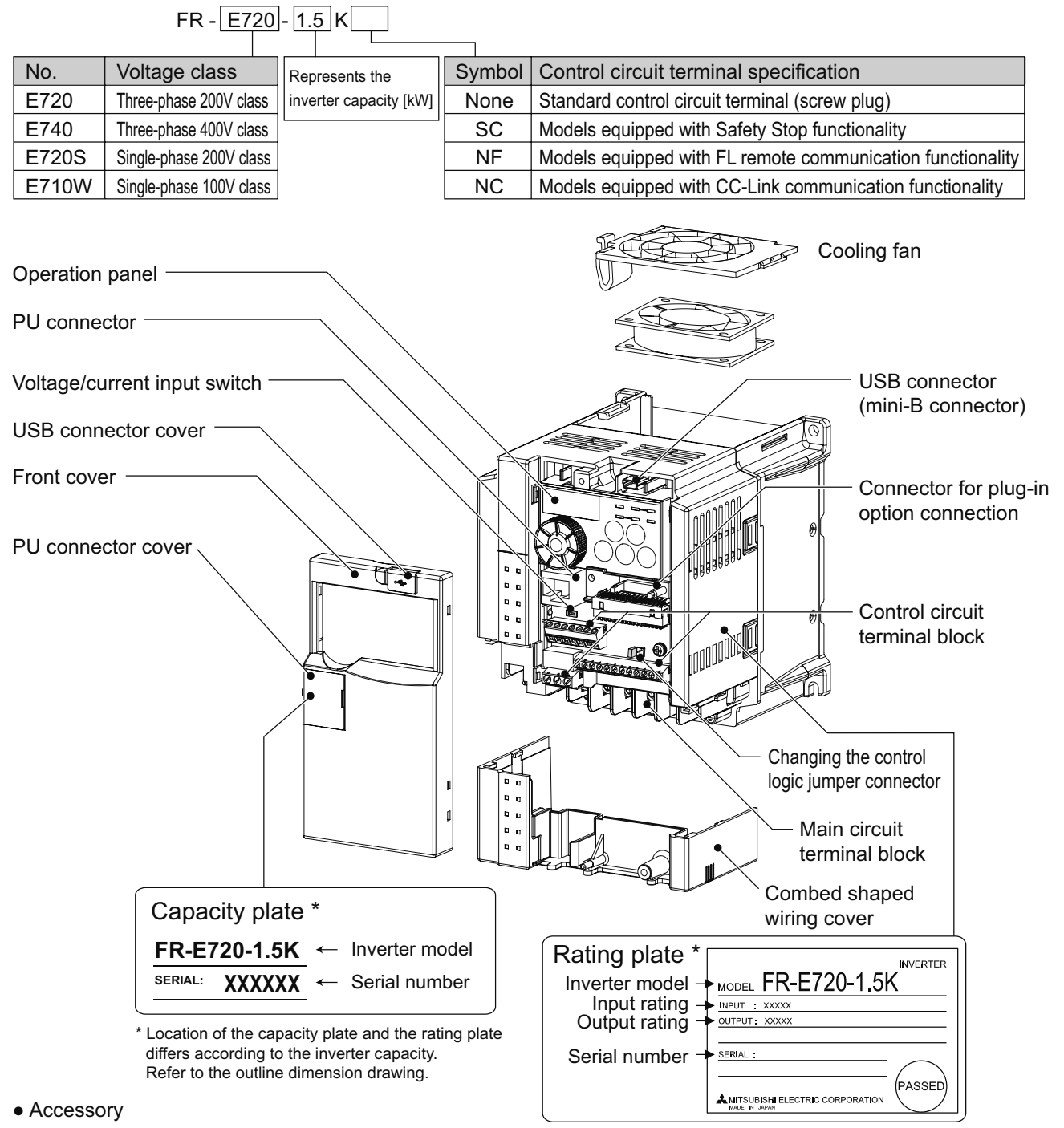

Fan cover fixing screws (M3 × 35mm)

2

# **2.3 Connecting the inverter**

## 2.3.1 Removing and installing the cover

## Removal

Remove the front cover by pulling it toward you in the direction of arrow.

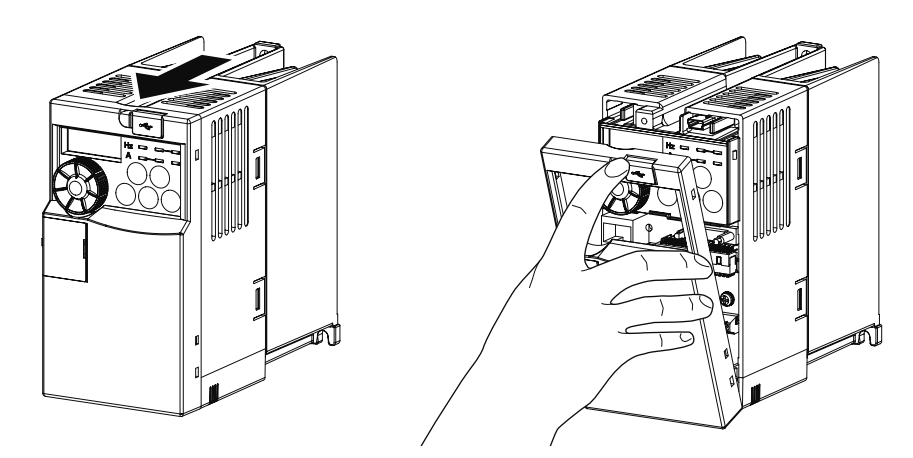

## Reinstallation

To reinstall, match the cover to the inverter front and install it straight.

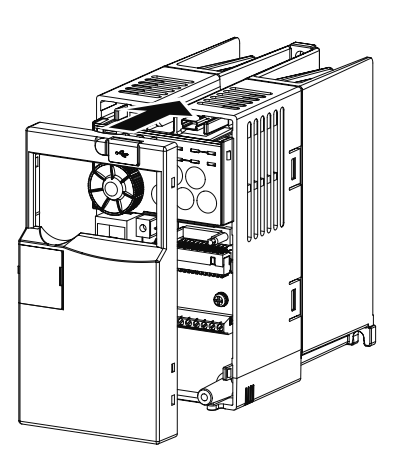

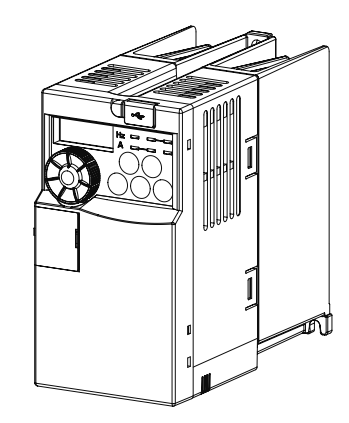

## Wiring cover

Removes easily when pulled toward the front. Install the cover to the unit in alignment with the guide.

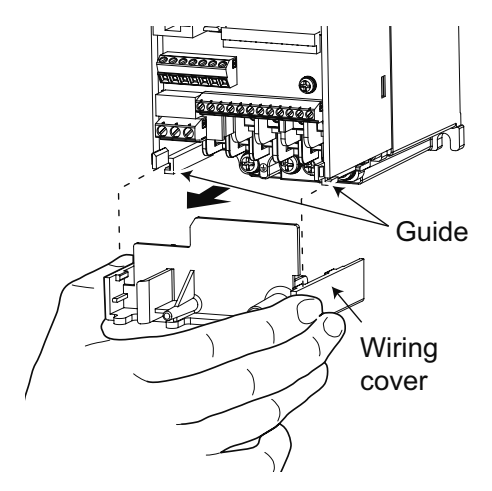

## 2.3.2 Connecting the power cable

There are two types of power cables that can be used to connect to the inverter.

\*Either the single-phase input type or three-phase input type cable is used depending on your power supply.

The single-phase input type is also further separated in 200V and 100V inputs. The output in either case is three-phase at 200V.

#### Single-phase two-wire power supply

This power supply is used for home electric appliances and small electric equipment. The power supply is connected to the main circuit terminals R and S, and the motor is connected to terminals U, V, and W.

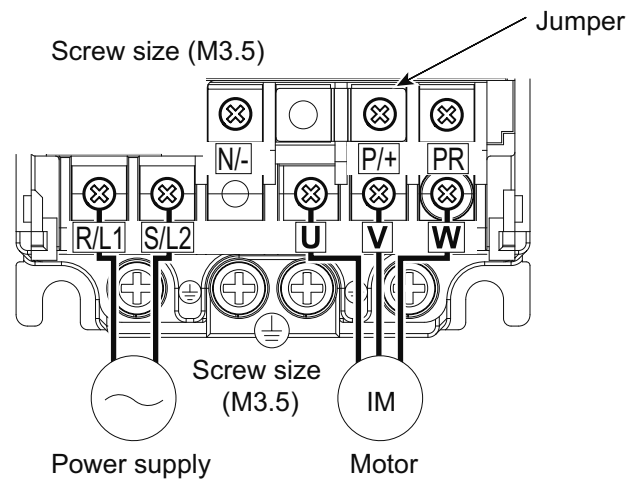

#### Three-phase three-wire power supply

This power supply is for large electric equipment in factories.

The power supply is connected to the main circuit terminals R, S, and T, and the motor is connected to terminals U, V, and W.

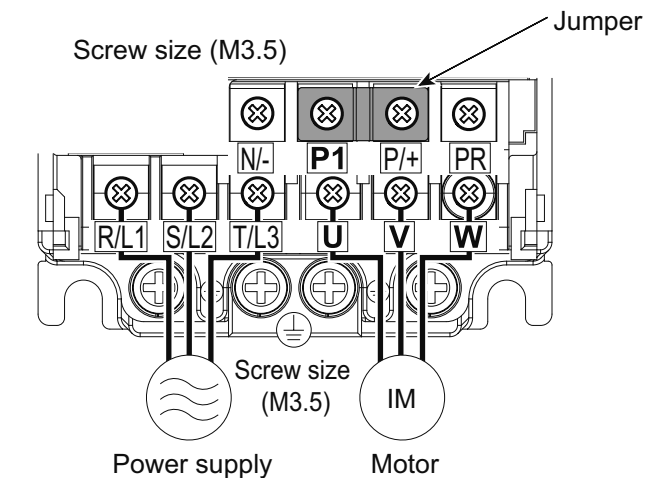

#### CAUTION

- Make sure the power cables are connected to the R/L1, S/L2, and T/L3 terminals. (Phase need not be matched.) Never connect the power cable to the U, V, and W terminals on the inverter. Doing so will damage the inverter.
- Do not touch the main circuit terminals directly as this could cause electric shock.

## 2.3.3 Control terminals

## **Terminal layout**

Terminal screw size M3: (Terminals A, B, and C) M2: (All others)

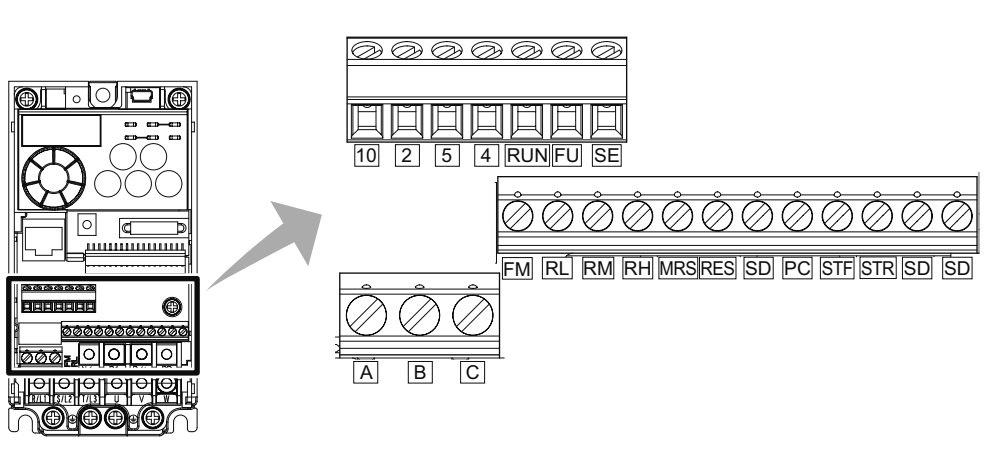

## Wiring method

**1**. For the control circuit wiring, strip off the sheath of a cable and use as it is. Strip off the sheath about the size below. If the length of the sheath peeled is too long, a short circuit may occur among neighboring wires. If the length is too short, wires might come off. Wire the stripped wire after twisting it to prevent it from becoming loose. In addition, do not solder it.

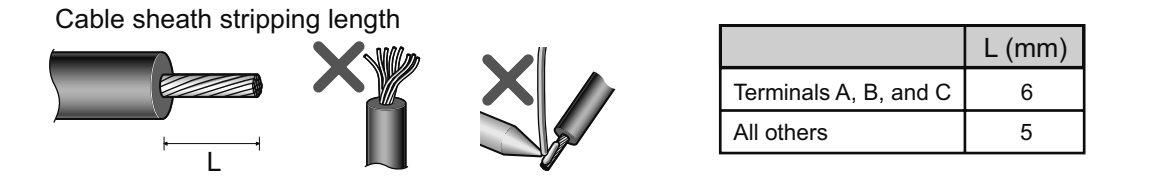

**2.** Loosen the terminal screw and insert the cable into the terminal.

**3.** Tighten the screw according to the specified tightening torque. Under tightening may cause cable disconnection or malfunction. Over tightening may cause a short circuit or malfunction due to damage to the screw or unit. Tightening torque: 0.5N m to 0.6N m (terminals A, B, and C),
 0.22N m to 0.25N m (terminals other than described above) Screwdriver: small, ⊖ flat-blade screwdriver (tip thickness: 0.4mm/tip width: 2.5mm) Strip the sheath off of wires, and connect them to a blade terminal.

Strip off the sheath about the size below. If the length of the sheath peeled is too long, a short circuit may occur among neighboring wires. If the length is too short, wires might come off.
 Wire the stripped wire after twisting it to prevent it from becoming loose. In addition, do not solder it.

Cable sheath stripping length

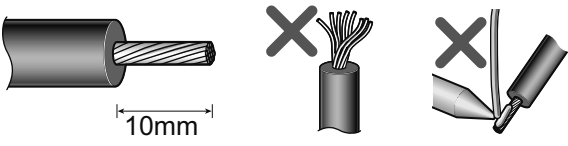

**2.** Crimp the blade terminal.

Insert wires to a blade terminal, and check that the wires come out for about 0 to 0.5mm from a sleeve. Check the condition of the blade terminal after crimping. Do not use a blade terminal of which the crimping is inappropriate, or the face is damaged.

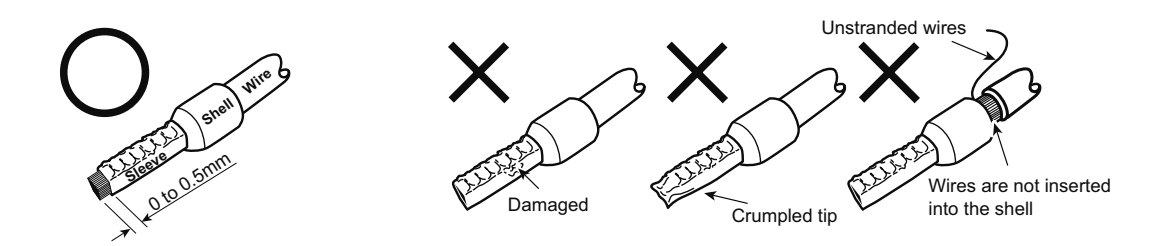

#### CAUTION

- When using stranded wires without a blade terminal, twist enough to avoid short circuit with a nearby terminals or wires.
- Place the flathead screwdriver vertical to the open/close button. In case the blade tip slips, it may cause an inverter damage or injury.

# 2.4 Inverter usage precautions2.4.1 Installation of the inverter

#### Enclosure surface mounting

Remove the front cover and wiring cover to fix the inverter to the surface.

- ●FR-E720-0.1K (SC) 0.75K (SC)
- ●FR-E720S-0.1K (SC) 0.4K (SC)
- ●FR-E710W-0.1K 0.4K

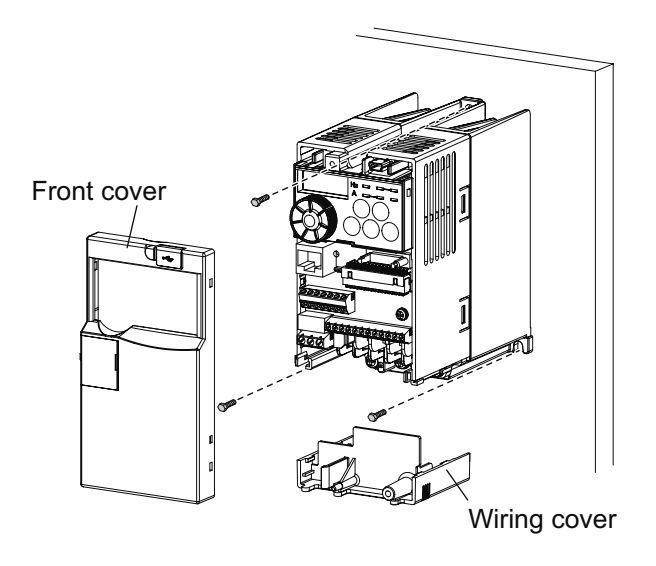

- ●FR-E720-1.5K (SC) or later
- ●FR-E740-0.4K (SC) or later
- ●FR-E720S-0.75K (SC) or later
- ●FR-E710W-0.75K

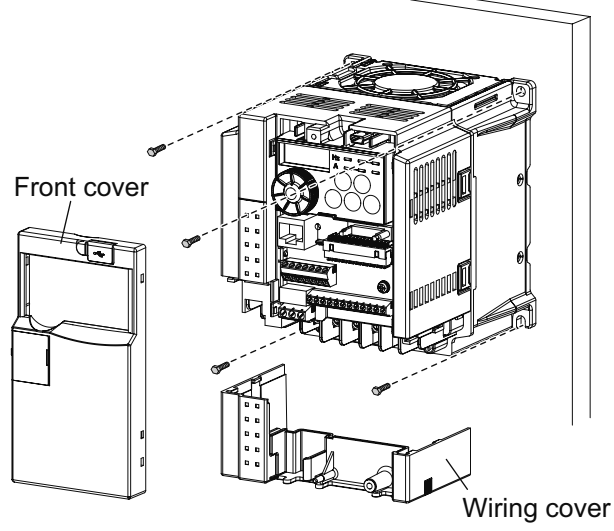

Install the inverter vertically.

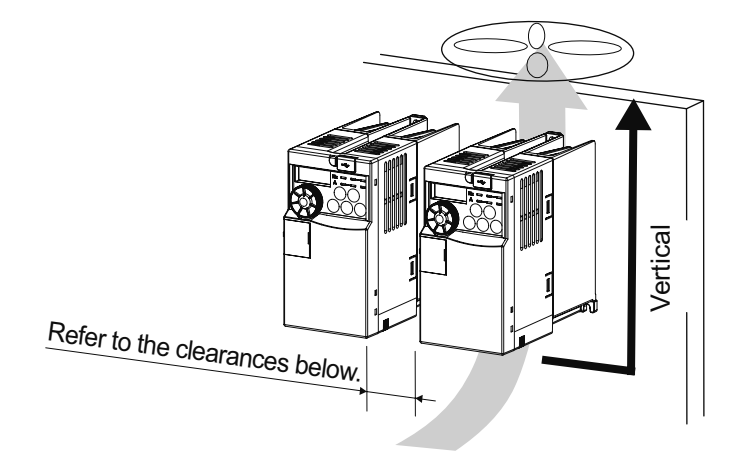

#### Installation orientation of the inverter

Install the inverter on a wall as specified. Do not mount it horizontally or in any other way.

#### Clearance around the inverter

To ensure ease of heat dissipation and maintenance, leave at least the shown clearances around the inverter. At least the following clearances are required under the inverter as a wiring space, and above the inverter as a heat dissipation space.

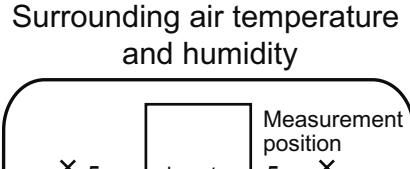

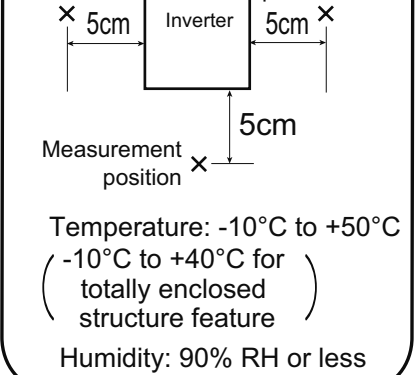

Leave enough clearances and take cooling measures.

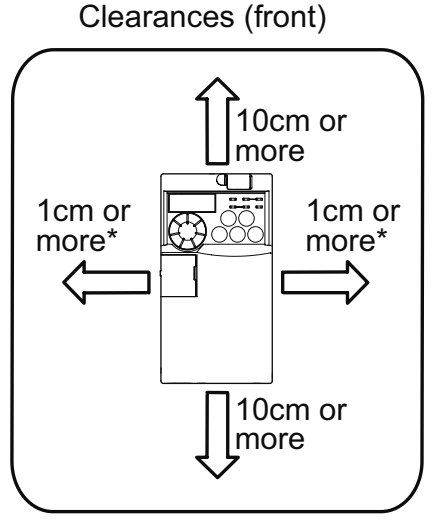

\* When using the inverters at the surrounding air temperature of 40°C or less, the inverters can be installed without any clearance between them (0cm clearance).

When surrounding air temperature exceeds 40°C, clearances between the inverters should be 1cm or more (5cm or more for the 5.5K or more).

Clearances (side)

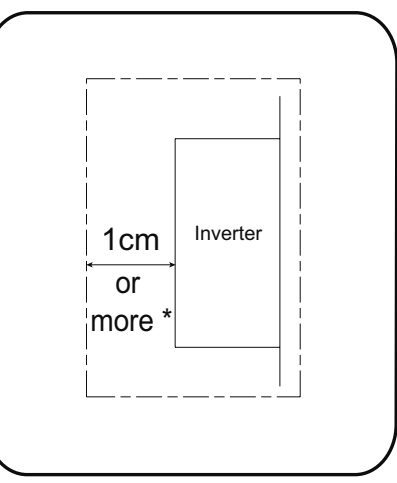

\* 5cm or more for the 5.5K (SC) or more

#### Above inverter

Heat is blown up from inside the inverter by the small fan built in the unit. Any equipment placed above the inverter should be heat resistant.

#### Arrangement of multiple inverters

When multiple inverters are placed in the same enclosure, generally arrange them horizontally as shown below in the figure (a). When it is inevitable to arrange them vertically to minimize space, take such measures as to provide guides since heat from the bottom inverters can increase the temperatures in the top inverters, causing inverter failures. When mounting multiple inverters, fully take caution not to make the surrounding air temperature of the inverter higher than the permissible value by providing ventilation and increasing the panel size.

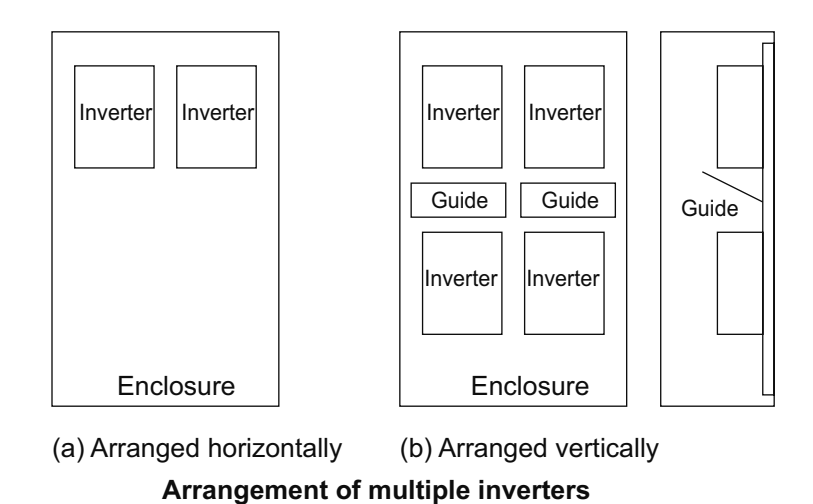

#### Arrangement of ventilation fan and inverter

Heat generated in the inverter is blown up from the bottom of the unit as warm air by the cooling fan. When installing a ventilation fan for that heat, determine the place of ventilation fan installation after fully considering an air flow. (Air passes through areas of low resistance. Make an airway and airflow plates to expose the inverter to cool air.)

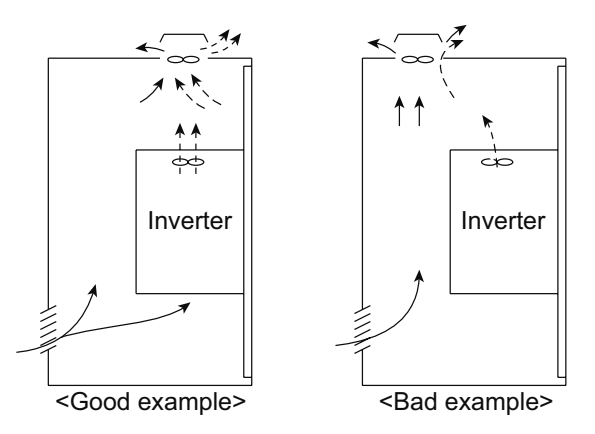

Arrangement of the ventilation fan and inverter

## 2.4.2 Troubleshooting

When a fault occurs in the inverter, the inverter trips and the PU display automatically changes to one of the following fault or alarm indications.

#### ◎ Retention of fault output signal

When the magnetic contactor (MC) provided on the input side of the inverter is opened when a fault occurs, the inverter's control power will be lost and the fault output will not be held.

#### ◎ Fault or alarm indication

When a fault or alarm occurs, the operation panel display automatically switches to the fault or alarm indication.

#### ◎ Resetting method

When a fault occurs, the inverter output is kept stopped. Unless reset, therefore, the inverter cannot restart.

When any fault occurs, take the appropriate corrective action, then reset the inverter, and resume operation. Not doing so may lead to the inverter fault and damage.

Inverter fault or alarm indications are roughly categorized as below.

## Error message

A message regarding operational fault and setting fault by the operation panel and parameter unit (FR-PU04 /FR-PU07) is displayed. The inverter does not trip.

2

## Warning

The inverter does not trip even when a warning is displayed. However, failure to take appropriate measures will lead to a major fault.

# 3

## **Minor failure**

The inverter does not trip. You can also output a minor failure signal by making parameter setting.

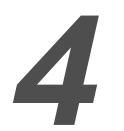

## **Major fault**

When a fault occurs, the inverter trips and a fault signal is output.

#### <Reference>

Refer to Appendix 2 as it contains a list of fault displays and the appropriate troubleshooting steps to resolve the issue.

# MEMO

# Chapter 3 Parameters

## **Inverter basics**

You must have an understanding of parameters in order to configure "inverters". We will use the belt conveyor example described in Chapter 1 again here. If the motor moving the belt conveyor is not rotated smoothly, items on the belt conveyor could fall off and break. The motor must be started slowly to ensure that the conveyor moves smoothly.

The motor can be rotated smoothly in such a manner by configuring inverter parameters. This chapter will introduce typically used parameters.

# 3.1 Setting basic parameters

## 3.1.1 Brief description of parameters

Parameters are the values used to configure inverter operation. These are notated as "Pr.". The type and number of parameters available differ depending on inverter model.

For simple variable-speed operation of the inverter, the initial values of the parameters may be used as they are. Configure the necessary parameters in accordance with loads and operational specifications. Parameters can be configured, changed, and confirmed from the operation panel.

## 3.1.2 Typical parameters

The following table lists the most commonly used parameters.

| Pr.   | Name                                  | Unit   | Initial value             | Range       | Application                                                                                                    |                                                                                               |
|-------|---------------------------------------|--------|---------------------------|-------------|----------------------------------------------------------------------------------------------------|-----------------------------------------------------------------------------------------------|
| 0     | Torque boost                          | 0.1%   | 6%/4%/<br>3%/2%*          | 0 to 30%    | Set when you want to increase a starting torque<br>or when the motor with a load will not rotate,<br>resulting in an alarm [OL] and a trip [OC1].<br>* Initial values differ according to the inverter<br>capacity. (0.75K or lower/1.5K to 3.7K/5.5K,<br>7.5K/11K, 15K) |                                                                                               |
| 1     | Upper-limit frequency                 | 0.01Hz | 120Hz                     | 0 to 120Hz  | Configure this to set a limit on the maximum<br>output frequency.                                                                                                    |                                                                                               |
| 2     | Lower-limit frequency                 | 0.01Hz | 0Hz                       | 0 to 120Hz  | Configure this to set a limit on the minimum out-<br>put frequency.                                                                                                    |                                                                                               |
| 3     | Base frequency                        | 0.01Hz | 60Hz                      | 0 to 400Hz  | Configure this when the rate frequency of the motor is not 60Hz.<br>Check the motor rating plate.                                                                                                    |                                                                                               |
| 4     | Multi-speed setting<br>(high speed)   | 0.01Hz | 60Hz                      | 0 to 400Hz  | Configure this to change the preset speed parameter with a terminal.                                                                                                    |                                                                                               |
| 5     | Multi-speed setting<br>(middle speed) | 0.01Hz | 30Hz                      | 0 to 400Hz  |                                                                                                    |                                                                                               |
| 6     | Multi-speed setting<br>(low speed)    | 0.01Hz | 10Hz                      | 0 to 400Hz  |                                                                                                    |                                                                                               |
| 7     | Acceleration time                     | 0.1 s  | 5s/10s/15s*               | 0 to 3600 s | Acceleration/deceleration time can be set.                                                                                                    |                                                                                               |
| 8     | Deceleration time                     | 0.1 s  | 5s/10s/15s*               | 0 to 3600 s | * Initial values differ according to the inverter                                                                                                    |                                                                                               |
| 9     | Electronic thermal O/L relay          | 0.01A  | Inverter rated<br>current | 0 to 500A   | capacity.<br>(3.7K or lower/5.5K, 7.5K/11K, 15K)                                                                                                    |                                                                                               |
|       | Operation mode<br>selection           | 1      | 0                         | 0           | External/PU switchover mode                                                                                                    |                                                                                               |
|       |                                       |        |                           | 1           | Fixed to PU operation mode                                                                                                    |                                                                                               |
|       |                                       |        |                           | 2           | Fixed to External operation mode                                                                                                    |                                                                                               |
| 79    |                                       |        |                           | 3           | External/PU operation mode 1<br>(Start command from External, frequency com-<br>mand from PU)                                                                                                    |                                                                                               |
|       |                                       |        |                           |             | 4                                                                                                    | External/PU operation mode 2<br>(Frequency command from External, start com-<br>mand from PU) |
|       |                                       |        |                           | 6           | Switchover mode                                                                                                    |                                                                                               |
|       |                                       |        |                           | 7           | External operation mode (PU operation interlock)                                                                                                    |                                                                                               |
| Pr.CL | Parameter clear                       | 1      | 0                         | 0, 1        | Setting "1" returns all parameters except calibra-<br>tion parameters to the initial values.                                                                                                    |                                                                                               |
| ALLC  | All parameter clear                   | 1      | 0                         | 0, 1        | Setting "1" returns all parameters to the initial values.                                                                                                    |                                                                                               |

#### POINT

• Parameters are configured with initial values so that inverters can operate without specific configuration.

Parameters can be configured in accordance with the motors and devices used in your environment.

# 3.2 Operation panel

## 3.2.1 Names and functions of the operation panel

The operation panel cannot be removed from the inverter.

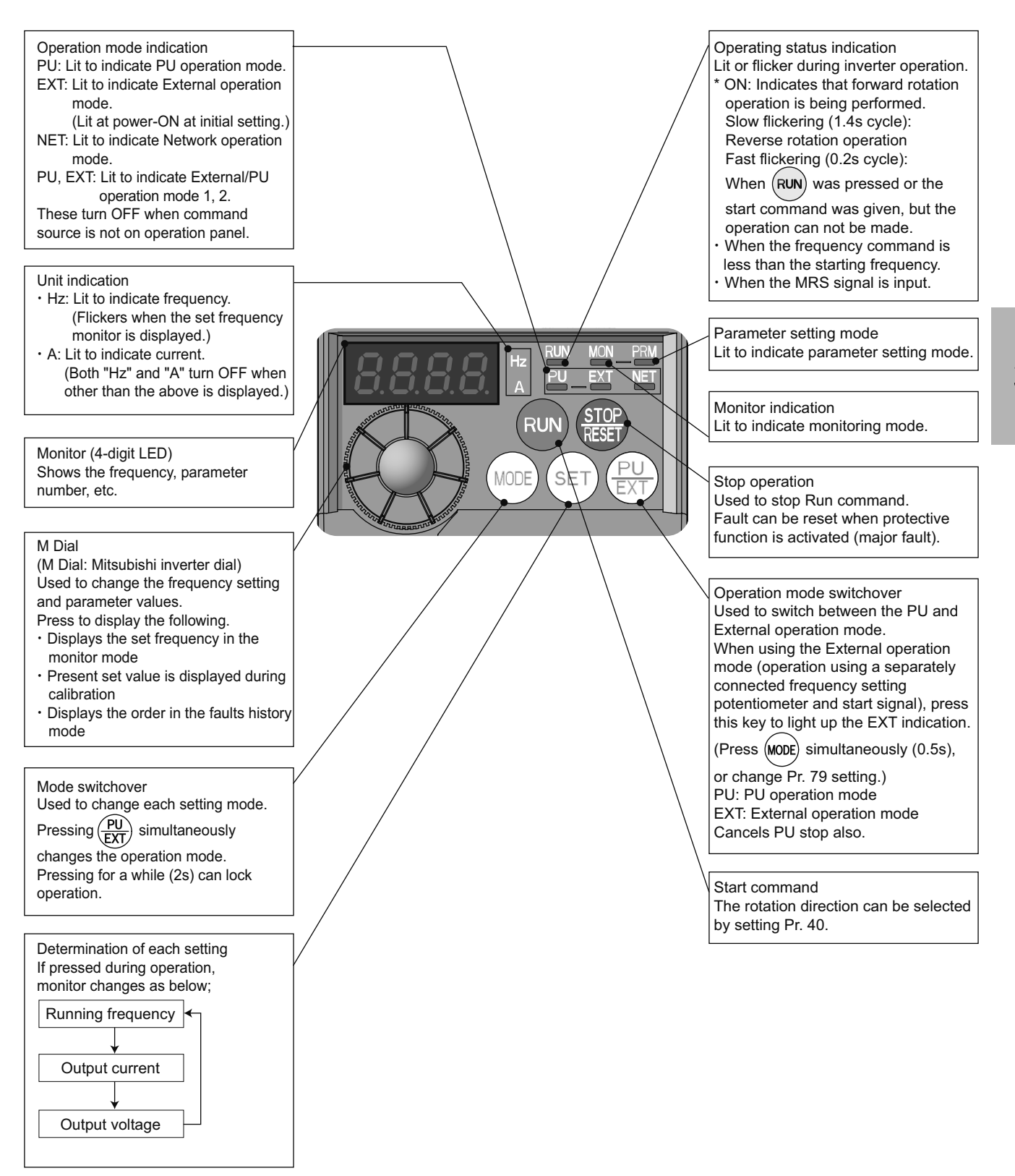

# 3.3 Selecting the operation mode and command source

## 3.3.1 Various operation modes

One of the key features of the inverter is the capability to be controlled with various signals. The operation mode specifies the source of start commands and frequency commands.

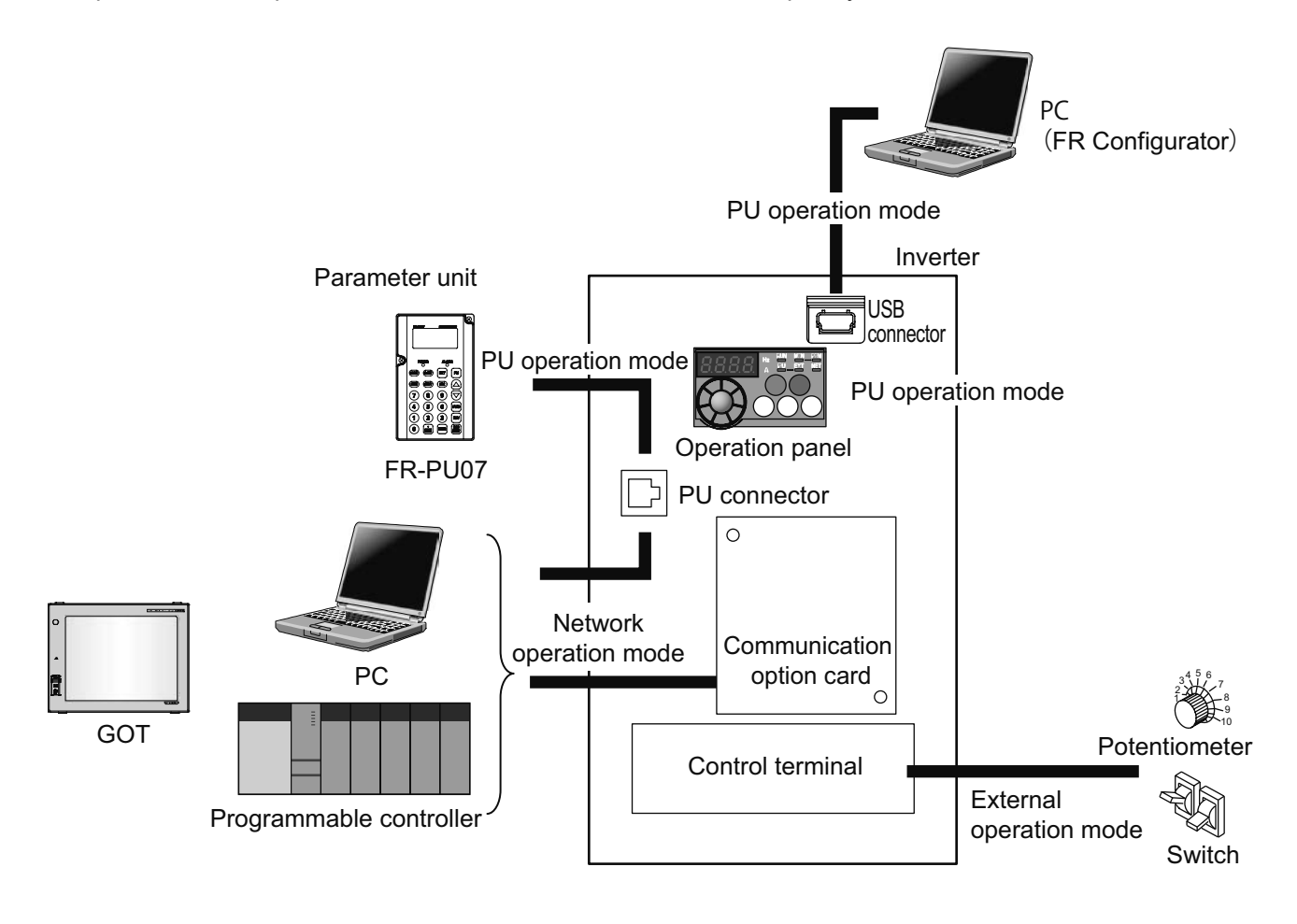

#### POINT

• Mitsubishi Electric factory automation devices such as programmable controllers and GOTs are equipped with Mitsubishi general-purpose inverter protocols for easy integration by simply connecting cables and configuring communication settings.
#### 3.3.2 Operation mode selection (Pr. 79)

Used to select the operation mode of the inverter. Mode can be changed as desired among operation using external command signals (External operation), operation from the operation panel and PU (FR-PU07/FR-PU04) (PU operation), combined operation of PU operation and External operation (External/PU combined operation), and Network operation (when RS-485 communication or a communication option is used).

| Pr. | Name      | Initial<br>value | Setting<br>range | Descri                                                                                                    | iption                                                                                     | LED Indication                                                           |
|-----|-----------|------------------|------------------|----------------------------------------------------------------------------------------------------|--------------------------------------------------------------------------------------------|--------------------------------------------------------------------------|
|     |           |                  | 0                | Use External/PU switchover mode $\begin{pmatrix} PU \\ EXT \end{pmatrix}$ to switch<br>between the PU and External operation mode.<br>At power on, the inverter is in the External operation<br>mode.                                                         |                                                                                            | External operation mode                                                  |
|     |           |                  |                  | Fixed to PU operation mode                                                                                                    | <u>PU</u>                                                                                  |                                                                          |
|     |           |                  | 2                | Fixed to External operation mode<br>Operation can be performed by switching between the<br>External and NET operation mode.                                                                                                    |                                                                                            | External operation mode                                                  |
|     |           |                  |                  | External/PU operation mode                                                                                                    | 1                                                                                          |                                                                          |
|     |           |                  |                  | Frequency command                                                                                                    | Start command                                                                              |                                                                          |
|     |           | ition<br>0       | 3                | Operation panel and PU<br>(FRPU04/FR-PU07)<br>setting or external signal<br>input (multi-speed setting,<br>across terminals 4-5 (valid<br>when AU signal turns ON)).*                                                                                         | External signal input<br>(terminal STF, STR)                                               | PU EXT                                                                   |
| 79  | mode      |                  | 0                | External/PU operation mode 2                                                                                                    |                                                                                            |                                                                          |
|     | selection |                  |                  | Frequency command                                                                                                    | Start command                                                                              |                                                                          |
|     |           |                  | 4                | External signal input<br>(terminal 2, 4, JOG,<br>multi-speed selection, etc.)                                                                                                    | Enter from RUN of the<br>operation panel and FWD<br>and REV of the PU<br>(FR-PU04/FR-PU07) |                                                                          |
|     |           |                  | 6                | Switchover mode<br>Switchover between PU operation, External operation,<br>and NET operation is available while keeping the same<br>operation status.                                                                                                    |                                                                                            | PU operation mode<br>PU<br>External operation mode<br>NET operation mode |
|     |           |                  | 7                | External operation mode (PU operation interlock)<br>X12 signal ON<br>Operation mode can be switched to the PU operation<br>mode. (output stop during external operation)<br>X12 signal OFF<br>Operation mode can not be switched to the PU<br>operation mode. |                                                                                            | PU operation mode                                                        |

3

\* The priority of frequency commands when Pr. 79="3" is: Multi-speed operation (RL/RM/RH/REX) > PID control (X14) > terminal 4 analog input (AU) > Digital input from the operation panel.

# 3.4 Basic operation modes

#### 3.4.1 External operation mode

External operation mode is used to input start and frequency commands with external potentiometers and switches connected to the control circuit terminal.

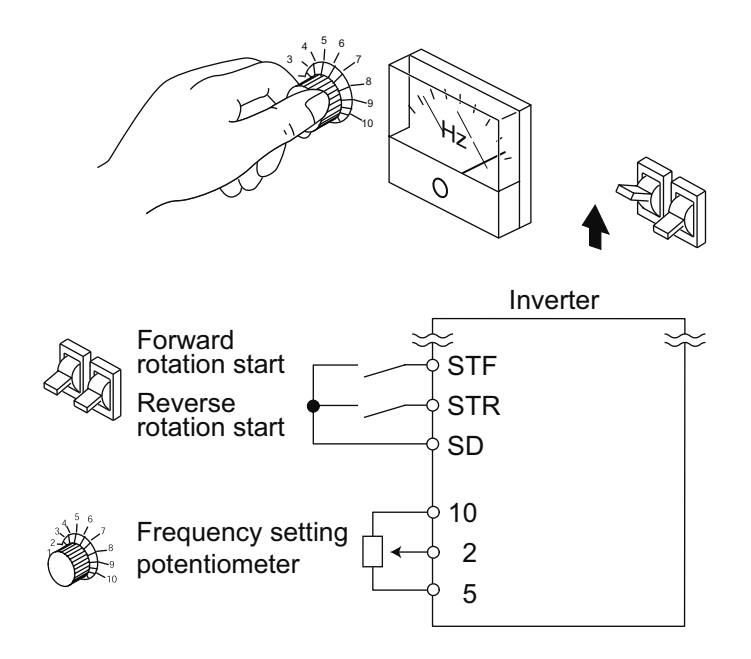

#### 3.4.2 PU operation mode

PU operation mode is used to input start and frequency commands with operation panels or parameter units (FR-PU04/FR-PU07).

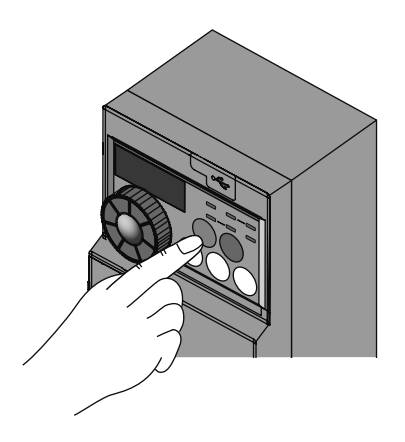

#### Operation panel

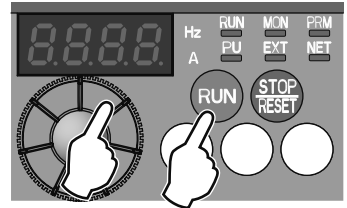

#### 3.4.3 External/PU operation mode 1

Select the External/PU operation mode 1 when applying frequency command from the operation panel or parameter unit (FR-PU04/FRPU07) and inputting the start command with the external start switch.

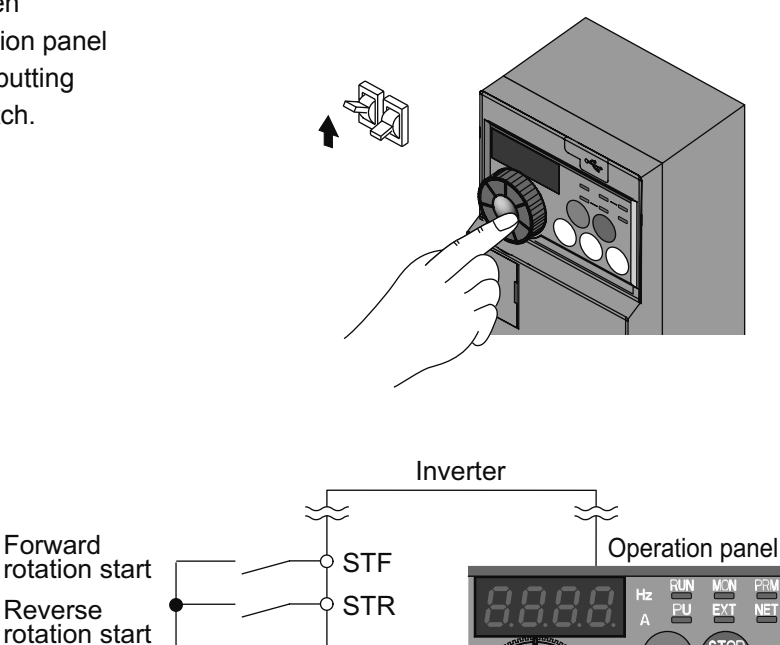

SD

#### 3.4.4 External/PU operation mode 2

Select the External/PU operation mode 2 to input frequency commands from an external potentiometer or multi-speed and JOG signals, or to input start commands via key operation of the operation panel or parameter unit (FR-PU04/FR-PU07). • Select "4" for Pr. 79. You cannot change to the other operation mode.

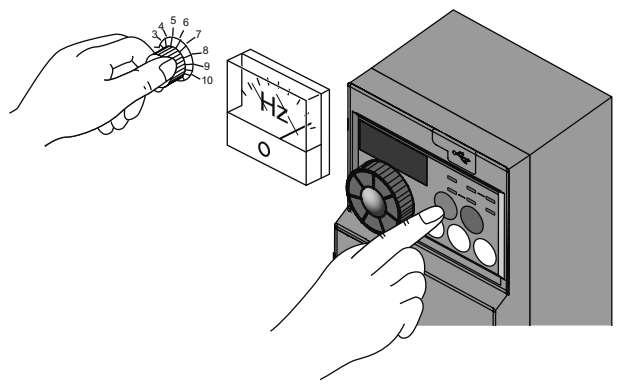

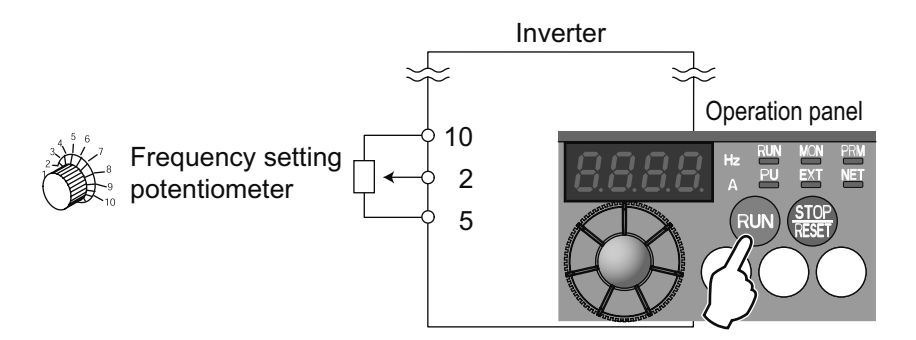

# 3.5 How to configure parameters

#### 3.5.1 Parameter clear/All parameter clear

Parameter settings may have been changed if the inverter is used. Use this procedure to restore parameters to their initial values.

|   | Operation                                                                                                    |             | Display                                        |
|---|----------------------------------------------------------------------------------------------------|-------------|------------------------------------------------|
| 1 | Screen at power-ON<br>The monitor display appears.                                                              |             |                                                |
| 2 | Changing the operation mode<br>Press $\begin{pmatrix} PU \\ EXT \end{pmatrix}$ to choose the PU operation mode. |             | PU indication is lit.                          |
| 3 | Parameter setting mode<br>Press (MODE) to choose the parameter setting<br>mode.                                 | (MODE)      | PRM indication is lit.                         |
| 4 | Selecting the parameter number                                                                                  | <b>()</b> ⇒ | Parameter clear Pr.EL All parameter clear RLLE |
| 5 | Reading settings Press (SET) to read the present setting. "[]"(initial value) appears.                          | (SET)       | 8                                              |
| 6 | Changing the setting Turn () to change it to the set value " /".                                                | () ⇒        |                                                |
| 7 | Parameter settings<br>Press (SET) to finalize the setting.<br>"1" and "Pr.CL"/"ALLC" flashes.                   | SET 🖨       | Parameter clear                                |

| Setting | Description                                                                                                |
|---------|----------------------------------------------------------------------------------------------------|
| 0       | Not executed.                                                                                              |
|         | Set parameters back to the initial values. (Parameter clear sets back all parameters except calibration    |
| 1       | parameters, terminal function selection parameters to the initial values.) Refer to the parameter list for |
|         | information on the availability of clear parameter and clear all parameters functions for each parameter.  |

#### POINT

Check the values of several parameter settings when the clear all parameters function cannot be performed.
 Pr. 77 "0", Pr. 79 "0", Pr. 340 "10", and Pr. 551 "9999"

#### 3.5.2 Pr. 9 Electronic thermal O/L relay

Configure the current value for the electronic thermal O/L relay to enable motor overheating protection. This can help you achieve optimal protection capability for various operating conditions such as low-speed operation and reduced motor cooling capacity.

| Pr. | Name                         | Initial value             | Setting range | Description                  |
|-----|------------------------------|---------------------------|---------------|------------------------------|
| 9   | Electronic thermal O/L relay | Inverter rated current *1 | 0 to 500A     | Set the rated motor current. |

\*1 The inverter rated current is configured to 85% for values of 0.75K or less.

This function detects the motor overload (overheating) and trips the inverter by stopping the operation of the transistor at the inverter output side.

- Set the rated current value (A) of the motor in Pr. 9.
   (If the motor has both 50Hz and 60Hz rating and the Pr. 3 Base frequency is set to 60Hz, set the 1.1 times of the 60Hz rated motor current.)
- Set "0" in Pr. 9 when you do not want to operate the electronic thermal O/L relay, e.g. when using an external thermal relay with the motor. (Note that the output transistor protection of the inverter functions (E.THT).)

|   | Operation example                                                                                                    |
|---|----------------------------------------------------------------------------------------------------|
| 1 | Screen at power-ON<br>The monitor display appears.                                                                                                    |
| 2 | Changing the operation mode<br>Press $\left( \begin{array}{c} PU\\ EXT \end{array} \right)$ to choose the PU operation mode. The [PU] indicator turns on. |
| 3 | Press MODE to choose the parameter setting mode.                                                                                                    |
| 4 | Selecting the parameter number         Turn Outling until P       9 (Pr. 9) is selected.                                                                  |
| 5 | Reading settings         Press (SET) to read the present setting. " [].[].[].[].[].[].[].[].[].[].[].[].[].[                                              |
| 6 | Changing the setting         Turn I to change the setting to " [].5.3" (0.63A).                                                                           |
| 7 | Parameter settings         Press (SET) to finalize the setting.         The parameter number and setting flashes.                                         |

## 3.5.3 Pr. 3 Base frequency

Use this function to adjust the inverter output (voltage, frequency) to match the motor rating.

| Pr. | Name           | Initial value    | Setting range                     | Description |
|-----|----------------|------------------|-----------------------------------|-------------|
| 2   | Page frequency | 60H <del>-</del> | 0 to 400Hz Rated motor frequency. |             |
| 3   | Base frequency | 60HZ             | 0 to 400Hz                        | (50Hz/60Hz) |

- When operating a standard motor, generally set the rated frequency of the motor to Pr. 3 Base frequency. When running the motor using commercial power supply-inverter switch-over operation, set Pr. 3 to the same value as the power supply frequency.
- If the frequency given on the motor rating plate is "50Hz" only, always set to "50Hz". Leaving the base frequency unchanged from "60Hz" may make the voltage too low and the torque insufficient. It may result in an inverter trip due to overload.

|   | Operation example                                                                                 |
|---|---------------------------------------------------------------------------------------------------|
| 1 | Screen at power-ON                                                                                |
| - | The monitor display appears.                                                                      |
| 2 | Changing the operation mode                                                                       |
| 2 | Press $\left(\frac{PU}{EXT}\right)$ to choose the PU operation mode. The [PU] indicator turns on. |
| 2 | Parameter setting mode                                                                            |
| 3 | Press (MODE) to choose the parameter setting mode.                                                |
|   | Selecting the parameter number                                                                    |
| 4 | Turn 🚱 until P 3 (Pr. 3) is selected.                                                             |
| 5 | Reading settings                                                                                  |
| 9 | Press (SET) to read the present setting. "旨[][][]" (60.00Hz (initial value)) appears.             |
| C | Changing the setting                                                                              |
| 0 | Turn 🚱 to change the setting to "与门门门" (50.00Hz).                                                 |
|   | Parameter settings                                                                                |
| 7 | Press (SET) to finalize the setting.                                                              |
|   | The parameter number and setting flashes.                                                         |

## 3.5.4 Pr. 0 Torque boost

This parameter is used to correct voltage drops in low-frequency ranges and improve decreases in motor torque during low speeds.

• Motor torque during low-frequency ranges can be adjusted in accordance with load and can be increased during startup.

| Pr. | Name         | Initial value |    | Setting range | Description                         |
|-----|--------------|---------------|----|---------------|-------------------------------------|
|     |              | 0.1K to 0.75K | 6% | 0 to 30%      |                                     |
| 0   | Torque boost | 1.5K to 3.7K  | 4% |               |                                     |
| 0   |              | 5.5K, 7.5K    | 3% |               | Set the output voltage at OHZ as %. |
|     |              | 11K, 15K      | 2% | ]             |                                     |

- 1. Starting torque adjustment
- On the assumption that Pr. 19 Base frequency voltage is 100%, set the output voltage at 0Hz in % to Pr. 0.
- Adjust the parameter little by little (about 0.5%), and check the motor status each time. If the setting is too large, the motor will overheat. The guideline is about 10% at the greatest.

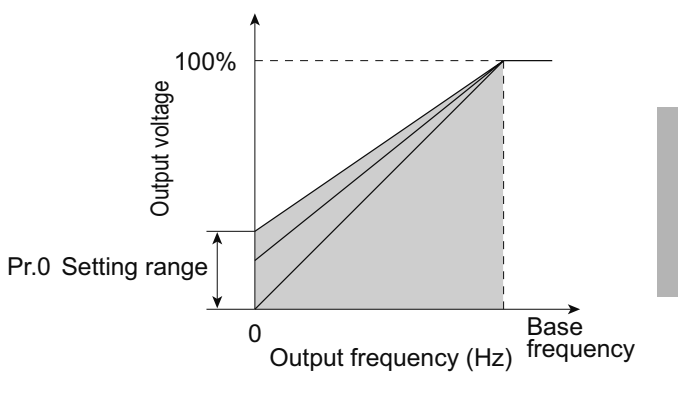

|   | Operation example                                                                                         |
|---|----------------------------------------------------------------------------------------------------|
| 1 | Screen at power-ON                                                                                        |
|   | The monitor display appears.                                                                              |
|   | Changing the operation mode                                                                               |
| 2 | Press $\underbrace{PU}_{EXT}$ to choose the PU operation mode. The [PU] indicator turns on.               |
| 2 | Parameter setting mode                                                                                    |
| 3 | Press MODE to choose the parameter setting mode.                                                          |
|   | Selecting the parameter number                                                                            |
| 4 | Turn 🚱 until P 🛛 🕻 (Pr. 0) is selected.                                                                   |
| _ | Reading settings                                                                                          |
| 3 | Press $(SET)$ to read the present setting. " $\underline{\mathcal{E}}$ ." (6.0% (initial value)) appears. |
| C | Changing the setting                                                                                      |
| 6 | Turn 🚱 to change the setting to " <u>3</u> []" (3.0%).                                                    |
|   | Parameter settings                                                                                        |
| 7 | Press $(SET)$ to finalize the setting.                                                                    |
|   | The parameter number and setting flashes.                                                                 |

### 3.5.5 Pr. 1, 2 Upper-limit/lower-limit frequency

These parameters can be used to restrict motor speed.

These parameters are used to set upper and lower limits on output frequency.

| Pr. | Name                  | Initial value | Setting range | Description                         |
|-----|-----------------------|---------------|---------------|-------------------------------------|
| 1   | Upper-limit frequency | 120Hz         | 0 to 120Hz    | Upper limit of the output frequency |
| 2   | Lower-limit frequency | 0Hz           | 0 to 120Hz    | Lower limit of the output frequency |

(1) Set upper-limit frequency

• Use Pr. 1 Upper-limit frequency to set the maximum frequency. If the frequency of the frequency command entered is higher than the setting, the output frequency is clamped at the upper-limit frequency.

- (2) Set lower-limit frequency
- Use Pr. 2 Lower-limit frequency to set the minimum frequency.
- If the set frequency is less than Pr. 2, the output frequency is clamped at Pr. 2 (will not fall below Pr. 2).

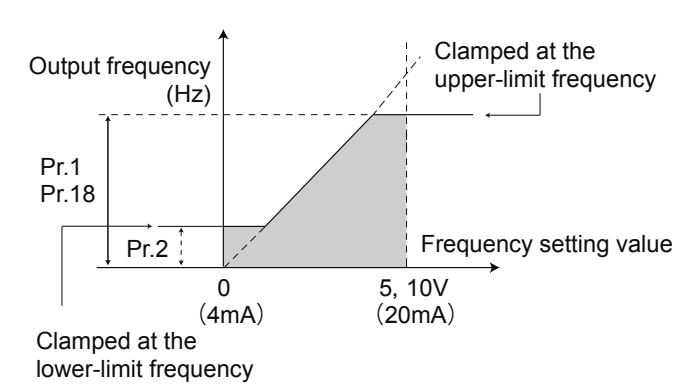

|   | Operation example                                                                        |
|---|------------------------------------------------------------------------------------------|
| 1 | Screen at power-ON                                                                       |
|   | The monitor display appears.                                                             |
| 2 | Changing the operation mode                                                              |
| 2 | Press $(\overline{PU})$ to choose the PU operation mode. The [PU] indicator turns on.    |
| 2 | Parameter setting mode                                                                   |
| 3 | Press MODE to choose the parameter setting mode.                                         |
|   | Selecting the parameter number                                                           |
| 4 | Turn 🚱 until P / (Pr. 1) is selected.                                                    |
|   | Reading settings                                                                         |
| 5 | Press (SET) to read the present setting. " ; ? [] []" (120.0Hz (initial value)) appears. |
|   | Changing the setting                                                                     |
| 6 | Turn 🚱 to change the setting to "旨பிபி" (60.00Hz).                                       |
|   | Parameter settings                                                                       |
| 7 | Press $(SET)$ to finalize the setting.                                                   |
|   | The parameter number and setting flashes.                                                |

#### 3.5.6 Pr. 7, 8 Acceleration/deceleration time

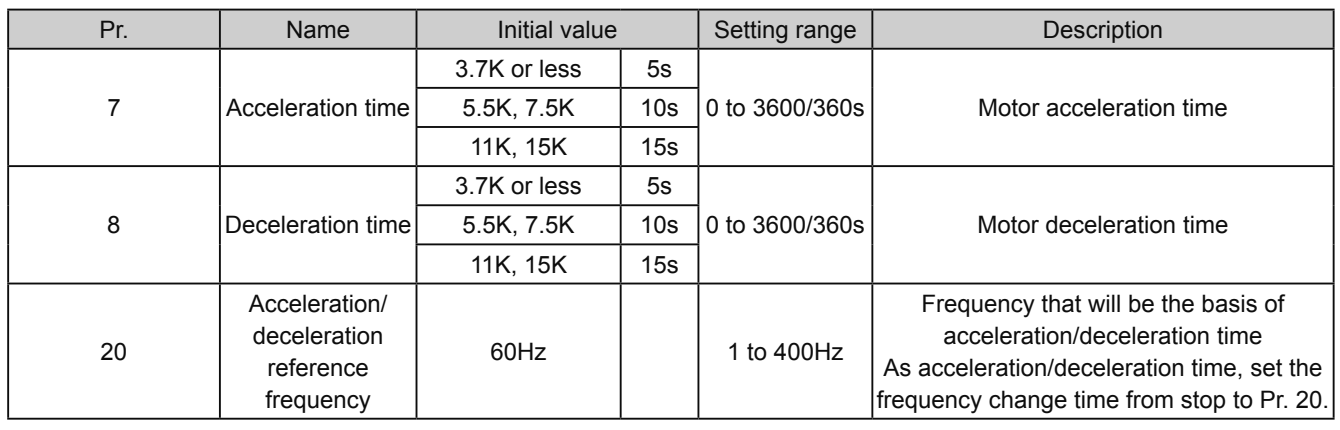

These parameters are used to configure the motor acceleration/deceleration time. Set larger values for slower acceleration/deceleration and smaller values for faster acceleration/deceleration.

(1) Acceleration time setting (Pr. 7, Pr. 20)

- Pr. 7 acceleration time configures the acceleration time required to reach the Pr. 20 acceleration/ deceleration reference frequency from a stopped state.
- (2) Deceleration time setting (Pr. 8, Pr. 20)
- Pr. 8 acceleration time configures the deceleration time required to stop from the Pr. 20 acceleration/ deceleration reference frequency.

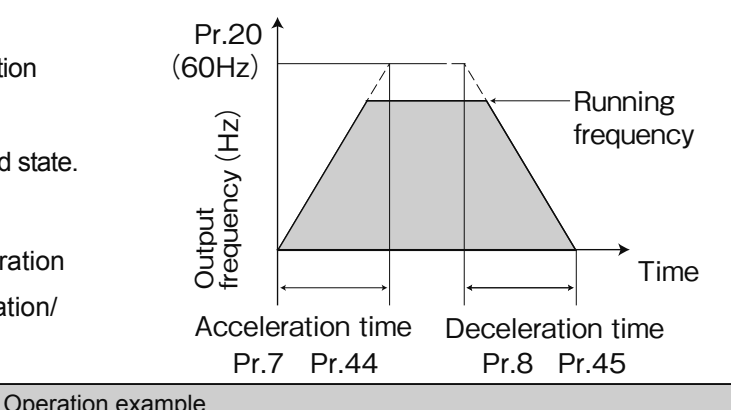

3

| 1 | Screen at power-ON                                                                                |
|---|---------------------------------------------------------------------------------------------------|
| - | The monitor display appears.                                                                      |
| 2 | Changing the operation mode                                                                       |
| 2 | Press $\left(\frac{PU}{EXT}\right)$ to choose the PU operation mode. The [PU] indicator turns on. |
| 2 | Parameter setting mode                                                                            |
| 3 | Press (MODE) to choose the parameter setting mode.                                                |
|   | Selecting the parameter number                                                                    |
| 4 | Turn 🚱 until P 7 (Pr. 7) is selected.                                                             |
| - | Reading settings                                                                                  |
| 3 | Press (SET) to read the present setting. " $\underline{G}$ (5.0 seconds (initial value)) appears. |
| 6 | Changing the setting                                                                              |
| 0 | Turn 🚱 to change the setting to " ;[][]" (10.0 seconds).                                          |
|   | Parameter settings                                                                                |
| 7 | Press (SET) to finalize the setting.                                                              |
|   | The parameter number and setting flashes.                                                         |
|   |                                                                                                   |

## MEMO

# Chapter 4 How to use FR Configurator

# Using FR Configurator makes parameter configuration even easier.

Many parameters can be configured in single batch operations with the software "FR Configurator".

This chapter will cover how to connect the inverter to a PC, Easy Setup, and finally basic operation of the software.

Using this software also enables you to save configuration data for devices.

You can easily take configurations created for testing and prototype environments and copy them to mass-production equipment and devices.

## 4.1 Fundamental knowledge to operate FR Configurator

4.1.1 Items needed for connectivity

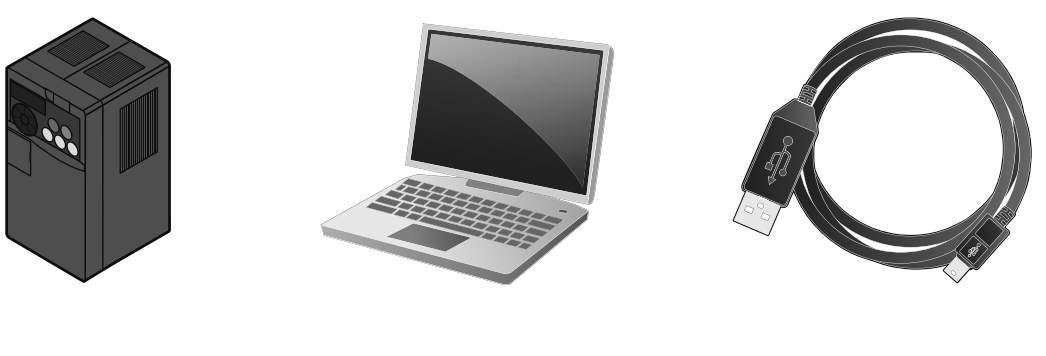

Inverter

PC (FR Configurator)

USB cable

#### 4.1.2 Connection method

All you need to connect a PC and inverter is a single USB cable. Only peer-to-peer connections can be established. USB hubs cannot be used to make connections.

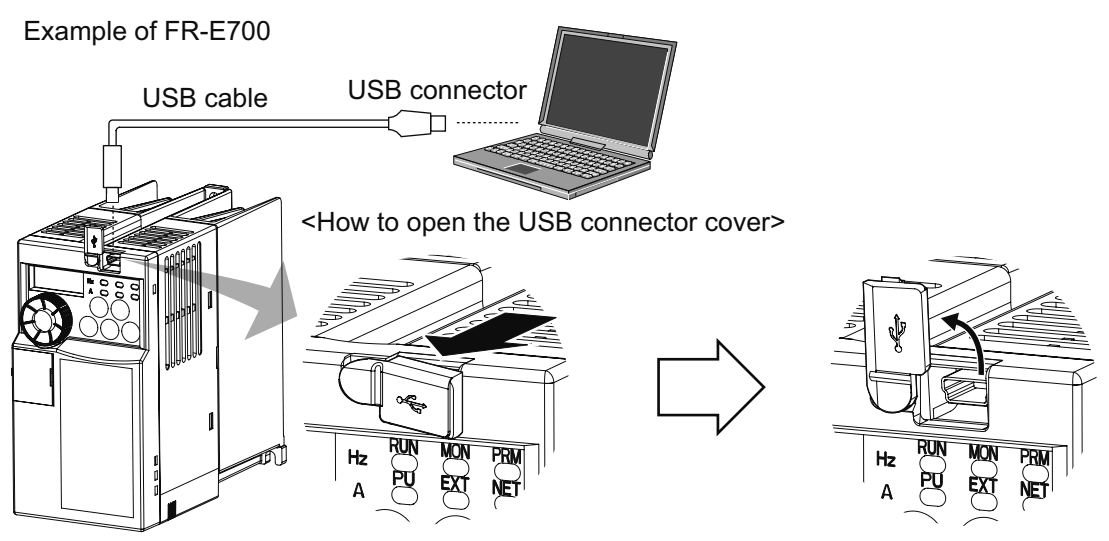

Pull the cover in the direction of arrow.

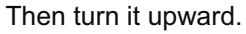

#### 4.1.3 Startup

The "Startup" window is displayed when FR Configurator is started. Each function can be directly selected from the "Startup" window.

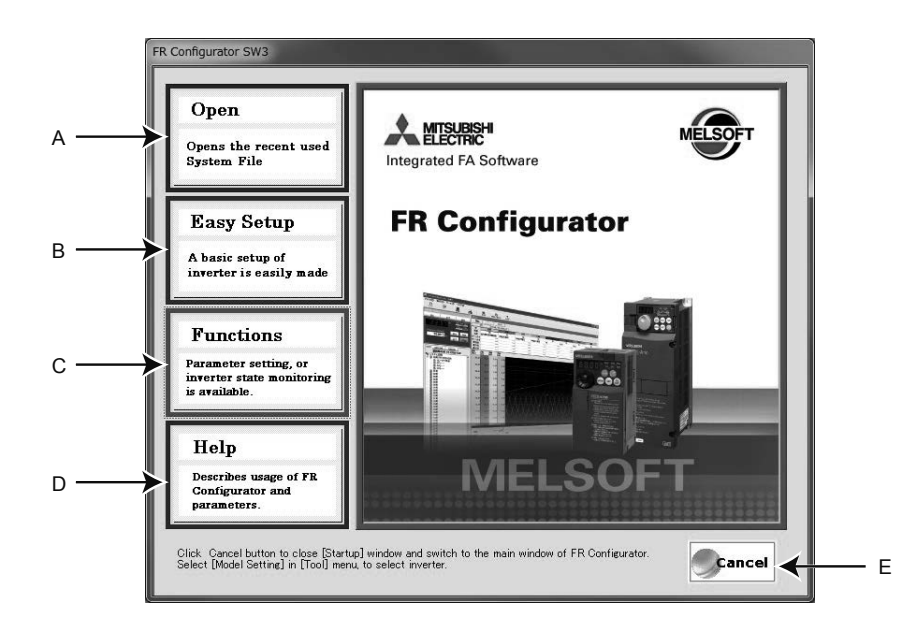

| No. | Name       | Function and description                                                                                                    |
|-----|------------|----------------------------------------------------------------------------------------------------|
| A   | Open       | Shows up to five recent used files.<br>Point a cursor on "Open", and five recent used files are shown. Click the file name, then<br>"Startup" window is closed, and Main frame is displayed with the file contents reflected. |
| в   | Easy Setup | Click to start Easy Setup.<br>From System Property setting to Model setting and parameter setting, the system setting<br>up is easily made with wizard style (interactive manner).                                            |
| С   | Functions  | Shows a list of functions.                                                                                                    |
| D   | Help       | Displays Help window.                                                                                                    |
| E   | Cancel     | Click to close this window, and returns to Main frame.                                                                                                    |

## 4.1.4 Screen configuration (Main frame)

The Main frame (main window) of FR Configurator consists of three areas.

Navigation area

An area for showing information of the registered inverter, or for making settings. "Test Operation", "System Settings", "Setting Wizard", and "Troubleshooting" are available in this area.

Monitor area

An area for showing obtained monitor data of the inverter. "Graph", "I/O Terminal Monitor", "Machine Analyzer", "Batch Monitor" are available in this area.

#### System area

An area for showing and read/write parameters, or for converting from parameter setting of conventional model. "Parameter List", "Diagnosis" and "Convert" are available in this area.

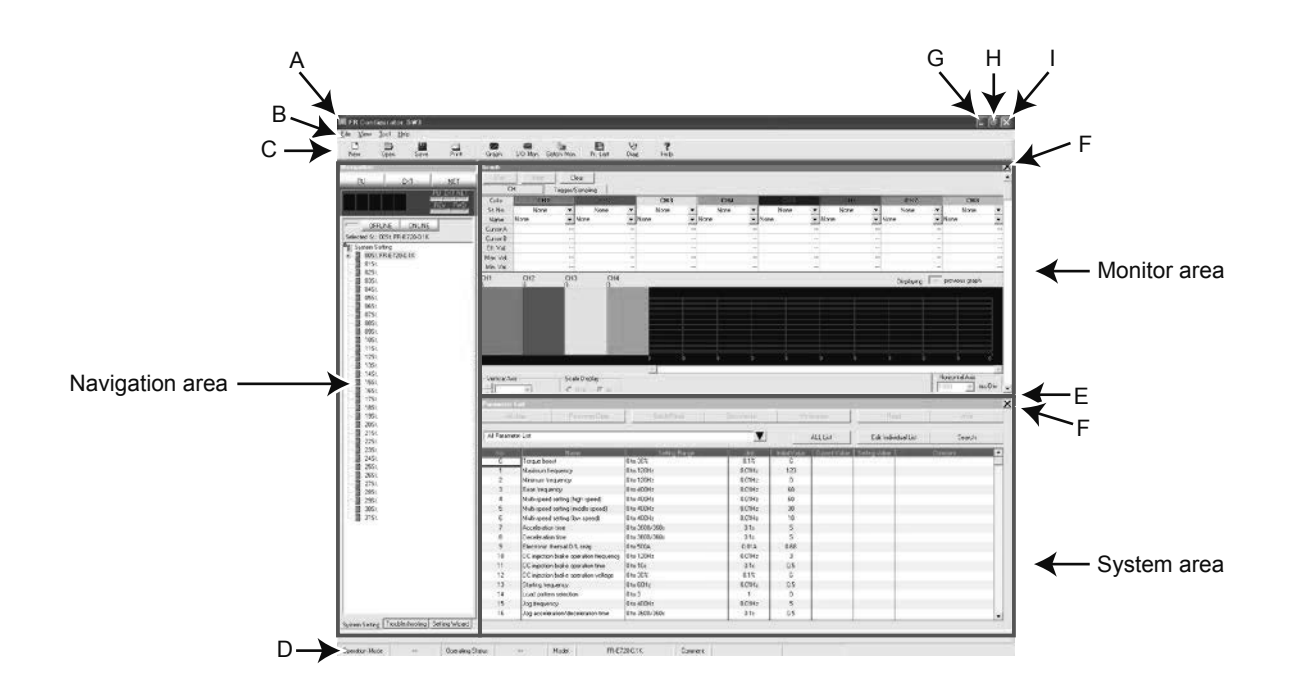

| No. | Name            | Function and description                                                                                                    |
|-----|-----------------|----------------------------------------------------------------------------------------------------|
| A   | Title bar       | "FR Configurator SW3" is displayed on the title bar. If a system file has been read, or has been saved, the file name is displayed. |
| В   | Menu bar        | Each function is available by selecting from the menu.                                                                              |
| С   | Tool bar        | Each function is available by clicking icons of the tool bar.                                                                       |
| D   | Status bar      | The model name, Operating status, etc. are shown.                                                                                   |
| E   | Split line      | Adjustment of System area size and Monitor area size is available.                                                                  |
| F   | Conceal button  | Conceals the Monitor area and System area.                                                                                          |
| G   | Minimize button | Minimizes the Main frame window size of FR Configurator.                                                                            |
| н   | Maximize button | Maximizes the Main frame window size of FR Configurator.                                                                            |
| 1   | Close button    | Closes FR Configurator.                                                                                                    |

#### 4.1.5 Screen configuration (Navigation area)

The Navigation area is for showing registered inverter information, switching of operation mode and ONLINE/ OFFLINE, sending of start/stop command, changing of the set frequency, or starting Setting Wizard. "Test Operation", "System Settings", "Troubleshooting" and "Setting Wizard" are available in this area.

The Upper part of the Navigation area displays "Test Operation", and the lower part displays "System View". Select [System Setting], [Troubleshooting] or [Setting Wizard] under [View] menu to switch the function displayed in "System View".

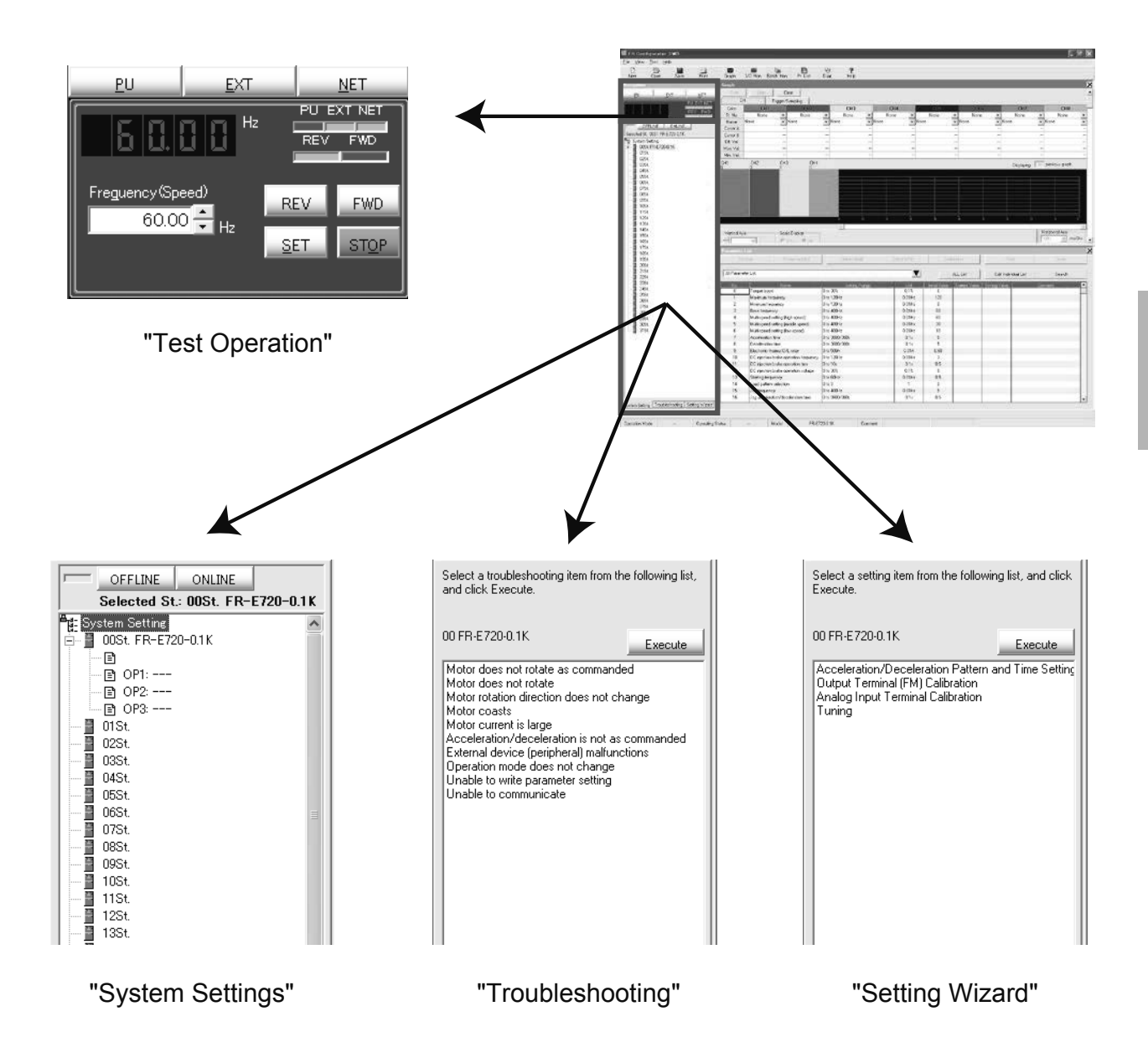

#### 4.1.6 Screen configuration (System area)

The System area is for showing and reading/writing parameters, or for diagnosis and converting from parameter setting of conventional model. "Parameter List", "Diagnosis", and "Convert" are available in this area.

Select [Parameter List], [Diagnosis], or [Convert] under [View] menu, or click icons on the tool bar to switch the function displayed in the System area.

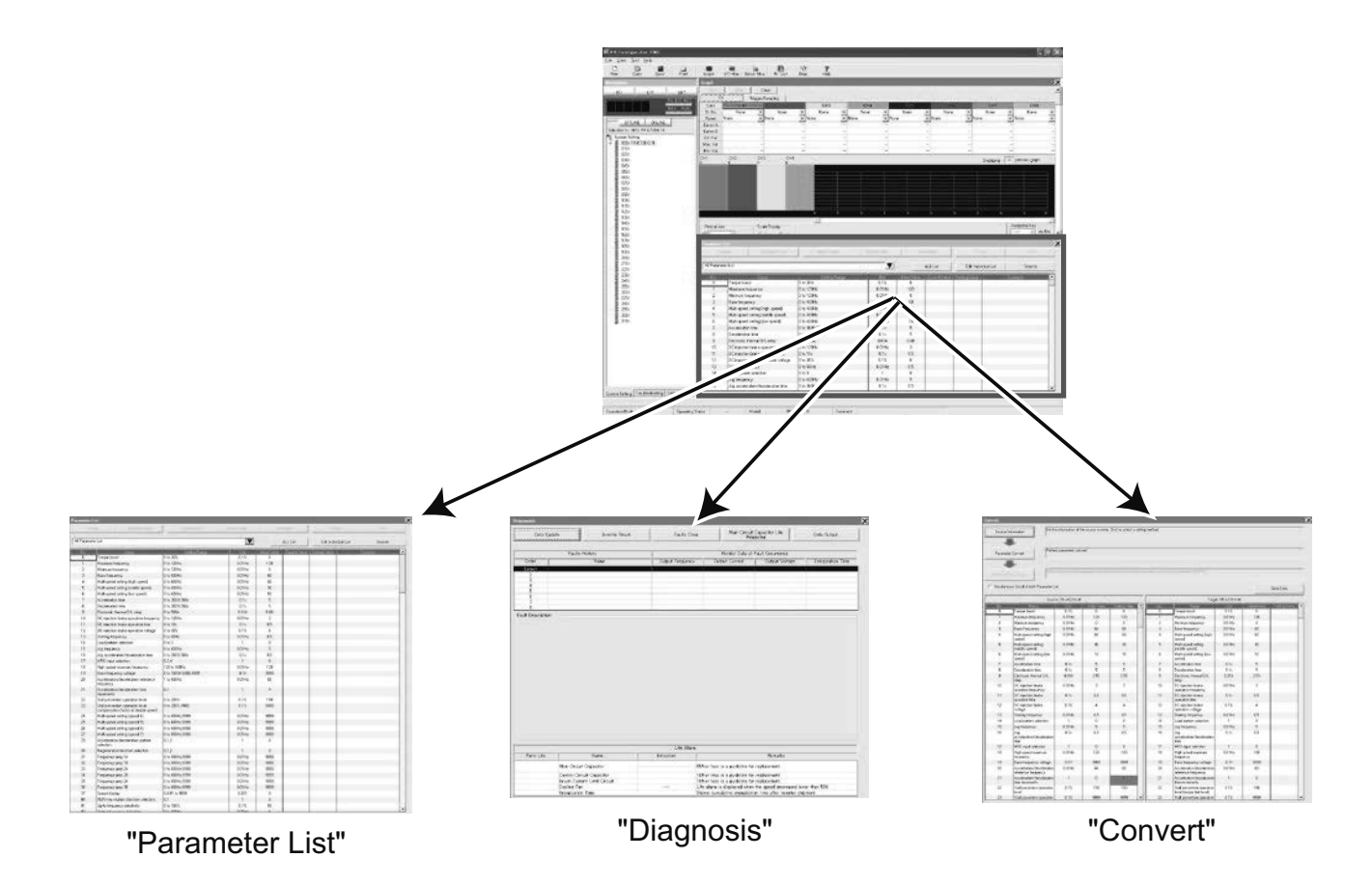

#### 4.1.7 Screen configuration (Monitor area)

Monitor area is for showing obtained monitor data of inverter. "Graph", "I/O Terminal Monitor", "Machine Analyzer", and "Batch Monitor" are available in this area.

Select [<u>G</u>raph], [<u>M</u>achine Analyzer], [<u>B</u>atch Monitor], or [<u>I</u>/O Terminal Monitor] under [<u>V</u>iew] menu, or click an icon on the tool bar to display the function in Monitor area.

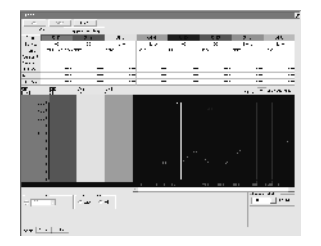

"Graph"

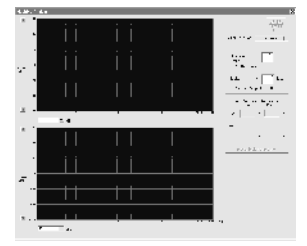

"Machine Analyzer"

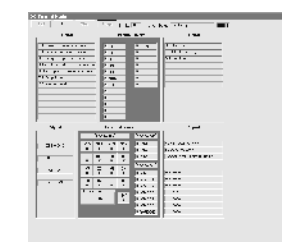

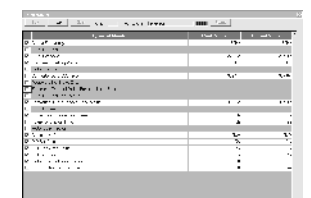

"I/O Terminal Monitor"

"Batch Monitor"

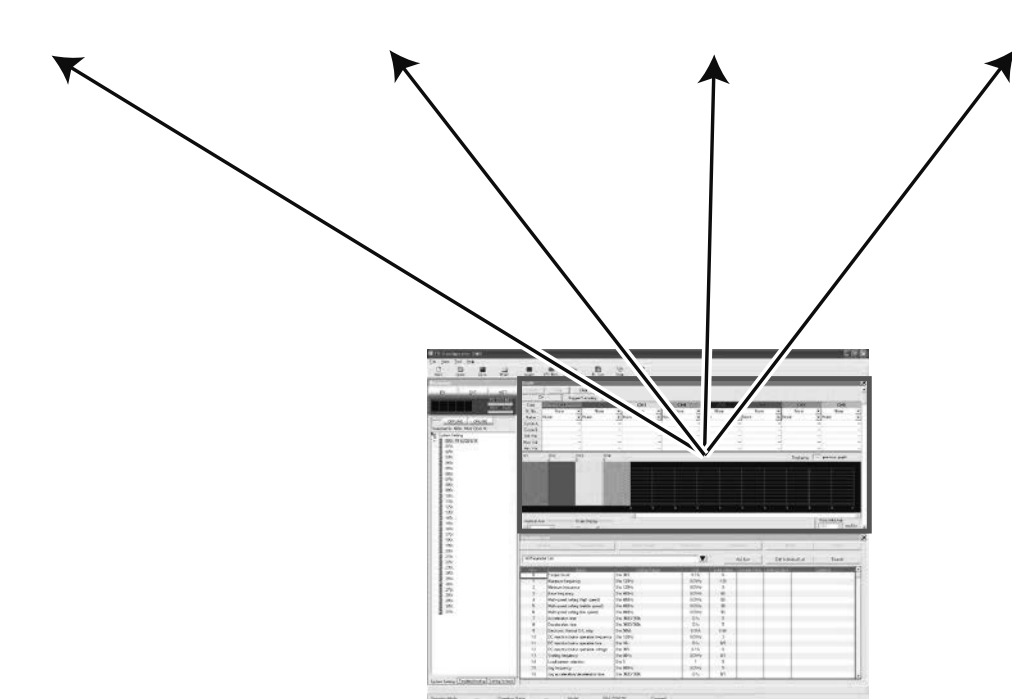

# 4.2 Easy Setup

### 4.2.1 Configuration method

Setting from system setting to parameter setting is easily performed with Easy Setup. Even without FR Configurator knowledge, without regard to the parameter number, system setting and basic parameter setting is easily performed.

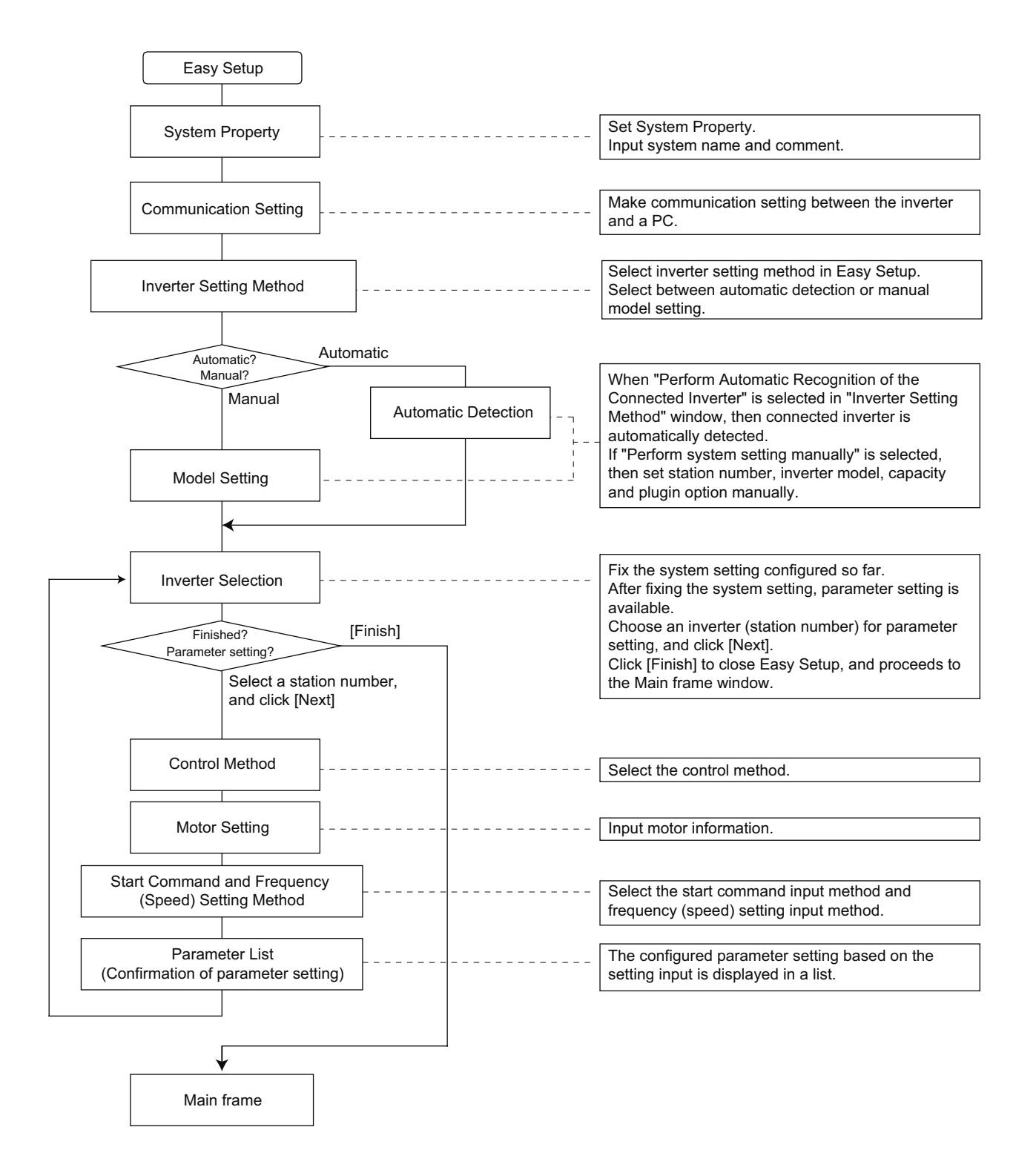

#### 4.2.2 System property

Input an information for creating a system file.

Type a system name (up to 32 one byte characters) for this system file. Click [Next] after inputting the system name. When [Next] is clicked, the screen proceeds to "Communication Setting".

| а — | ->System Property<br>Communication Setting<br>Inverter Setting Method                       | System File Property<br>Type System Name.<br>Type mother name, application or etc. in Comment field, as required.<br>System Name |
|-----|---------------------------------------------------------------------------------------------|----------------------------------------------------------------------------------------------------|
|     | Automatic Detection<br>Model Setting                                                        | Inverter System                                                                                                    |
|     | Inverter Selection<br>Control Method                                                        | -Comment                                                                                                    |
|     | Motor Setting<br>Start Command and<br>Frequency (opend) Setting<br>Method<br>Parameter List | c                                                                                                    |
|     |                                                                                             |                                                                                                    |
|     |                                                                                             | Help Cancel <back next=""> Emish</back>                                                                                          |
|     |                                                                                             |                                                                                                    |

| No. | Name                | Function and description                                                      |
|-----|---------------------|-------------------------------------------------------------------------------|
| A   | System Property     | Shows description of current setting and next/previous setting in Easy Setup. |
| В   | <u>S</u> ystem Name | Type a system name up to 32 one byte characters.                              |
| С   | <u>C</u> omment     | A field for comments (up to 256 one byte characters) to describe the system.  |
| D   | <u>N</u> ext>       | Proceeds to "Communication Setting".                                          |
| E   | Cancel              | Disables the settings and closes Easy Setup.                                  |
| F   | Help                | Displays Help window.                                                         |

## 4.2.3 Communication setting

Adjust the communication setting between a PC and the inverter.

When communicating with the inverter using an USB port of the PC, select "USB" in "PC side Port" field, Click [Next].

When communicating with the inverter using a serial port of the PC, select "RS-232C" in "PC side Port" field.

#### POINT

- The communication setting is used for an initial value of inverter.
- Check the PC-side port (serial/USB) and PC port number (1 to 63).

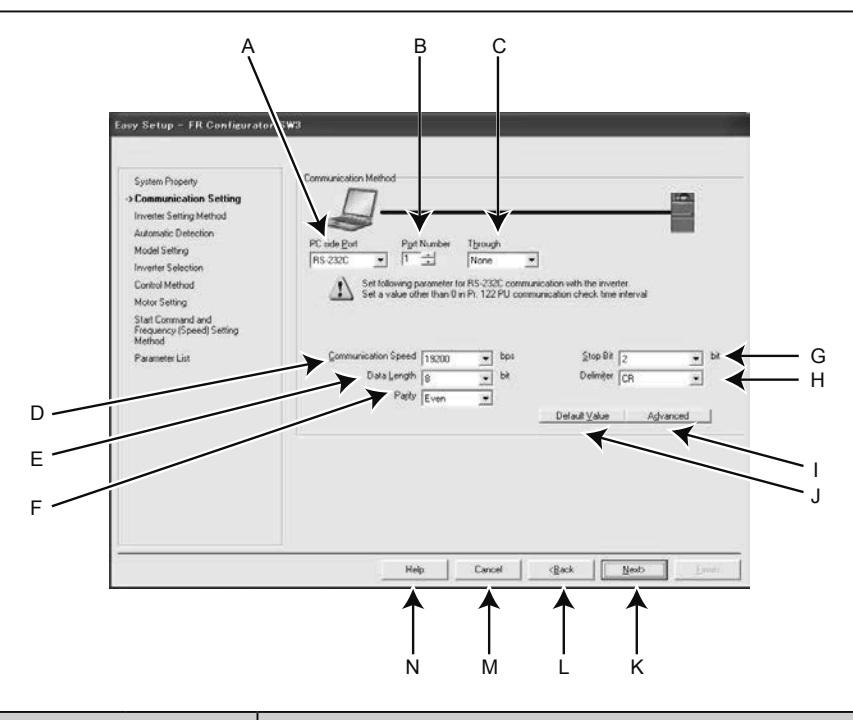

| No   | Name                  |               | Function and description                                                         |
|------|-----------------------|---------------|----------------------------------------------------------------------------------|
| INO. |                       | Initial value |                                                                                  |
|      | DC aida Dart          | DS 2220       | Select the communication port from RS-232C or USB. (USB communication is         |
|      | PC side <u>P</u> ort  | RS-2320       | only available with FR-A700, A701, B, B3, E700EX and E700(SC)(NC) series.)       |
| В    | P <u>o</u> rt Number  | 1             | Select the PC communication port number.                                         |
| С    | T <u>h</u> rough      | None          | Select when connecting through GOT.                                              |
| D    | Communication Speed   | 19200         | Set the communication speed.                                                     |
| E    | Data <u>L</u> ength   | 8             | Set the data bit length.                                                         |
| F    | Pa <u>r</u> ity       | Even          | Specify the parity bit                                                           |
| G    | <u>S</u> top Bit      | 2             | Set the stop bit length.                                                         |
| Н    | Delimi <u>t</u> er    | CR            | Specify the delimiter of the data end.                                           |
| 1    | A <u>d</u> vanced     |               | Displays "Advanced" window. Setting of timeout and number of retry is available. |
| J    | Default <u>V</u> alue |               | Restores the initial communication setting of the inverter.                      |
| К    | <u>N</u> ext>         |               | Proceeds to "Inverter Setting Method".                                           |
| L    | < <u>B</u> ack        |               | Returns to "System Setting".                                                     |
| М    | Cancel                |               | Disables the settings and closes Easy Setup.                                     |
| N    | Help                  |               | Displays Help window.                                                            |

## 4.2.4 Inverter setting method

Select inverter setting method between automatic recognition of the connected inverter, or manually model setting for this system.

| y Setup - FR Configurato                                 | n SW3                                                                                                    |
|----------------------------------------------------------|----------------------------------------------------------------------------------------------------|
|                                                          |                                                                                                    |
| System Property                                          | Set the inverter connected to this system.                                                                                                    |
| Communication Setting                                    | Choose "Perform Model Setting Manually" if you know what is connected.                                                                                                    |
| >Inverter Setting<br>Method                              | Choose "Perform Automatic Recognition of the Connected Inverter" to contact with inverter, and<br>automatically set St. No, model, capacity, and option.<br>(For multiple inverters, set the inverter St. No, communication setting etc. beforehand) |
| Automatic Detection                                      |                                                                                                    |
| Model Setting                                            |                                                                                                    |
| Inverter Selection                                       | Perform Automatic Recognition of the Connected Inverter                                                                                                    |
| Control Method                                           |                                                                                                    |
| Motor Setting                                            | C Perform Model Setting Manually                                                                                                    |
| Start Command and<br>Frequency (Speed) Setting<br>Method |                                                                                                    |
| Parameter List                                           |                                                                                                    |
|                                                          |                                                                                                    |
|                                                          | Help Cancel (Back Einich                                                                                                    |
|                                                          |                                                                                                    |

| No. | Name                                                            | Function and description                                                                                                    |
|-----|-----------------------------------------------------------------|----------------------------------------------------------------------------------------------------|
| A   | Perform <u>A</u> utomatic Recognition of the Connected Inverter | Choose "Perform <u>A</u> utomatic Recognition of the Connected Inverter" and click to [Next] automatically detect the connected inverter. After finishing the automatic detection of the inverter, the window proceeds to "Inverter Selection". |
| В   | Perform Model Setting Manually                                  | Make the model setting manually.                                                                                                    |
| с   | Next>                                                           | When "Perform <u>A</u> utomatic Recognition of the Connected Inverter" is selected, the window proceeds to "Automatic Detection". If "Perform Model Setting <u>M</u> anually" is selected, the window proceeds to "Model Setting".              |
| D   | < <u>B</u> ack                                                  | Returns to "Communication Setting".                                                                                                    |
| E   | Cancel                                                          | Closes Easy Setup with the invalid setting.                                                                                                    |
| F   | Help                                                            | Displays Help window.                                                                                                    |

#### 4.2.5 Automatic detection

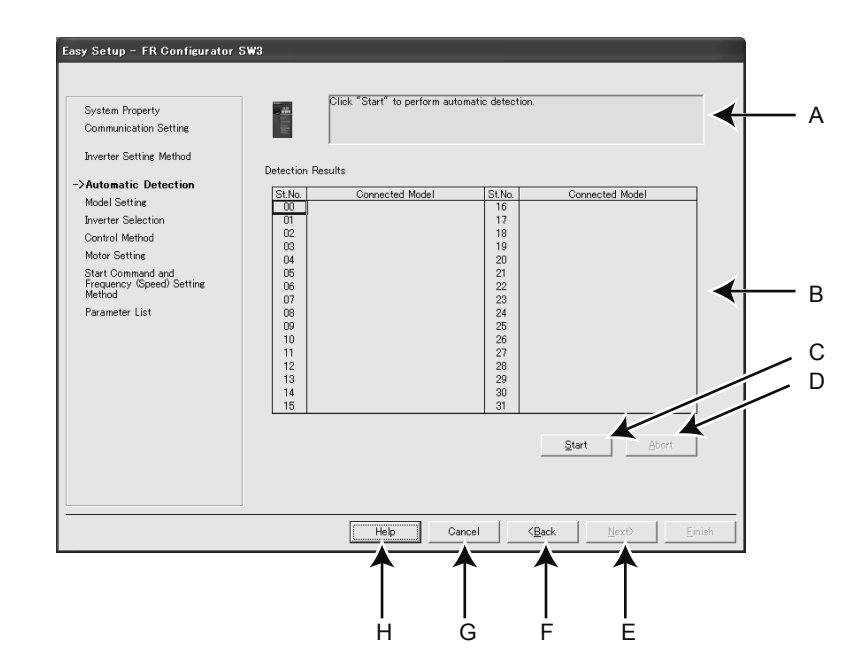

Click [Next] to detect inverter of which communication is available.

| No. | Name              | Function and description                                                                                                    |
|-----|-------------------|----------------------------------------------------------------------------------------------------|
| A   | Message area      | Shows a state of automatic detection. When an inverter is detected, the color turns blue, and shows a result of detection. (If an error occurred during automatic detection, the color turns red, and shows error description.)              |
| В   | Detection Results | Shows a result of automatic detection. A station during detecting is displayed in blue. And when an inverter is detected, inverter model name is displayed. (For a station failed for detection, the color turns red, and shows error code.) |
| С   | <u>S</u> tart     | Starts automatic detection when clicked.                                                                                                    |
| D   | <u>A</u> bort     | Aborts automatic detection.                                                                                                    |
| E   | <u>N</u> ext>     | Proceeds to "Inverter Selection".                                                                                                    |
| F   | < <u>B</u> ack    | Returns to "Inverter Setting Method".                                                                                                    |
| G   | Cancel            | Disables the settings and closes Easy Setup.                                                                                                    |
| н   | Help              | Displays Help window.                                                                                                    |

#### 4.2.6 Inverter selection

Click [Register System Setting] to register the system setting, and then parameter setting becomes available. Choose an inverter (station number) for parameter setting, and click [Next]. After parameter setting is finished, the window returns to "Inverter Selection" again. To configure parameters on multiple devices, return to this screen and select another inverter (station number) after you have finished configuring parameters on a particular inverter.

Click [Finish] to close Easy Setup, and proceeds to the Main frame window.

| No. | Name                     | Function and description                                                                                                    |
|-----|--------------------------|----------------------------------------------------------------------------------------------------|
| А   | Register System Setting  | Register the system setting configured in Easy Setup.                                                                                                    |
| В   | Inverter selecting field | Shows the inverter reflected into the system setting. Choose a station number for parameter setting, and click [Next].<br>A check mark is displayed on the station number if the parameter setting has been already configured. (Click [Register System Setting] to register the system setting first, and the field becomes available.) |
| С   | <u>F</u> inish           | Click to close Easy Setup, and proceeds to the Main frame window.                                                                                                    |
| D   | <u>N</u> ext>            | Proceeds to "Control Method".                                                                                                    |
| Е   | < <u>B</u> ack           | Returns to "Model Setting", "Automatic Detection", or "Parameter List".                                                                                                    |
| F   | Cancel                   | Disables the settings and closes Easy Setup.                                                                                                    |
| G   | Help                     | Displays Help window.                                                                                                    |

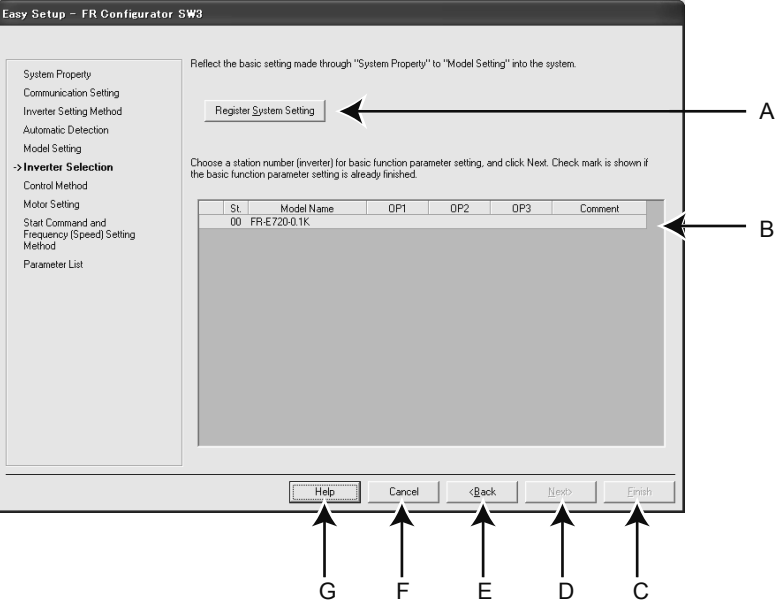

#### 4.2.7 Control method

From the "Control Method" screen, set a control method of the inverter selected in "Inverter Selection" window. Select the control method, and click [Next].

| System Property<br>Communication Setting                                                                                                    | Select a control method according to different applications.                                                                                                    |   |
|----------------------------------------------------------------------------------------------------|----------------------------------------------------------------------------------------------------|---|
| Inverter Setting Method<br>Automatic Detection<br>Model Setting<br>Inverter Selection<br>-> Control Method<br>Motor Setting<br>Stat Command and<br>Frequency (Setting<br>Method<br>Parameter List | Select a <u>Control Method</u> V/F Control           It controls frequency and voltage so that the ratio of frequency           (F) to voltage (W) is constant when changing frequency. | - |
|                                                                                                    | Select a Control Mode.                                                                                                    |   |
|                                                                                                    | Help Cancel (Book Derich                                                                                                    |   |

(Example of FR-A700)

| No. | Name                             | Function and description                              |
|-----|----------------------------------|-------------------------------------------------------|
| A   | Select a <u>C</u> ontrol Method. | Select the control method.                            |
| В   | Select a Control <u>M</u> ode.   | Select the control mode. (FR-A700, A701, E700EX only) |
| С   | <u>N</u> ext>                    | Proceeds to "Motor Setting".                          |
| D   | < <u>B</u> ack                   | Returns to "Inverter Selection".                      |
| E   | Cancel                           | Disables the settings and closes Easy Setup.          |
| F   | Help                             | Displays Help window.                                 |

\* Some models have fixed settings.

#### 4.2.8 Motor setting

Adjust the motor settings of the inverter. Click [Next] after inputting the motor information.

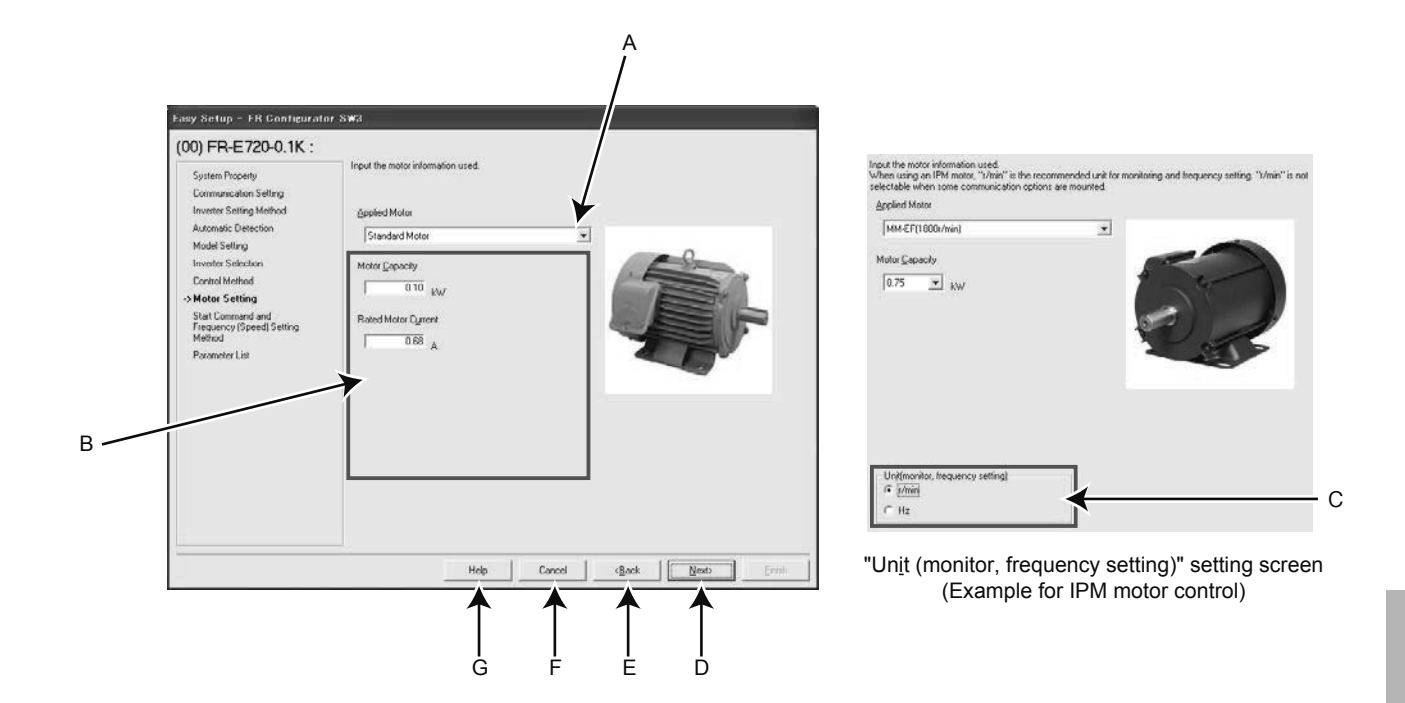

| No. | Name                                       | Function and description                                                                                                    |
|-----|--------------------------------------------|----------------------------------------------------------------------------------------------------|
| A   | Applied Motor                              | Select a type of motor. Selectable motor types are different according to the control method selected in "Control Method" window (or Pr. 71 setting).                                                                                                    |
| В   | Motor information                          | Fill in the motor information. Required motor information to fill in is different according to the control method setting selected in "Control Method" window.                                                                                                    |
| С   | Un <u>i</u> t (monitor, frequency setting) | Change the Hz unit in the monitor display and the frequency setting to rpm when necessary. This section is enabled when "IPM motor control" or "PM sensorless vector control" has been selected in the "Control Method" window. (According to the mounted communication option, the unit for monitor display and frequency setting may always be Hz.) |
| D   | <u>N</u> ext>                              | Proceeds to "Start Command and Frequency (Speed) Setting Method".                                                                                                    |
| E   | < <u>B</u> ack                             | Returns to "Control Method".                                                                                                    |
| F   | Cancel                                     | Disables the settings and closes Easy Setup.                                                                                                    |
| G   | Help                                       | Displays Help window.                                                                                                    |

\* Some models have fixed settings.

## 4.2.9 Start command and frequency (speed) setting method

Select an input method of start command and frequency (speed) setting.

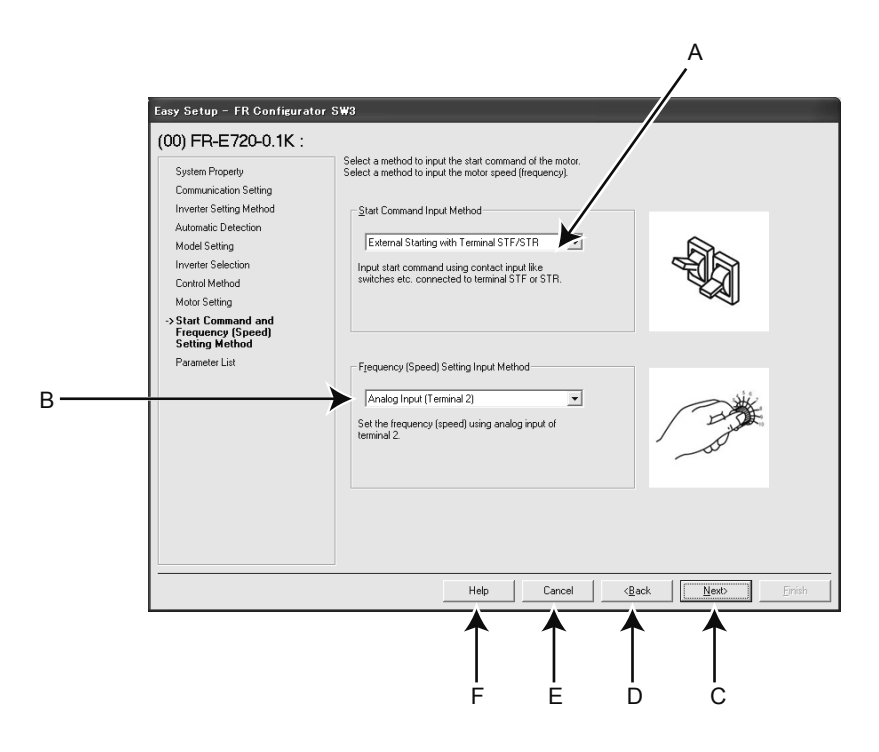

| No. | Name                                               | Function and description                                           |
|-----|----------------------------------------------------|--------------------------------------------------------------------|
| A   | Start Command Input Method                         | Select the start command input method of the inverter.             |
| В   | F <u>r</u> equency (Speed) Setting Input<br>Method | Select the frequency (speed) setting input method of the inverter. |
| С   | Next>                                              | Proceeds to "Parameter List".                                      |
| D   | < <u>B</u> ack                                     | Returns to "Motor Setting".                                        |
| E   | Cancel                                             | Disables the settings and closes Easy Setup.                       |
| F   | Help                                               | Displays Help window.                                              |

#### 4.2.10 Parameter List

After the required items are all set, parameter setting is configured based on the input setting. Parameter name and configured value are displayed in the Parameter List. To write the parameter setting to the inverter, write from the Parameter List in the Main frame.

Click [Next] to return to "Inverter Selection" window. To close Easy Setup, click [Finish] in "Inverter Selection" window. To set parameters for several inverters, select another inverter in "Inverter Selection" and set parameters.

| System Property<br>Communication Setting<br>Inverter Setting Method | Easy Setup |                                           |        |               |               |               |   |  |
|---------------------------------------------------------------------|------------|-------------------------------------------|--------|---------------|---------------|---------------|---|--|
| Automatic Detection                                                 | No.        | Name                                      | Unit   | Initial Value | Current Value | Setting Value | - |  |
| Model Setting                                                       | 9          | Electronic thermal O/L relay              | 0.01A  | 0.68          |               | 0.68          |   |  |
| Inverter Selection                                                  | 60         | Energy saving control selection           | 1      | 0             |               | 0             |   |  |
|                                                                     | 71         | Applied motor                             | 1      | 0             |               | 0             |   |  |
| Lontrol Method                                                      | 79         | Operation mode selection                  | 1      | 0             |               | 2             |   |  |
| Motor Setting                                                       | 80         | Motor capacity                            | 0.01kW | 9999          |               | 0.1           |   |  |
| Start Command and                                                   | 81         | Number of motor poles                     | 1      | 9999          |               | 9999          |   |  |
| Frequency (Speed) Setting<br>Method                                 | 338        | Communication operation<br>command source | 1      | 0             |               |               |   |  |
| Parameter List                                                      | 339        | Communication speed<br>command source     | 1      | 0             |               |               |   |  |
|                                                                     | 340        | Communication startup mode<br>selection   | 1      | 0             |               | 0             |   |  |
|                                                                     | 800        | Control method selection                  | 1      | 20            |               | 20            |   |  |
|                                                                     |            |                                           |        |               |               |               |   |  |
|                                                                     |            |                                           |        |               |               |               | • |  |

| No. | Name                    | Function and description                                          |
|-----|-------------------------|-------------------------------------------------------------------|
| А   | Parameter setting field | Shows the parameter setting configured by Easy Setup in the list. |
| В   | <u>N</u> ext>           | Proceeds to "Inverter Selection".                                 |
| С   | < <u>B</u> ack          | Returns to "Start Command and Frequency (Speed) Setting Method".  |
| D   | Cancel                  | Disables the settings and closes Easy Setup.                      |
| E   | Help                    | Displays Help window.                                             |

## 4.3 Parameter List operations

#### 4.3.1 Parameter List functions

"Parameter List" has the following functions.

- Showing parameters (all list, functional, individual, changed parameter, verification result parameter)
- Editing individual list
- · Reading and batch reading of parameter setting value
- Input, writing and batch writing of parameter setting value
- Parameter clear and all parameter clear
- Parameter verification (verifies parameter values set on FR Configurator and values already written into the inverter)
- Parameter searching
- File output of parameter verification results, batch read, and batch write
- Writing of comment
- Parameter copy (use import/export.)

Select [Parameter List] under [View] menu, or click [Pr. List] on the tool bar to display "Parameter List".

The functions available in "Parameter List" are different between ONLINE or OFFLINE. (O: Available, —: Not available)

| Function                         | ONLINE | OFFLINE |
|----------------------------------|--------|---------|
| All Parameter Clear              | 0      | —       |
| Parameter Clear                  | 0      | —       |
| Batch Read                       | 0      | _       |
| Batch Write                      | 0      | —       |
| Verification                     | 0      | —       |
| Read                             | 0      | _       |
| Write                            | 0      | _       |
| Input of parameter setting value | 0      | 0       |
| Edit Individual List             | 0      | 0       |
| Search                           | 0      | 0       |
| Display list selection           | 0      | 0       |
| Writing of comment               | 0      | 0       |

### 4.3.2 Read (Batch Read), write (Batch Write) and verification

Performing Read or Write gains access to inverter parameter, and parameter reading and writing is performed. Performing Verification verifies the parameter values set on FR Configurator and the ones already written in the inverter. Click [Batch Read], [Batch Write], [Verification], [Read] or [Write] to display the following dialog.

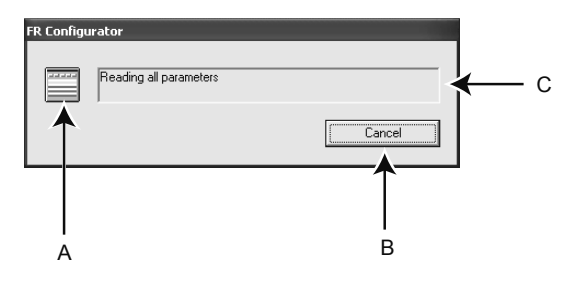

| No. | Name                       | Function and description                                                                                                    |
|-----|----------------------------|----------------------------------------------------------------------------------------------------|
| А   | Icon display during access | Icon display switches during parameter access.                                                                                                    |
| В   | Cancel                     | Click to cancel batch read, batch write or verification. If [Cancel] is clicked, access is canceled and the data already processed are displayed. |
| С   | Message                    | Shows a message during parameter access.                                                                                                    |

After verification, the following dialog appears. The results can be saved as a text file. (The dialog also appears at reading errors and writing errors.)

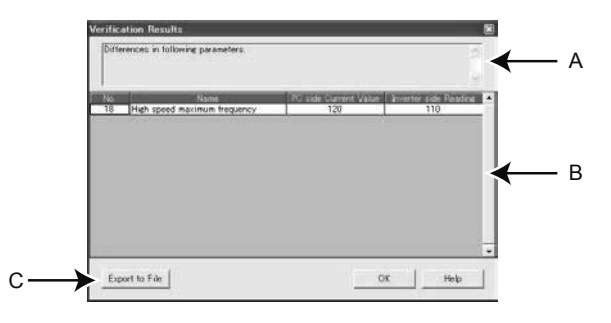

| No.                                          | Name        |                   | Function and description                                                                                                    |  |  |
|----------------------------------------------|-------------|-------------------|----------------------------------------------------------------------------------------------------|--|--|
| A                                            | Result      | Shows r           | hows result message.                                                                                                    |  |  |
|                                              |             | Read              | Shows the parameter number, name, initial value, and error number of the reading error parameters.                                                                                                    |  |  |
|                                              |             | Write             | s the parameter number, name, data, and error number of the writing error parameters.                                                                                                    |  |  |
| В                                            | Result list | Verifi-<br>cation | If the parameter setting value in FR Configurator (current value in the PC) is different with the parameter setting value written in the inverter (read value from the inverter), the parameter numbers, names, mismatched current values in the PC, and inverter read values are displayed. |  |  |
| C Export to Saves the result in text format. |             | Saves t           | he result in text format.                                                                                                    |  |  |

#### 4.3.3 Parameter clear and all parameter clear

Performing parameter clear or all parameter clear can initialize parameter setting values.

Click [Parameter Clear] or [All clear] to display the following dialog to confirm the parameter clear or all parameter clear. Refer to the Inverter Instruction Manual for the availability of parameter clear and all parameter clear for each parameter.

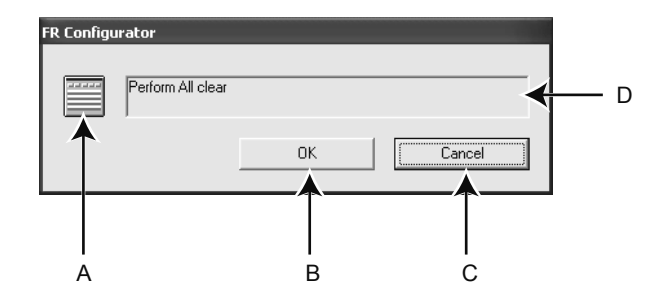

| No. | Name                     | Function and description                                                                                 |
|-----|--------------------------|----------------------------------------------------------------------------------------------------|
| А   | Icon display of clearing | Icon display switches during parameter clear.                                                            |
| в   | ок                       | Click to perform parameter clear. (The color turns gray during parameter clear, and unavailable to use.) |
| с   | Cancel                   | Click to cancel parameter clear. (The color turns gray during parameter clear, and unavailable to use.)  |
| D   | Message                  | Shows a message to confirm parameter clear, and shows a message during parameter clear.                  |

# **Chapter 5**

# **Inverter external connections**

# Inverters can be easily connected to GOTs and programmable controllers.

This chapter describes external connections that make using inverters even easier to use.

# 5.1 Connecting GOT with the inverter

This document describes the procedure to establish a peer-to-peer connection with Mitsubishi general-purpose inverter FR-E700 series and Mitsubishi GOT2000 series GT2708.

Refer to specific manuals for information on connecting other inverters and GOTs.

#### 5.1.1 Function overview

#### GOT is an acronym for Graphic Operation Terminal.

Hardware switches and lamps installed to a conventional control panel have been replicated in software and combined with a touch panel display device to enable viewing of information and device operation via the monitor screen. The GOT can connect and send commands to up to 31 inverters via RS-485 communication. The GOT is equipped with USB ports located in the front so that doors do not have to be opened when performing inverter maintenance. The USB port on the GOT can be used to connect inverters without USB ports to PCs and use FR Configurator. Parameter configuration backups to SD cards can be performed with GOT2000 or later devices, which enables you to replace your Mitsubishi general-purpose inverter of the same type and restore the configuration saved on the SD card to the new inverter. This backup and restore functionality also significantly reduces time to load data into devices and equipment used for mass production.

## 5.1.2 System configuration

#### When connecting to one inverter

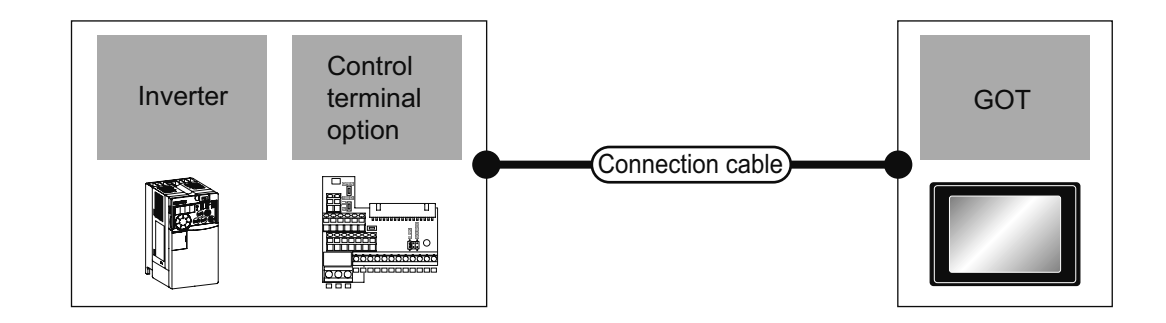

|              | Inverter                |                       | Connection cable               |                  | GOT                |                                                 | Number of                |  |
|--------------|-------------------------|-----------------------|--------------------------------|------------------|--------------------|-------------------------------------------------|--------------------------|--|
| Model name   | Control terminal option | Communication<br>type | Connection diagram number      | Max.<br>distance | Option device      | Model                                           | connectable<br>equipment |  |
|              | - RS-485                | RS-485                | RS485<br>connection<br>diagram | 500m             | - (Built into GOT) | <sup>ст ст</sup><br>27 25                       | 1 GOT for<br>1 inverter  |  |
| FREQROL-E700 |                         |                       |                                |                  | GT15-RS4-9S        | <sup>ст ст</sup><br>27 25                       |                          |  |
|              |                         |                       |                                |                  | GT10-C02H-9SC      | GT <sub>04R</sub> GT <sub>03P</sub><br>21<br>R4 |                          |  |

#### 5.1.3 Cable connection diagram

Use an RS-485 cable to make the connection. Make sure cables are no longer than 500m if you make your own cable. Connect the connector on the inverter side of the cable into the PU port. Connect the GOT side of the cable into the D-Sub (subminiature) 9-pin.

#### Inverter connector

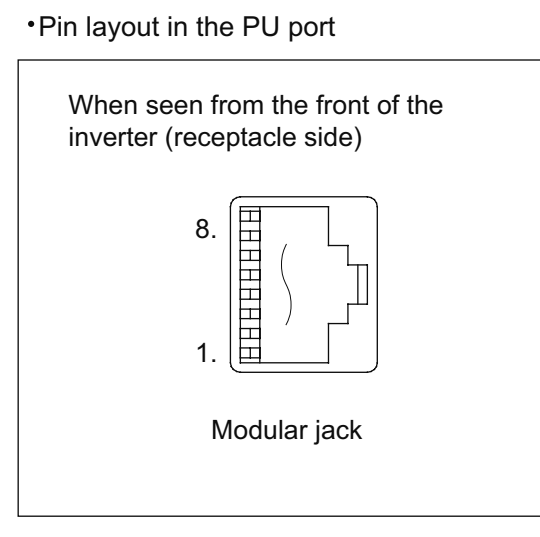

GOT connector •D-Sub (subminiature) 9-pin

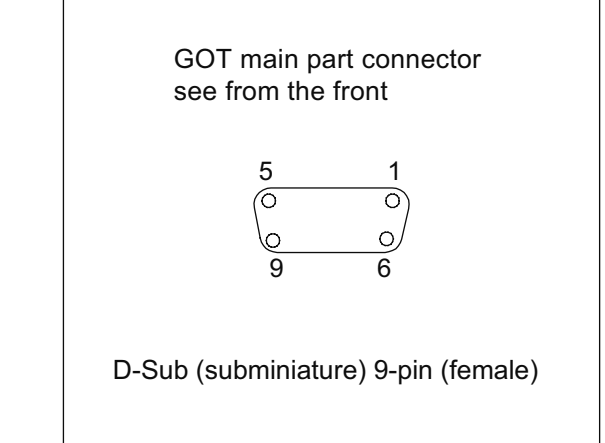

The following diagram shows the connection between the GOT and the inverter.

#### Wiring diagram

RS-485 connection diagram

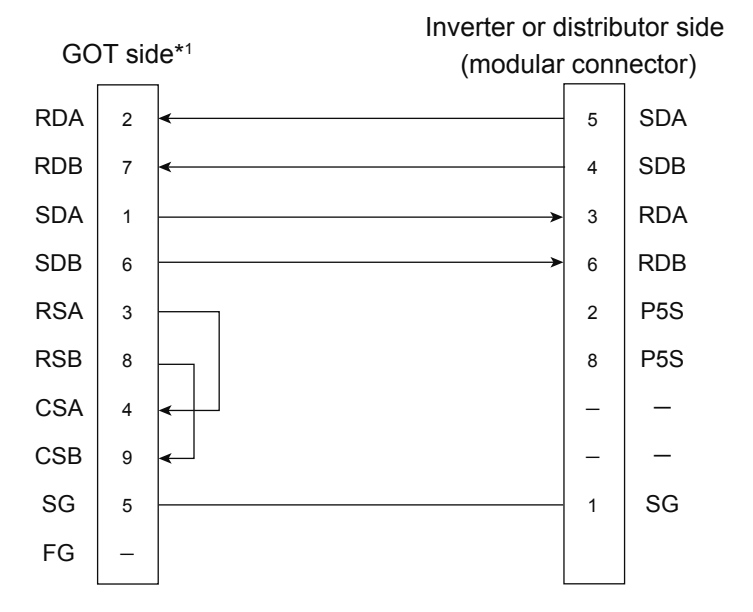

\*1 Set the terminating resistor to "Disable".

## 5.1.4 Inverter communication settings

#### **Communication settings**

Make the communication settings of the inverter. Be sure to perform the inverter reset after updating each parameter.

#### • Communication port and corresponding parameters

| GOT connection destination      | Parameters corresponding to inverter              |  |
|---------------------------------|---------------------------------------------------|--|
| PU connector                    | Dr 70 Dr 117 to Dr 124 Dr 340 Dr 342 Dr 540       |  |
| FR-E7TR (RS-485 terminal block) | - Pr.79, Pr.117 to Pr.124, Pr.340, Pr.342, Pr.549 |  |

#### • Communication settings of the inverter

Set the following parameters using the PU (parameter unit).

Do not change these parameters, even though they can be monitored from the GOT. If they are changed, communication with the GOT is disabled.

| Setting item <sup>*1</sup>                     | Pr.    | Setting           | Contents of setting                                   |
|------------------------------------------------|--------|-------------------|-------------------------------------------------------|
| PU communication station number                | Pr.117 | 0 to 31           | Station number setting                                |
| PU communication speed <sup>*2</sup>           | Pr.118 | 192* <sup>3</sup> | 19200bps                                              |
| PU communication stop bit length <sup>*2</sup> | Pr.119 | 10                | Data length: 7bit<br>Stop bit length: 1bit            |
| PU communication parity check**2               | Pr.120 | 1                 | Odd                                                   |
| Number of PU communication retries             | Pr.121 | 9999              | The inverter will not come to an alarm stop.          |
| PU communication check time interval           | Pr.122 | 9999              | Communication check suspension                        |
| PU communication wait time setting             | Pr.123 | 0                 | Oms                                                   |
| PU communication CR/LF selection               | Pr.124 | 1* <sup>3</sup>   | With CR, without LF                                   |
| Protocol selection                             | Pr.549 | 0* <sup>3</sup>   | Mitsubishi inverter protocol                          |
| Operation mode selection                       | Pr.79  | 0* <sup>3</sup>   | External operation mode when power is first turned on |
| Communication startup mode selection           | Pr.340 | 1                 | NET operation mode                                    |
| Communication EEPROM write selection           | Pr.342 | 0*3               | Written to RAM and EEPROM                             |

\*1 Setting items are parameter names described in the manual of FREQROL-E700 series.

\*2 Settings on the GOT can be changed. When changing the settings on the GOT, be sure to change the parameters on the inverter to correspond with the GOT settings.

\*3 Inverter initial values (no need to change)

### 5.1.5 GOT communication settings

The GOT needs the dedicated software "GT Designer3".

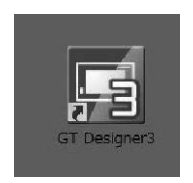

Set the channel of the connected equipment.

**1.** Select [Common setting]  $\rightarrow$  [Controller Setting] from the menu.

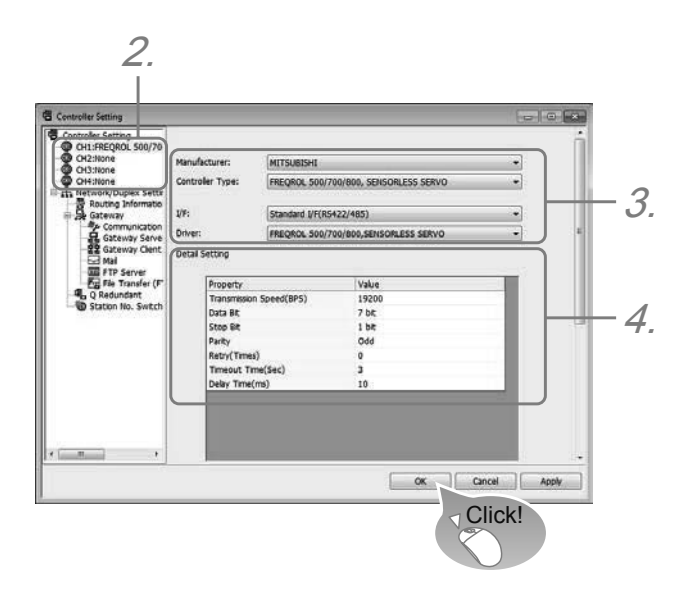

- **2.** The Controller Setting window is displayed. Select the channel to be used from the list menu.
- **3.** Set the following items.
  - Manufacturer: Mitsubishi Electric
  - Controller Type: FREQROL-E700
  - I/F: RS-485
  - Driver: [FREQROL 500/700/800, SENSORLESS SERVO]

#### **4.** Detailed settings are displayed after the manufacturer, controller type, I/F, and driver are configured.

| Item         | Description                                                                                                    | Range                                                        |
|--------------|----------------------------------------------------------------------------------------------------|--------------------------------------------------------------|
| Baud rate    | Set this item when change the baud rate used for<br>communication with the connected equipment.<br>(Initial value: 19200bps) | 9600bps,<br>19200bps,<br>38400bps,<br>57600bps,<br>115200bps |
| Data length  | Set this item when change the data length used for<br>communication with the connected equipment.<br>(Initial value: 7bits)  | 7bits/8bits                                                  |
| Stop Bit     | Specify the stop bit length for communications.<br>(Initial value: 1bit)                                                     | 1bit/2bits                                                   |
| Parity       | Specify whether or not to perform a parity check, and<br>how it is performed during communication.<br>(Initial value: odd)   | None<br>Even<br>Odd                                          |
| Retry        | Set the number of retries to be performed when a communication timeout occurs. (Initial value: 0time)                        | 0 to 5times                                                  |
| Timeout Time | Set the time period for a communication to time out.<br>(Initial value: 3sec)                                                | 1 to 30sec                                                   |
| Delay Time   | Set this item to adjust the transmission timing of the communication request from the GOT. (Initial value: 10ms)             | 0 to 300ms                                                   |

\* Initial values are the initial settings of parameters from the factory. Although the inverter can be operated at the initial settings, configure parameters in accordance with your usage environment.
## 5.2 Connecting MELSEC iQ-F series with the inverter

This document describes the procedure to establish a peer-to-peer connection with the Mitsubishi generalpurpose inverter FR-E700 series and the Mitsubishi programmable controller FX5U CPU module. Refer to specific manuals for information on connecting other inverters and programmable controllers.

## 5.2.1 Function overview

Inverter communication function can be used to connect FX5 programmable controllers and inverters to monitor, send commands to, and read/write parameters for up to 16 devices via RS-485 communication.

- Inverters can be monitored, commands can be sent, and parameters can be read/written.
- The total maximum distance is 1200m. (only with configurations including FX5-485ADP)

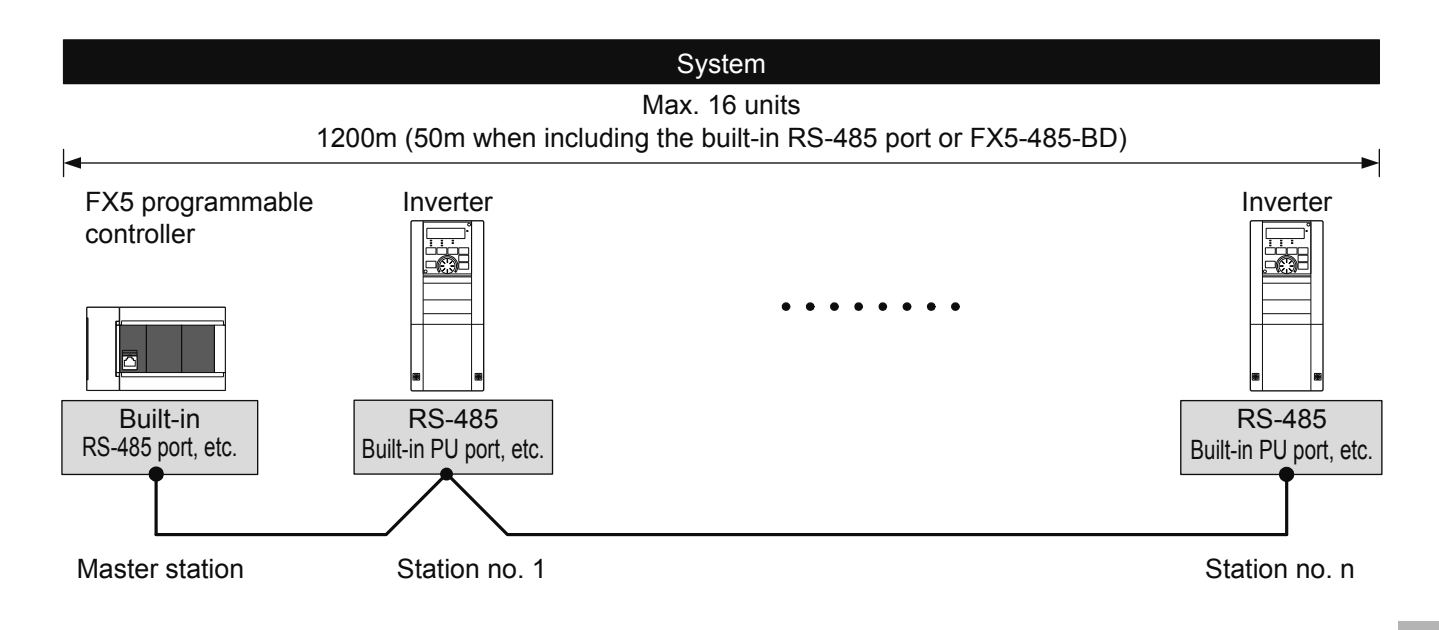

## 5.2.2 System configuration

This section provides an overview of the system configuration needed to use inverter communication. Inverter communication is used over the built-in RS-485 port, communication board, and communication adapter. Serial ports assignments are hard-coded as follows regardless of the system configuration.

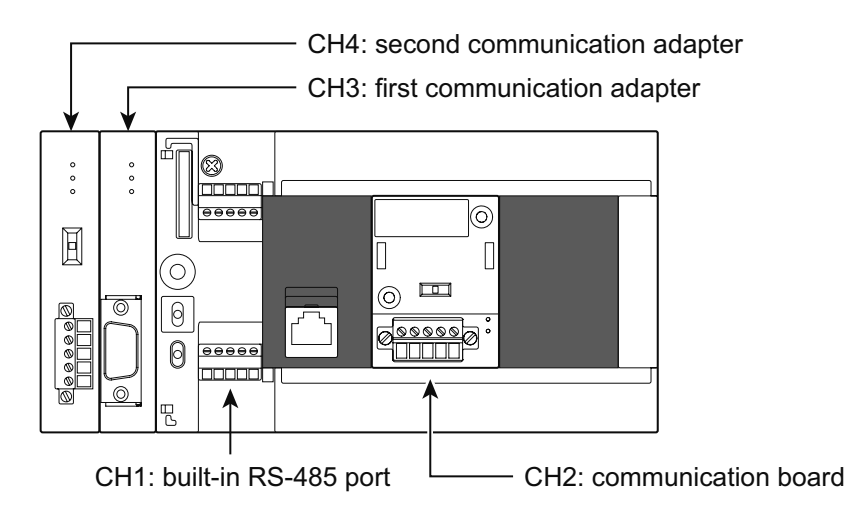

Depending on the connection method, use either a 10BASE-T or shielded twisted pair cable to connect with devices over RS-485 communication.

| •                                   | ≻                                                               | ]                                                                                                    |
|-------------------------------------|-----------------------------------------------------------------|----------------------------------------------------------------------------------------------------|
| PU<br>connector<br>(RJ45 connector) | Stranded-wire cable<br>(Use twisted-pair or 10BASE-T LAN cable) | Termination resistor<br>(Which is built in the FX5 PLC, and must be<br>arranged by the user for the inverter, and<br>supplied with or built in for other communication<br>equipment) |

#### **PU** connector

#### • Peer-to-peer connections

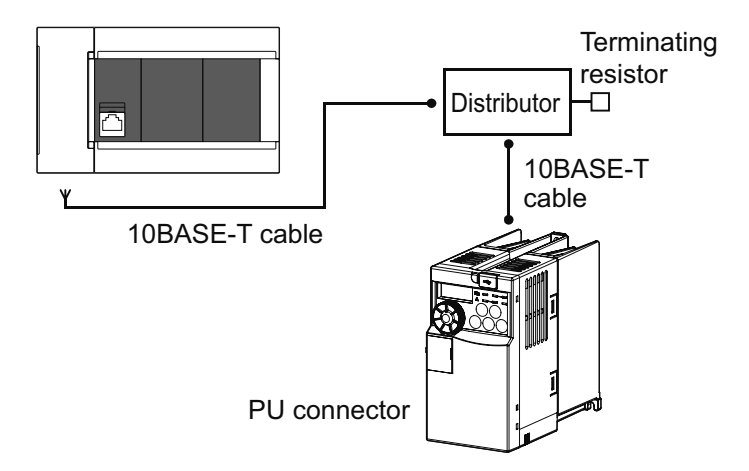

#### POINT

- Use a switch as termination resistors cannot be connected to the inverter side of the connection.
- Connections cannot be made using the built-in Ethernet port in the CPU module.

## 5.2.3 Connecting terminating resistors

Configure and connect a terminating resister to the inverter farthest from the FX5 programmable controller.

#### FX5 programmable controller side of connections

The built-in RS-485 port, the FX5-485-BD and the FX5-485ADP have internal terminating resistors. Set the terminating resistor selector switch to  $110\Omega$ .

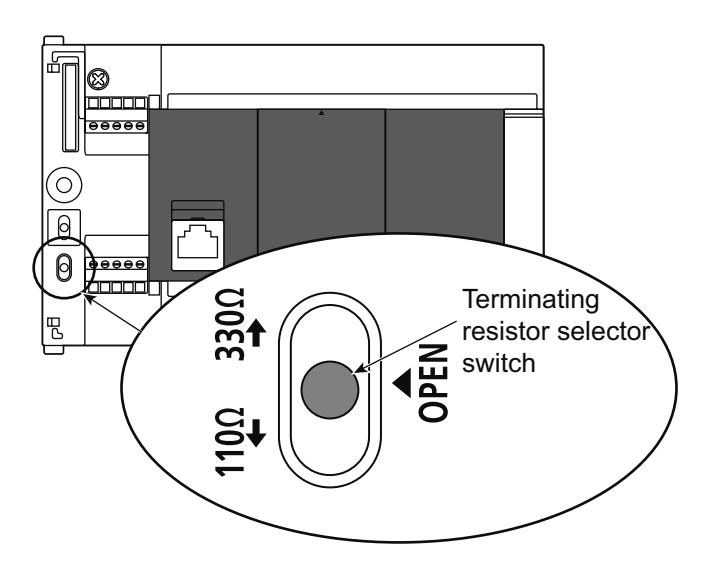

#### Inverter side of connections

Reflections may interfere with communication depending on transmission speed and distance. Connect a terminating resistor if these reflections begin to interfere with communication.

#### • PU connector

The user must prepare one terminating resistor of 100 $\Omega$ , 1/2W.

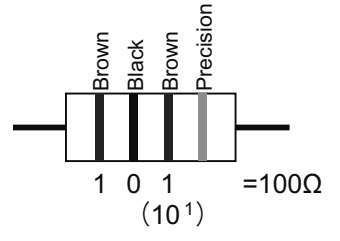

- Connect the terminating resistor between number 3 pin (RDA) and number 6 pin (RDB).
- Use a switch as a terminating resistor cannot be installed to PU connectors.
- Connect the terminating resistor to only the inverter farthest from the programmable controller.

## 5.2.4 Cable wiring diagram

#### **PU** connector

#### E700 series

#### Connecting one inverter (4-wire type)

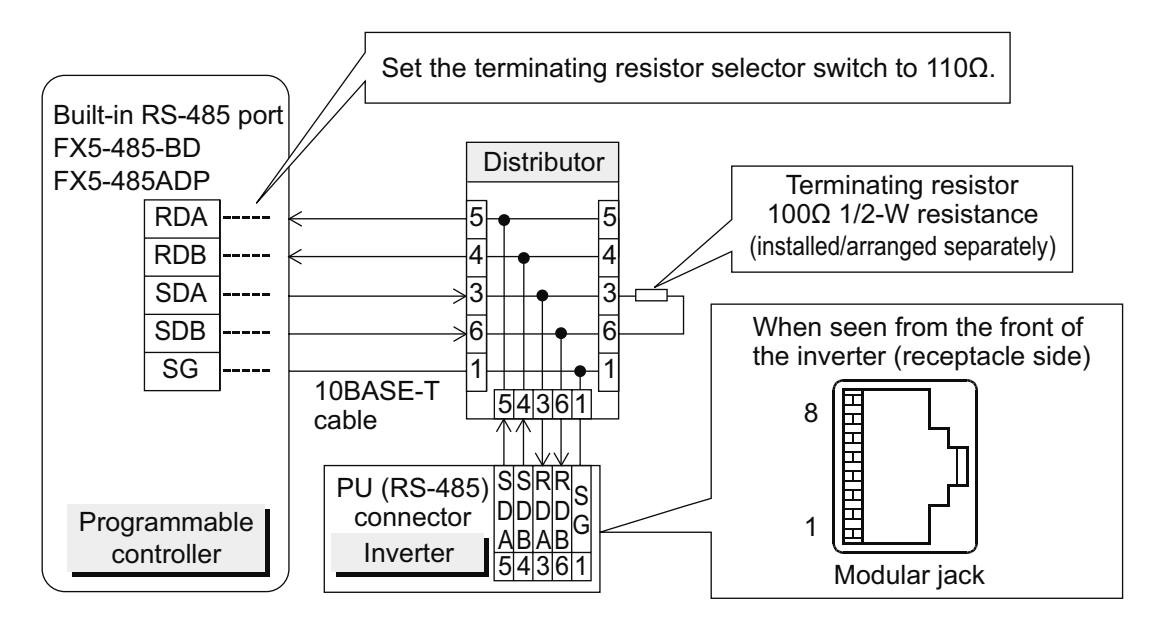

#### Connecting multiple inverters (up to 16; 4-wire type)

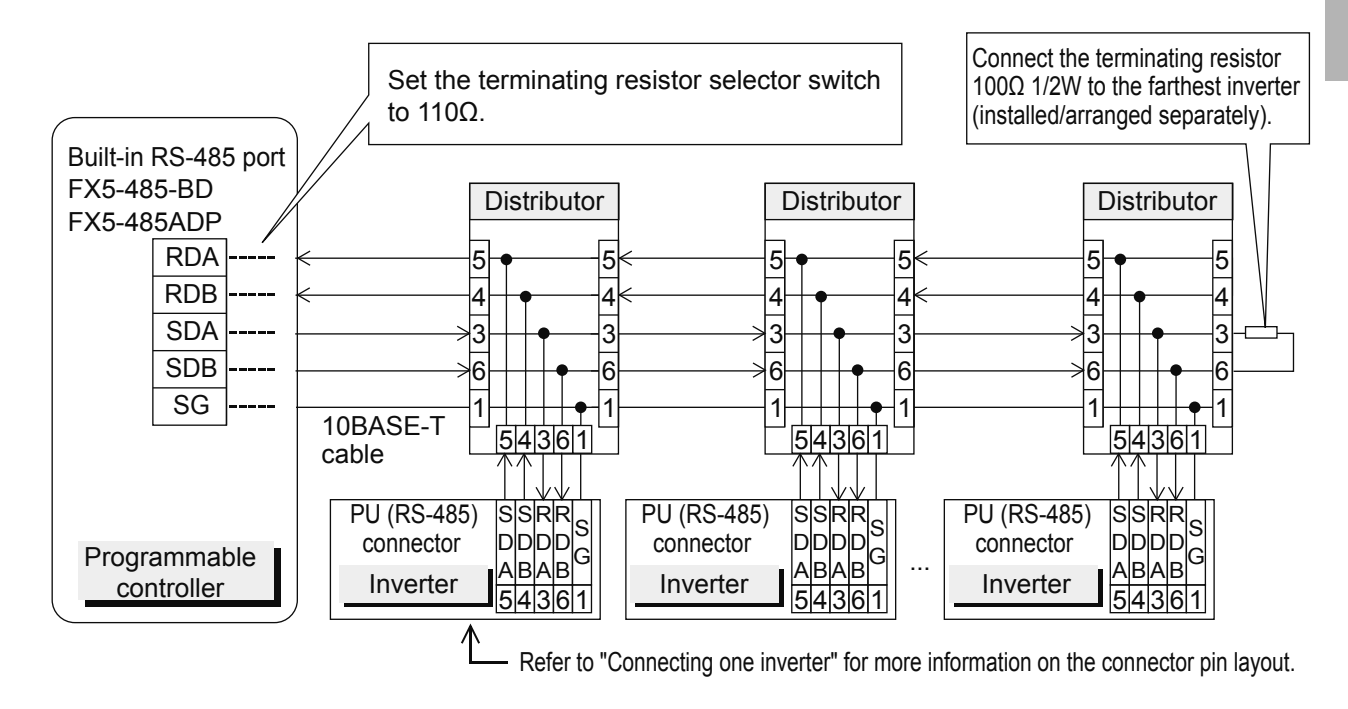

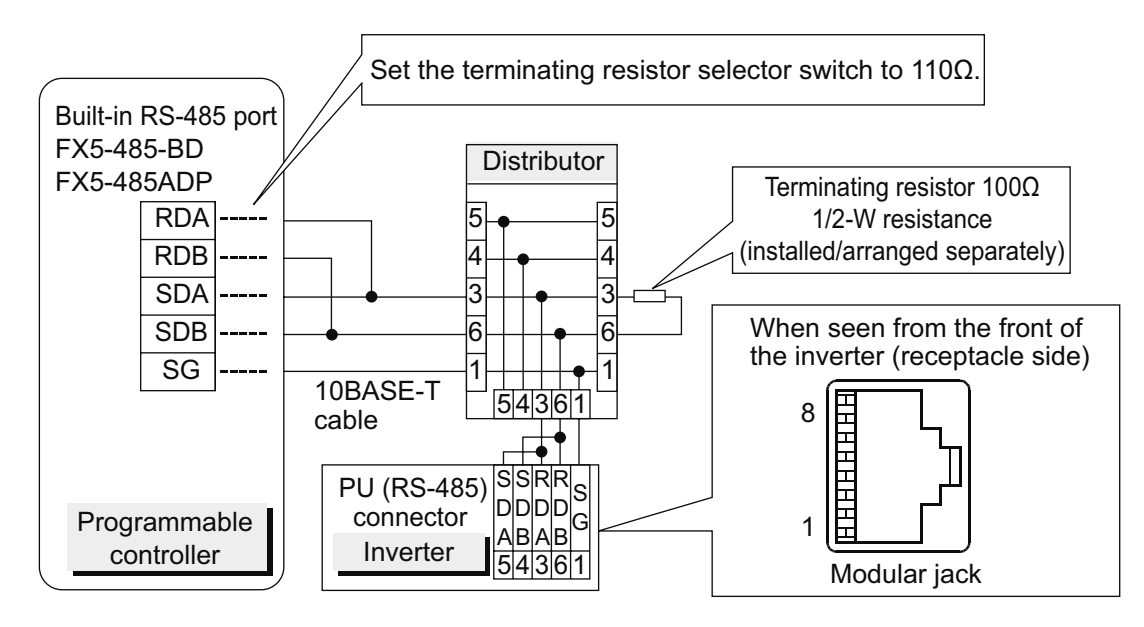

#### Connecting one inverter (2-wire type, E700 series only)

#### Connecting multiple inverters (maximum of 16 units, 2-wire type, E700 series only)

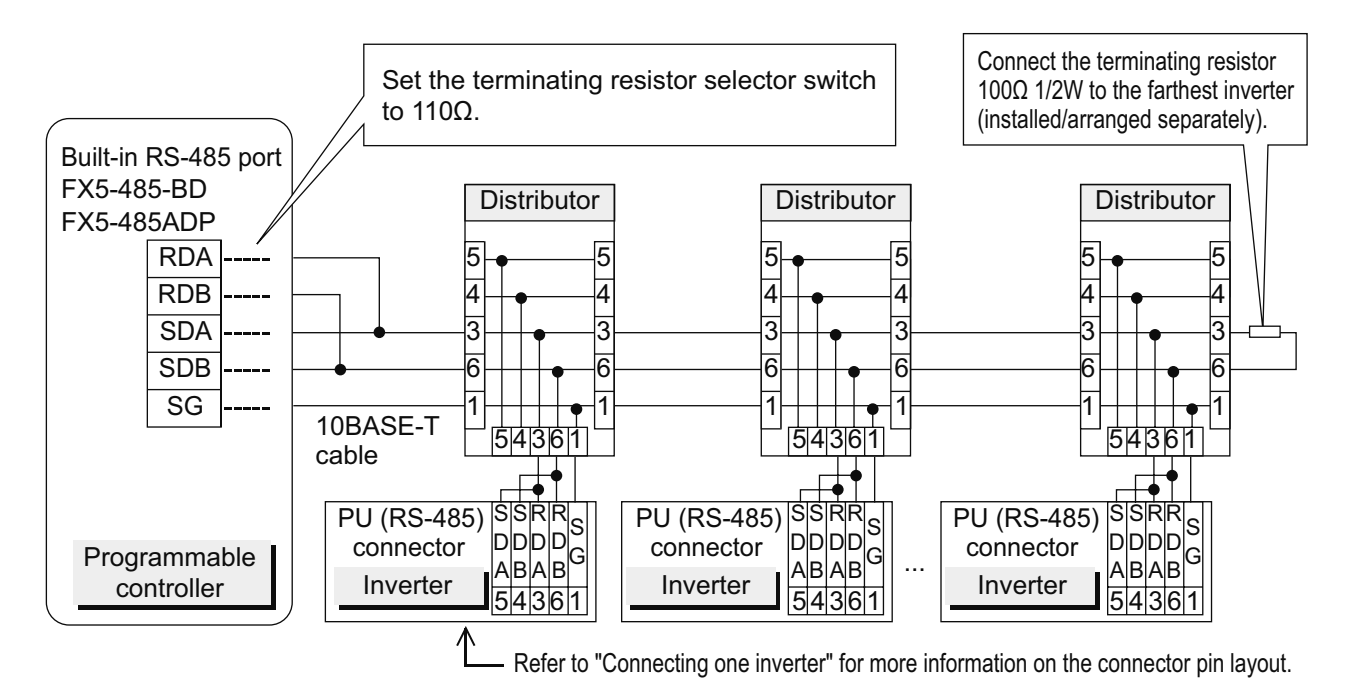

## 5.2.5 Inverter communication settings

Configure communication parameters on the inverter parameter unit (PU) in advance before connecting the inverter to the programmable controller. Be sure to perform the inverter reset after updating each parameter.

#### **Communication setting details (required parameters)**

| Pr.    | Parameter                             | Setting | Contents of setting                                |
|--------|---------------------------------------|---------|----------------------------------------------------|
| Pr.117 | PU communication station number       | 0 to 31 | Up to 16 inverters can be connected                |
| Pr.118 | PU communication speed                | 48      | 4800bps                                            |
|        |                                       | 96      | 9600bps                                            |
|        |                                       | 192     | 19200bps                                           |
|        |                                       | 384     | 38400bps                                           |
| Pr.119 | PU communication stop bit length      | 10      | Data length: 7 bits                                |
|        |                                       |         | Stop bit: 1 bit                                    |
| Pr.120 | PU communication parity check         | 2       | Even parity                                        |
| Pr.123 | PU communication waiting time setting | 9999    | Configured with communication data                 |
| Pr.124 | PU communication CR/LF selection      | 1       | With CR, without LF                                |
| Pr.79  | Operation mode selection              | 0       | External operation mode when power is first turned |
|        |                                       |         | on                                                 |
| Pr.549 | Protocol selection                    | 0       | Mitsubishi inverter protocol (computer link)       |
| Pr.340 | Communication startup mode selection  | 1 or 10 | 1: Network operation mode                          |
|        |                                       |         | 10: Network operation mode (the PU operation mode  |
|        |                                       |         | and network operation mode can be changed          |
|        |                                       |         | from the operation panel)                          |

The following table lists the parameters that must be configured.

## 5.2.6 FX5 programmable controller communication settings

Communication parameters settings for this function are configured using GX Works 3. GX Works 3 is programming software for programmable controllers. Refer to the GX Works 3 Operating Manual for more information on GX Works3.

Parameter settings vary depending on the units used. Operation of each unit is described below.

#### Built-in RS-485 port (CH1)

Navigation window, parameters, FX5UCPU, unit parameters, 485 serial port

#### Screen display

Selecting [Inverter Communication] as the protocol displays the following screen.

#### Basic setting

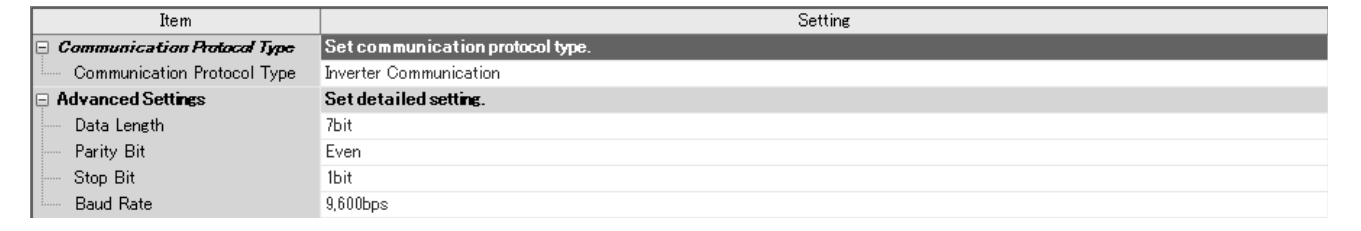

#### **Specific settings**

| Item                    | Setting                    |
|-------------------------|----------------------------|
| 🖃 Response Waiting Time | Set response waiting time. |
| Response Waiting Time   | 100 ms                     |

#### SM/SD settings

| Item                       | Setting                                       |
|----------------------------|-----------------------------------------------|
| E Latch Setting            | Set the latch of SM/SD device.                |
| Advanced Settings          | Do Not Latch                                  |
| Response Waiting Time      | Do Not Latch                                  |
| 📮 FX3 Series Compatibility | The SM/SD device of FX3 series compatibility. |
| SM/SD for Compatible       | Disable                                       |

## 5.3 External potentiometer operation

## 5.3.1 Analog configuration of frequency (voltage and current input)

Inverters require frequency and start commands. Frequency commands (set frequency) determine the rotation speed of the motor. Turning on the start command starts rotating the motor.

# POINT The operation panel (RUN) is used to issue start commands. Frequency commands are issued using the potentiometer (frequency setting potentiometer, voltage input) or current inputs of 4-20mA. Set Pr. 79 Operation mode selection to "4" (External/PU operation mode 2).

[Connection Ex.: voltage input] (The inverter supplies 5V power to the frequency setting potentiometer. (Terminal 10))

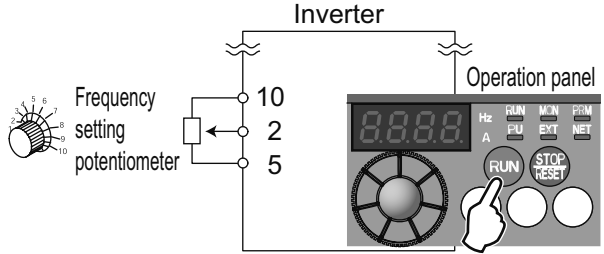

[Connection Ex.: current input] (Assign one parameter between Pr. 178 - 184 to the AU signal.)

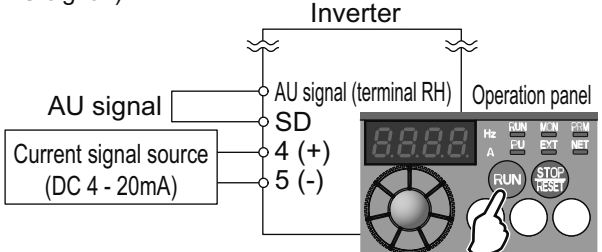

#### Operation example

Operate at 60Hz.

|   | Operation                                                                                                    |
|---|----------------------------------------------------------------------------------------------------|
| 1 | Screen at power-ON                                                                                                    |
| / | The monitor display appears.                                                                                             |
|   | AU signal assignment (current input; proceed to step 3 for voltage input)                                                |
| 2 | Set Pr. 160 to "0" to enable extended parameters. Set "4" in any of Pr.178 to Pr.184 to assign the AU signal.            |
|   | Turn on the AU signal.                                                                                                   |
| 2 | Quick setup mode settings                                                                                                |
| 3 | Press $\frac{PU}{EXT}$ and $\frac{WODE}{EXT}$ together for 0.5s. "79" appears and the [PRM] indicator flashes.           |
|   | Operation mode selection                                                                                                 |
| 4 | Turn 🚱 until 79 - 4 appears. The [PU] and [PRM] indicators flash.                                                        |
|   | Operation mode settings                                                                                                  |
| 5 | Press $(SET)$ to finalize the setting. (Set Pr. 79 to "4".)                                                              |
|   | "?9 - 4" and "?9" flash alternately. [PU] and [EXT] indicators are on.                                                   |
| 6 | Start                                                                                                    |
| 0 | Press RUN. [RUN] flashes quickly as no frequency command has been issued.                                                |
|   | Acceleration $\rightarrow$ constant speed                                                                                |
|   | To set with voltage input, slowly turn the potentiometer (frequency setting potentiometer) completely clockwise.         |
| 7 | To set with current input, input 20mA of current.                                                                        |
|   | The frequency value in the display increases in accordance with the Pr. 7 Acceleration time and "& [] [] [] (60.00Hz)    |
|   | appears.                                                                                                    |
|   | The [RUN] indicator is on during forward rotation and slowly flashes during reverse rotation.                            |
|   | Deceleration                                                                                                    |
|   | To set with voltage input, slowly turn the potentiometer (frequency setting potentiometer) completely counter-clockwise. |
| 8 | To set with current input, input 4mA of current.                                                                         |
|   | The frequency value in the display increases in accordance with the Pr. 8 Deceleration time, "[] [] [] [] (00.00Hz)      |
|   | appears, and the motor stops operating. The [RUN] indicator flashes quickly.                                             |
| 0 | Stop                                                                                                    |
| 9 | Press (STOP). [RUN] turns OFF.                                                                                           |

#### POINT

- The frequency is initially set to 60Hz when the frequency setting potentiometer is turned completely clockwise to its maximum setting (voltage input). (Change with Pr. 125)
- Set Pr. 73 analog input selection to "0" when a signal of 10VDC is input into terminal 2. The initial value is "1 (0-5V input)".
- The frequency is initially set to 60Hz when 20mA of current is input.

# Chapter 6 Review

## Let's review the material covered up to this point.

This chapter contains review questions on the material covered up to this point.

## **Review 1 Belt conveyor control**

Configure the parameters necessary to satisfy the following belt conveyor control specifications and conditions.

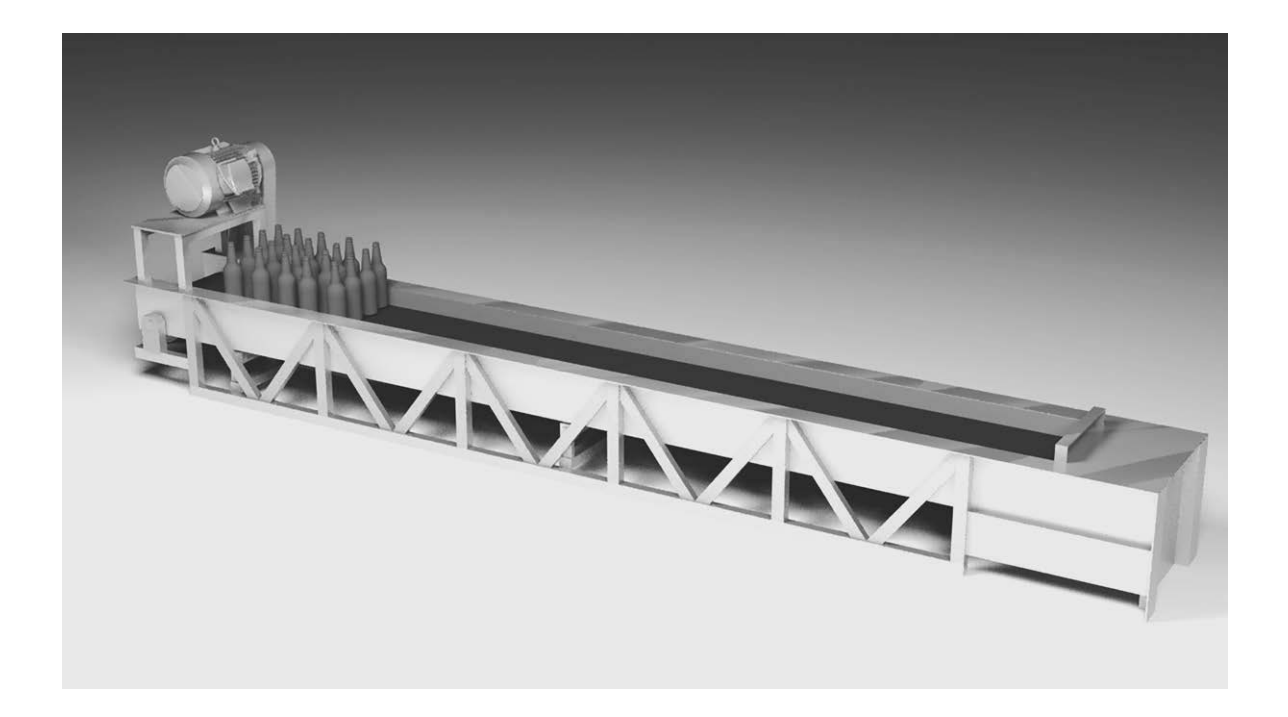

## **Control specifications**

- **1.** The conveyor should start and stop slowly so that bottles do not fall off. Configure starts and stops to take 10 seconds.
- **2.** The rated frequency of the motor is 60Hz.
- **3.** The upper-limit and lower-limit motor frequencies should be left at the initial values.

## **Review 2** Writing parameters using FR Configurator

Use FR Configurator to perform the following operations.

|                                      |             | ah U/O Man Batah Man                                                    |                           |                  |                  |              |                      |           |
|--------------------------------------|-------------|-------------------------------------------------------------------------|---------------------------|------------------|------------------|--------------|----------------------|-----------|
| w Open Save Princ                    | Gra         | ph 1/0 Mon. Batch Mon.                                                  | Pr. List Diag. Help       | _                | _                | _            |                      |           |
|                                      | Faranieter  | List                                                                    | Datab Davad               | Database and the | V aviGa ati      |              | Deed                 | Section . |
| <u>PU EXT NET</u>                    | All C       | Parameter Liear                                                         | Batch Head                | Batch Write      | Verincati        | on           | Head                 | write     |
| PU EXT NET                           | All Paramet | er List                                                                 |                           | <b>T</b>         | ΔI I             | List         | Edit Individual List | Search    |
| REV FWD                              |             |                                                                         | -                         |                  |                  | LIOC         |                      | oculori   |
|                                      | No.         | Name<br>Torque boost                                                    | Setting Range<br>0 to 30% | Unit<br>0.1%     | Initial Value Cu | irrent Value | Setting Value        | Comment   |
| THE ONLINE                           | 1           | Maximum frequency                                                       | 0 to 120Hz                | 0.01Hz           | 120              |              |                      |           |
| red St.: 00St. FR-E710W-0.TK         | 2           | Minimum frequency                                                       | 0 to 120Hz                | 0.01Hz           | 0                |              |                      |           |
| 00St EB-E710w/-0.1K                  | 3           | Base frequency                                                          | 0 to 400Hz                | 0.01Hz           | 60               |              |                      |           |
| 01St.                                | 4           | Multi-speed setting (high speed)                                        | 0 to 400Hz                | 0.01Hz           | 60               |              |                      |           |
| 025t.                                | 5           | Multi-speed setting (middle speed)                                      | 0 to 400Hz                | 0.01Hz           | 30               |              |                      |           |
| 03St.                                | 6           | Multi-speed setting (low speed)                                         | 0 to 400Hz                | 0.01Hz           | 10               |              |                      |           |
| U45t.                                | 7           | Acceleration time                                                       | 0 to 3600/360s            | 0.1s             | 5                |              |                      |           |
| 0550                                 | 8           | Deceleration time                                                       | 0 to 3600/360s            | 0.1s             | 5                |              |                      |           |
| 07St.                                | 9           | Electronic thermal U/L relay                                            | U to SUUA                 | 0.01A            | 0.68             |              |                      |           |
| 08St.                                | 10          | DC injection brake operation frequency                                  | U to 120Hz                | 0.01Hz           | 3                | _            |                      |           |
| 09St.                                | 12          | DC injection brake operation time                                       | 0 to 10s                  | 0.1%             | 0.5              |              |                      |           |
| 10St.                                | 12          | Starting frequency                                                      | 0 to 50%                  | 0.01%            | 05               |              |                      |           |
| 1251                                 | 14          | Load pattern selection                                                  | 0 to 3                    | 1                | 0.0              |              |                      |           |
| 13St.                                | 15          | Jog frequency                                                           | 0 to 400Hz                | 0.01Hz           | 5                |              |                      |           |
| 14St.                                | 16          | Jog acceleration/deceleration time                                      | 0 to 3600/360s            | 0.1s             | 0.5              |              |                      |           |
| 15St.                                | 17          | MRS input selection                                                     | 0,2,4                     | 1                | 0                |              |                      |           |
| 16St.                                | 18          | High speed maximum frequency                                            | 120 to 400Hz              | 0.01Hz           | 120              |              |                      |           |
| 1851                                 | 19          | Base frequency voltage                                                  | 0 to 1000V,8888,9999      | 0.1V             | 9999             |              |                      |           |
| 195t.<br>205t                        | 20          | Acceleration/deceleration reference<br>frequency                        | 1 to 400Hz                | 0.01Hz           | 60               |              |                      |           |
| 21St.                                | 21          | Acceleration/deceleration time<br>increments                            | 0,1                       | 1                | 0                |              |                      |           |
| 225t.<br>235t                        | 22          | Stall prevention operation level                                        | 0 to 200%                 | 0.1%             | 150              |              |                      |           |
| 24St.                                | 23          | Stall prevention operation level<br>compensation factor at double speed | 0 to 200%,9999            | 0.1%             | 9999             |              |                      |           |
| 265t                                 | 24          | Multi-speed setting (speed 4)                                           | 0 to 400Hz,9999           | 0.01Hz           | 9999             |              |                      |           |
| 27St.                                | 25          | Multi-speed setting (speed 5)                                           | 0 to 400Hz,9999           | 0.01Hz           | 9999             |              |                      |           |
| 28St.                                | 26          | Multi-speed setting (speed 6)                                           | 0 to 400Hz,9999           | 0.01Hz           | 9999             |              |                      |           |
| 295t.                                | 27          | Multi-speed setting (speed 7)                                           | 0 to 400Hz,9999           | 0.01Hz           | 9999             |              |                      |           |
| 3050                                 | 23          | selection                                                               | 0,1,2                     | 1 1              |                  |              |                      |           |
| 3130                                 | 30          | Regenerative function selection                                         | 0,1,2                     | 1                | 0                |              |                      |           |
|                                      | 31          | Frequency jump 1A                                                       | 0 to 400Hz,9999           | 0.01Hz           | 9999             |              |                      |           |
|                                      | 32          | Frequency jump 1B                                                       | 0 to 400Hz,9999           | 0.01Hz           | 9999             |              |                      |           |
|                                      | 33          | Frequency jump 2A                                                       | 0 to 400Hz,9999           | 0.01Hz           | 9999             |              |                      |           |
|                                      | 34          | Frequency jump 2B                                                       | 0 to 400Hz,9999           | 0.01Hz           | 9999             |              |                      |           |
|                                      | 35          | Frequency jump 3A                                                       | 0 to 400Hz,9999           | 0.01Hz           | 9999             |              |                      |           |
|                                      | 36          | Frequency jump 3B                                                       | U to 400Hz,9999           | 0.01Hz           | 9999             |              |                      |           |
|                                      | 37          | Speed display                                                           | 0,0.01 to 9998            | 0.001            | U                |              |                      |           |
|                                      | 40          | I un key rotation direction selection                                   | 0,1<br>0 to 100%          | 0.1%             | 10               |              |                      |           |
| C. ut Traublashasting Catting Venuel | 41          | optometquency sensitivity                                               | 010100%                   | 0.1%             |                  |              |                      |           |

#### **Control specifications**

- 1. Load the parameter list as a "Batch Read" operation.
- **2.** Clear all parameters.
- **3.** Change the upper-limit motor frequency to 100Hz and the lower-limit frequency to 20Hz, and then perform a "Batch Write" operation.

## **Review 3 Comprehension test**

## **Question 1**

The following procedure is used to change parameter "Pr. 8" from the initial value of 5 to 10 while the device is in parameter configuration mode.

Fill in the blanks from A-H so that the procedure is correct.

\* The same option may be used more than once.

(1). While in external operation mode, press (A) (B) to switch to PU operation mode.

(2). Press (C) (D) to switch to parameter configuration mode.

- (3). "P. 0" appears on the monitor.
- (4). Turn (E) to select parameter "Pr. 8".

(5). Press (F) to display the initial value of "5" for "Pr. 8".

(6). Turn (G) to change the value from "5" to "10".

(7). Press (H) to finalize the new setting of "10".

(8). "F" and "10" flashes, which completes the parameter change.

| Α(  | ), B ( | ), C ( | ), D ( | ), E ( | ) |
|-----|--------|--------|--------|--------|---|
| F ( | ), G ( | ), H ( | )      |        |   |

| RUN key  | STOP/RESET key | MODE key    | SET key | PU/EXT key | M Dial |
|----------|----------------|-------------|---------|------------|--------|
| one time | two times      | three times |         |            |        |

## **Question 2**

Match the following types of fault displays with the correct description.

A. Error message B. Warning C. Minor failure D. Major fault

- 1. The inverter does not trip even if a warning is displayed. However, lack of appropriate measures may lead to a major fault.
- 2. When the protective function is activated, the inverter trips and a fault signal is output.
- A message regarding an operational errors of the operation panel or configuration errors of the parameter unit (FR-PU04/FR-PU07) is displayed.
- The inverter does not trip.
- 4. The inverter does not trip. You can also output a minor failure signal by making parameter setting.

(A with ), (B with ), (C with ), (D with )

### **Question 3**

Select the appropriate operation panel operation to perform the following operations.

| • | Selecting frequency and other settings(                                       | ) |
|---|-------------------------------------------------------------------------------|---|
| • | Finalizing frequency and other settings(                                      | ) |
| • | Starting motor operation (                                                    | ) |
| • | Stopping motor operation (                                                    | ) |
| • | Setting mode switchover (                                                     | ) |
| • | External/PU operation mode switchover(                                        | ) |
| • | Switching monitor displays (output frequency/output current/output voltage) ( | ) |
|   |                                                                               |   |

| A. RUN key | B. STOP/RESET key | C. MODE key | D. SET key | E. PU/EXT key |
|------------|-------------------|-------------|------------|---------------|
| F. M Dial  | G. SET key        |             |            |               |

**Question 4** 

What are the correct input values for parameters "Pr. 3 Base frequency" and "Pr. 19 Base frequency voltage" to satisfy the following specifications so that the inverter operates at the optimal state.

<Specifications>

- Motor type: High-speed motor
- Motor base frequency: 50Hz
- Motor base frequency voltage: 200V

"Pr. 3: Base frequency": ( ) Hz "Pr. 19: Base frequency voltage": ( ) V

## Answers

#### Question 1

A ( PU/EXT key ), B ( one time ), C ( MODE key ), D ( one time ) E ( M Dial ), F ( SET key ), G ( M Dial ), H ( SET key )

#### **Question 2**

( A with 3. ), ( B with 1. ), ( C with 4. ), ( D with 2. )

#### **Question 3**

| • | Selecting frequency and other settings( F                                       | ) |
|---|---------------------------------------------------------------------------------|---|
| • | Finalizing frequency and other settings(G                                       | ) |
| • | Starting motor operation ( A                                                    | ) |
| • | Stopping motor operation ( B                                                    | ) |
| • | Switching in and out of configuration mode ( C                                  | ) |
| • | Switching in and out of external/PU operation mode( E                           | ) |
| • | Switching monitor displays (output frequency/output current/output voltage) ( D | ) |

#### **Question 4**

| "PR. 3: Base frequency": (      | 50    | ) Hz |     |
|---------------------------------|-------|------|-----|
| "Pr. 19: Base frequency voltage | e": ( | 200  | ) V |

# Appendix 1 Parameter List (FR-E700)

Parameters significantly vary depending on model of device. The parameter list for the FR-E700 model is included in this document.

Make sure to read the specific manual for your device if your environment contains different devices.

| Parameter | Name                                                       | Setting range             | Initial value         | Parameter | Name                                           | Setting range              | Initial value |
|-----------|------------------------------------------------------------|---------------------------|-----------------------|-----------|------------------------------------------------|----------------------------|---------------|
| 0         | Torque boost                                               | 0 to 30%                  | 6/4/3/2% *1           | 25        | Multi-speed setting                            | 0 to 400Hz,                | 0000          |
| 1         | Upper-limit frequency                                      | 0 to 120Hz                | 120Hz                 | 20        | (speed 5)                                      | 9999                       | 5999          |
| 2         | Lower-limit frequency                                      | 0 to 120Hz                | 0Hz                   | 26        | Multi-speed setting                            | 0 to 400Hz,                | 9999          |
| 3         | Base frequency                                             | 0 to 400Hz                | 60Hz                  |           | Multi-speed setting                            | 0 to 400H7                 |               |
| 4         | Multi-speed setting (high speed)                           | 0 to 400Hz                | 60Hz                  | 27        | (speed 7)                                      | 9999                       | 9999          |
| 5         | Multi-speed setting<br>(middle speed)                      | 0 to 400Hz                | 30Hz                  | 29        | deceleration pattern<br>selection              | 0, 1, 2                    | 0             |
| 6         | Multi-speed setting<br>(low speed)                         | 0 to 400Hz                | 10Hz                  | 30        | Regenerative function selection                | 0, 1, 2                    | 0             |
| 7         | Acceleration time                                          | 0 to 3600/360s            | 5/10/15s *2           | 31        | Frequency jump 1A                              | 0 to 400Hz,                | 9999          |
| 8         | Deceleration time                                          | 0 to 3600/360s            | 5/10/15s *2           |           |                                                | 9999                       |               |
| 9         | Electronic thermal                                         | 0 to 500A                 | Inverter<br>rated     | 32        | Frequency jump 1B                              | 0 to 400Hz,<br>9999        | 9999          |
| 10        | DC injection brake                                         | 0 to 4000                 | current               | 33        | Frequency jump 2A                              | 0 to 400Hz,<br>9999        | 9999          |
| 10        | operation frequency                                        | 0 to 120Hz                | 3HZ                   | 34        | Frequency jump 2B                              | 0 to 400Hz,<br>9999        | 9999          |
| 11        | operation time                                             | 0 to 10s                  | 0.5s                  | 35        | Frequency jump 3A                              | 0 to 400Hz,                | 9999          |
| 12        | DC injection brake<br>operation voltage                    | 0 to 30%                  | 6/4/2% * <sup>3</sup> | 36        | Frequency jump 3B                              | 0 to 400Hz,                | 9999          |
| 13        | Starting frequency                                         | 0 to 60Hz                 | 0.5Hz                 |           |                                                | 0 to 0 01 to               |               |
| 14        | Load pattern selection                                     | 0 to 3                    | 0                     | 37        | Speed display                                  | 9998                       | 0             |
| 15        | Jog frequency                                              | 0 to 400Hz                | 5Hz                   | 40        | RUN key rotation                               | 0, 1                       | 0             |
| 16        | Jog acceleration/<br>deceleration time                     | 0 to 3600/360s            | 0.5s                  | 41        | Up-to-frequency<br>sensitivity                 | 0 to 100%                  | 10%           |
| 17        | MRS input selection                                        | 0, 2, 4                   | 0                     |           | Output frequency                               |                            |               |
| 18        | High speed<br>upper-limit frequency                        | 120 to 400Hz              | 120Hz                 | 42        | detection                                      | 0 to 400Hz                 | 6Hz           |
| 19        | Base frequency voltage                                     | 0 to 1000V,<br>8888, 9999 | 9999                  | 43        | detection for reverse<br>rotation              | 0 to 400Hz,<br>9999        | 9999          |
| 20        | Acceleration/<br>deceleration<br>reference frequency       | 1 to 400Hz                | 60Hz                  | 44        | Second<br>acceleration/<br>deceleration time   | 0 to 3600/360s             | 5/10/15s *2   |
| 21        | Acceleration/<br>deceleration time<br>increments           | 0, 1                      | 0                     | 45        | Second deceleration time                       | 0 to<br>3600/360s,<br>9999 | 9999          |
| 22        | Stall prevention operation level                           | 0 to 200%                 | 150%                  | 46        | Second torque<br>boost                         | 0 to 30%,<br>9999          | 9999          |
| 23        | Stall prevention<br>operation level<br>compensation factor | 0 to 200%,<br>9999        | 9999                  | 47        | Second V/F<br>(base frequency)<br>Second stall | 0 to 400Hz,<br>9999        | 9999          |
| 24        | Multi-speed setting                                        | 0 to 400Hz,<br>9999       | 9999                  | 48        | prevention operation current                   | 9999<br>9999               | 9999          |

| Parameter | Name                                                                  | Setting range                                                   | Initial value                |
|-----------|-----------------------------------------------------------------------|-----------------------------------------------------------------|------------------------------|
| 51        | Second electronic thermal O/L relay                                   | 0 to 500 A,<br>9999                                             | 9999                         |
| 52        | DU/PU main display<br>data selection                                  | 0, 5, 7 to 12,<br>14, 20, 23 to<br>25, 52 to 57,<br>61, 62, 100 | 0                            |
| 54        | FM terminal function selection                                        | 1 to 3, 5,<br>7 to 12, 14,<br>21 ,24, 52,<br>53, 61, 62         | 1                            |
| 55        | Frequency monitor reference                                           | 0 to 400Hz                                                      | 60Hz                         |
| 56        | Current monitoring reference                                          | 0 to 500A                                                       | Inverter<br>rated<br>current |
| 57        | Restart coasting time                                                 | 0, 0.1 to 5s,<br>9999                                           | 9999                         |
| 58        | Restart cushion time                                                  | 0 to 60s                                                        | 1s                           |
| 59        | Remote function selection                                             | 0, 1, 2, 3                                                      | 0                            |
| 60        | Energy saving<br>control selection                                    | 0, 9                                                            | 0                            |
| 61        | Reference current                                                     | 0 to 500A,<br>9999                                              | 9999                         |
| 62        | Reference value at acceleration                                       | 0 to 200%,<br>9999                                              | 9999                         |
| 63        | Reference value at deceleration                                       | 0 to 200%,<br>9999                                              | 9999                         |
| 65        | Retry selection                                                       | 0 to 5                                                          | 0                            |
| 66        | Stall prevention<br>operation reduction<br>starting frequency         | 0 to 400Hz                                                      | 60Hz                         |
| 67        | Number of retries at fault occurrence                                 | 0 to 10,<br>101 to 110                                          | 0                            |
| 68        | Retry waiting time                                                    | 0.1 to 360s                                                     | 1s                           |
| 69        | Retry count display erase                                             | 0                                                               | 0                            |
| 70        | Special regenerative<br>brake duty                                    | 0 to 30%                                                        | 0%                           |
| 71        | Applied motor                                                         | 0, 1, 3 to 6, 13<br>to 16, 23, 24,<br>40, 43, 44, 50,<br>53, 54 | 0                            |
| 72        | PWM frequency selection                                               | 0 to 15                                                         | 1                            |
| 73        | Analog input<br>selection                                             | 0, 1, 10, 11                                                    | 1                            |
| 74        | Input filter time<br>constant                                         | 0 to 8                                                          | 1                            |
| 75        | Reset selection/<br>disconnected PU<br>detection/PU stop<br>selection | 0 to 3, 14 to 17                                                | 14                           |

| Parameter | Name                                                     | Setting range                                                  | Initial value |
|-----------|----------------------------------------------------------|----------------------------------------------------------------|---------------|
| 77        | Parameter write selection                                | 0, 1, 2                                                        | 0             |
| 78        | Reverse rotation prevention selection                    | 0, 1, 2                                                        | 0             |
| 79        | Operation mode selection                                 | 0, 1, 2, 3, 4,<br>6, 7                                         | 0             |
| 80        | Motor capacity                                           | 0.1 to 15kW,<br>9999                                           | 9999          |
| 81        | Number of motor<br>poles                                 | 2, 4, 6, 8, 10,<br>9999                                        | 9999          |
| 82        | Motor excitation current                                 | 0 to 500A<br>(0 to ****),<br>9999 * <sup>5</sup>               | 9999          |
| 83        | Rated motor voltage                                      | 0 to 1000V                                                     | 200/400V *4   |
| 84        | Rated motor<br>frequency                                 | 10 to 120Hz                                                    | 60Hz          |
| 89        | Speed control gain<br>(Advanced magnetic<br>flux vector) | 0 to 200%,<br>9999                                             | 9999          |
| 90        | Motor constant (R1)                                      | 0 to 50Ω<br>(0 to ****),<br>9999 * <sup>5</sup>                | 9999          |
| 91        | Motor constant (R2)                                      | 0 to 50Ω<br>(0 to ****),<br>9999 <sup>*5</sup>                 | 9999          |
| 92        | Motor constant (L1)                                      | 0 to 1000mH<br>(0 to 50Ω,<br>0 to ****),<br>9999 <sup>*5</sup> | 9999          |
| 93        | Motor constant (L2)                                      | 0 to 1000mH<br>(0 to 50Ω,<br>0 to ****),<br>9999 <sup>*5</sup> | 9999          |
| 94        | Motor constant (X)                                       | 0 to 100%<br>(0 to 500Ω,<br>0 to ****),<br>9999 <sup>*5</sup>  | 9999          |
| 96        | Auto tuning setting/<br>status                           | 0, 1, 11, 21                                                   | 0             |
| 117       | PU communication station number                          | 0 to 31<br>(0 to 247)                                          | 0             |
| 118       | PU communication speed                                   | 48, 96, 192,<br>384                                            | 192           |
| 119       | PU communication stop bit length                         | 0, 1, 10, 11                                                   | 1             |
| 120       | PU communication<br>parity check                         | 0, 1, 2                                                        | 2             |
| 121       | Number of PU<br>communication<br>retries                 | 0 to 10, 9999                                                  | 1             |
| 122       | PU communication check time interval                     | 0.01 to 999.8s,<br>9999                                        | 0             |
| 123       | PU communication waiting time setting                    | 0 to 150ms,<br>9999                                            | 9999          |

| Parameter         | Name                                                      | Setting range                             | Initial value |
|-------------------|-----------------------------------------------------------|-------------------------------------------|---------------|
| 124               | PU communication<br>CR/LF selection                       | 0, 1, 2                                   | 1             |
| 125               | Terminal 2<br>frequency setting<br>gain frequency         | 0 to 400Hz                                | 60Hz          |
| 126               | Terminal 4<br>frequency setting<br>gain frequency         | 0 to 400Hz                                | 60Hz          |
| 127               | PID control<br>automatic<br>switchover<br>frequency       | 0 to 400Hz,<br>9999                       | 9999          |
| 128               | PID action selection                                      | 0, 20, 21,<br>40 to 43, 50,<br>51, 60, 61 | 0             |
| 129               | PID proportional<br>band                                  | 0.1 to 1000%,<br>9999                     | 100%          |
| 130               | PID integral time                                         | 0.1 to 3600s,<br>9999                     | 1s            |
| 131               | PID upper limit                                           | 0 to 100%,<br>9999                        | 9999          |
| 132               | PID lower limit                                           | 0 to 100%,<br>9999                        | 9999          |
| 133               | PID action set point                                      | 0 to 100%,<br>9999                        | 9999          |
| 134               | PID differential time                                     | 0.01 to 10.00s<br>9999                    | 9999          |
| 145               | PU display language selection                             | 0 to 7                                    | 0             |
| 146 <sup>*6</sup> | Built-in<br>potentiometer<br>switching                    | 0, 1                                      | 1             |
| 147               | Acceleration/<br>deceleration time<br>switching frequency | 0 to 400Hz,<br>9999                       | 9999          |
| 150               | Output current<br>detection level                         | 0 to 200%                                 | 150%          |
| 151               | Output current<br>detection signal<br>delay time          | 0 to 10s                                  | 0s            |
| 152               | Zero current<br>detection level                           | 0 to 200%                                 | 5%            |
| 153               | Zero current<br>detection time                            | 0 to 1s                                   | 0.5s          |
| 156               | Stall prevention operation selection                      | 0 to 31, 100,<br>101                      | 0             |
| 157               | OL signal output<br>timer                                 | 0 to 25s, 9999                            | 0s            |
| 160               | User group read selection                                 | 0, 1, 9999                                | 0             |
| 161               | Frequency setting/<br>key lock operation<br>selection     | 0, 1, 10, 11                              | 0             |

| Parameter | Name                                                                   | Setting range                                                                                 | Initial value |
|-----------|------------------------------------------------------------------------|-----------------------------------------------------------------------------------------------|---------------|
| 162       | Automatic restart<br>after instantaneous<br>power failure<br>selection | 0, 1, 10, 11                                                                                  | 1             |
| 165       | Stall prevention<br>operation level for<br>restart                     | 0 to 200%                                                                                     | 150%          |
| 168       | Deremeter for manuf                                                    | octuror octting                                                                               | Do not oot    |
| 169       |                                                                        | acturer setting.                                                                              |               |
| 170       | Watt-hour meter<br>clear                                               | 0, 10, 9999                                                                                   | 9999          |
| 171       | Operation hour<br>meter clear                                          | 0, 9999                                                                                       | 9999          |
| 172       | User group<br>registered display/<br>batch clear                       | 9999, (0 to 16)                                                                               | 0             |
| 173       | User group<br>registration                                             | 0 to 999, 9999                                                                                | 9999          |
| 174       | User group clear                                                       | 0 to 999, 9999                                                                                | 9999          |
| 178       | STF terminal<br>function selection                                     |                                                                                               | 60            |
| 179       | STR terminal<br>function selection                                     |                                                                                               | 61            |
| 180       | RL terminal function selection                                         | 0 to 5, 7, 8,<br>10, 12, 14 to                                                                | 0             |
| 181       | RM terminal function selection                                         | 16, 18, 24, 25,<br>60 (Pr. 178),<br>61 (Pr. 179),                                             | 1             |
| 182       | RH terminal function selection                                         | 62, 65 to 67,<br>9999                                                                         | 2             |
| 183       | MRS terminal<br>function selection                                     |                                                                                               | 24            |
| 184       | RES terminal<br>function selection                                     |                                                                                               | 62            |
| 190       | RUN terminal<br>function selection                                     | 0, 1, 3, 4, 7, 8,<br>11 to 16, 20,<br>25, 26, 46, 47,<br>64, 90, 91, 93<br>(Pr. 190, Pr.      | 0             |
| 191       | FU terminal function selection                                         | 191), 95, 96,<br>98, 99, 100,<br>101, 103,<br>104, 107, 108,<br>111 to 116,<br>120, 125, 126, | 4             |
| 192       | A, B, C terminal function selection                                    | 190, 191, 193<br>(Pr. 190, Pr.<br>191), 195,<br>196, 198, 199,<br>9999                        | 99            |
| 232       | Multi-speed setting<br>(8 levels of speed)                             | 0 to 400Hz,<br>9999                                                                           | 9999          |
| 233       | Multi-speed setting<br>(9 levels of speed)                             | 0 to 400Hz,<br>9999                                                                           | 9999          |

Appendix

| Parameter | Name                                                      | Setting range                             | Initial value |
|-----------|-----------------------------------------------------------|-------------------------------------------|---------------|
| 234       | Multi-speed setting<br>(10 levels of speed)               | 0 to 400Hz,<br>9999                       | 9999          |
| 235       | Multi-speed setting<br>(11 levels of speed)               | 0 to 400Hz,<br>9999                       | 9999          |
| 236       | Multi-speed setting<br>(12 levels of speed)               | 0 to 400Hz,<br>9999                       | 9999          |
| 237       | Multi-speed setting<br>(13 levels of speed)               | 0 to 400Hz,<br>9999                       | 9999          |
| 238       | Multi-speed setting<br>(14 levels of speed)               | 0 to 400Hz,<br>9999                       | 9999          |
| 239       | Multi-speed setting<br>(15 levels of speed)               | 0 to 400Hz,<br>9999                       | 9999          |
| 240       | Soft-PWM operation selection                              | 0, 1                                      | 1             |
| 241       | Analog input display<br>unit switchover                   | 0, 1                                      | 0             |
| 244       | Cooling fan<br>operation selection                        | 0, 1                                      | 1             |
| 245       | Rated slip                                                | 0 to 50%,<br>9999                         | 9999          |
| 246       | Slip compensation time constant                           | 0.01 to 10s                               | 0.5s          |
| 247       | Constant-power<br>range slip<br>compensation<br>selection | 0, 9999                                   | 9999          |
| 249       | Earth (ground) fault detection at start                   | 0, 1                                      | 0             |
| 250       | Stop selection                                            | 0 to 100s,<br>1000 to 1100s<br>8888, 9999 | 9999          |
| 251       | Output phase loss<br>protection selection                 | 0, 1                                      | 1             |
| 255       | Life alarm status<br>display                              | (0 to 15)                                 | 0             |
| 256       | Inrush current limit<br>circuit life display              | (0 to 100%)                               | 100%          |
| 257       | Control circuit<br>capacitor life display                 | (0 to 100%)                               | 100%          |
| 258       | Main circuit<br>capacitor life display                    | (0 to 100%)                               | 100%          |
| 259       | Main circuit<br>capacitor life<br>measuring               | 0, 1 (2, 3, 8, 9)                         | 0             |
| 261       | Power failure stop<br>selection                           | 0, 1, 2                                   | 0             |
| 267       | Terminal 4 input selection                                | 0, 1, 2                                   | 0             |
| 268       | Monitor decimal<br>digits selection                       | 0, 1, 9999                                | 9999          |
| 269       | Parameter for manuf                                       | acturer setting.                          | Do not set.   |
| 270       | Stop-on contact control selection                         | 0, 1                                      | 0             |

| Parameter | Name                                                                     | Setting range                           | Initial value |
|-----------|--------------------------------------------------------------------------|-----------------------------------------|---------------|
| 275       | Stop-on contact<br>excitation current<br>low-speed<br>multiplying factor | 0 to 300%,<br>9999                      | 9999          |
| 276       | PWM carrier<br>frequency at stop-on<br>contact                           | 0 to 9, 9999                            | 9999          |
| 277       | Stall prevention<br>operation current<br>switchover                      | 0, 1                                    | 0             |
| 278       | Brake opening<br>frequency                                               | 0 to 30Hz                               | 3Hz           |
| 279       | Brake opening<br>current                                                 | 0 to 200%                               | 130%          |
| 280       | Brake opening<br>current detection<br>time                               | 0 to 2s                                 | 0.3s          |
| 281       | Brake operation<br>time at start                                         | 0 to 5s                                 | 0.3s          |
| 282       | Brake operation<br>frequency                                             | 0 to 30Hz                               | 6Hz           |
| 283       | Brake operation<br>time at stop                                          | 0 to 5s                                 | 0.3s          |
| 286       | Droop gain                                                               | 0 to 100%                               | 0%            |
| 287       | Droop filter time constant                                               | 0 to 1s                                 | 0.3s          |
| 292       | Automatic<br>acceleration/<br>deceleration                               | 0, 1, 7, 8, 11                          | 0             |
| 293       | Acceleration/<br>deceleration<br>separate selection                      | 0 to 2                                  | 0             |
| 295       | Magnitude of<br>frequency change<br>setting                              | 0, 0.01, 0.1<br>1, 10                   | 0             |
| 296       | Password lock level                                                      | 0 to 6, 99, 100<br>to 106, 199,<br>9999 | 9999          |
| 297       | Password lock/<br>unlock                                                 | (0 to 5),<br>1000 to 9998,<br>9999      | 9999          |
| 298       | Frequency search<br>gain                                                 | 0 to 32767,<br>9999                     | 9999          |
| 299       | Rotation direction<br>detection selection<br>at restarting               | 0, 1, 9999                              | 0             |
| 338       | Communication<br>operation command<br>source                             | 0, 1                                    | 0             |
| 339       | Communication<br>speed command<br>source                                 | 0, 1, 2                                 | 0             |
| 340       | Communication<br>startup mode<br>selection                               | 0, 1, 10                                | 0             |

| Parameter | Name                                                        | Setting range       | Initial value                | Parameter                | Nan                                      |
|-----------|-------------------------------------------------------------|---------------------|------------------------------|--------------------------|------------------------------------------|
| 342       | Communication<br>EEPROM write<br>selection                  | 0, 1                | 0                            | 859                      | Torque curr                              |
| 343       | Communication<br>error count                                | _                   | 0                            | 872 *8                   | Input phase<br>protection s              |
| 450       | Second applied motor                                        | 0, 1, 9999          | 9999                         | 882                      | Regeneration                             |
| 495       | Remote output selection                                     | 0, 1, 10, 11        | 0                            | 002                      | Regeneratio                              |
| 496       | Remote output data 1                                        | 0 to 4095           | 0                            | 003                      | level                                    |
| 497       | Remote output data 2                                        | 0 to 4095           | 0                            |                          | Regeneratio                              |
| 502       | Stop mode selection at communication error                  | 0, 1, 2, 3          | 0                            | 885                      | avoidance<br>compensati<br>frequency li  |
| 503       | Maintenance timer                                           | 0 (1, 9998)         | 0                            |                          | Regeneration                             |
| 504       | Maintenance timer<br>alarm output set                       | 0 to 9998,<br>9999  | 9999                         | 886                      | avoidance v<br>gain<br>_                 |
|           | time                                                        |                     |                              | 888                      | Free param                               |
| 547       | USB communication station number                            | 0 to 31             | 0                            | 889<br>C0                | Free param                               |
| 548       | USB communication<br>check time interval                    | 0 to 999.8s<br>9999 | 9999                         | (900) *7                 | calibration                              |
| 549       | Protocol selection                                          | 0, 1                | 0                            | (902) *7                 | frequency s                              |
| 550       | NET mode<br>operation command<br>source selection           | 0, 2, 9999          | 9999                         | C3                       | bias freque<br>Terminal 2<br>frequency s |
| 551       | PU mode operation<br>command source<br>selection            | 2 to 4, 9999        | 9999                         | (902)<br>125<br>(903) *7 | bias<br>Terminal 2<br>frequency s        |
| 555       | Current average time                                        | 0.1 to 1.0s         | 1s                           | (000)                    | gain freque<br>Terminal 2                |
| 556       | Data output mask<br>time                                    | 0 to 20s            | 0s                           | (903) *7                 | frequency s<br>gain                      |
| 557       | Current average<br>value monitor signal<br>output reference | 0 to 500A           | Inverter<br>rated<br>current | C5<br>(904) *7           | Terminal 4<br>frequency s<br>bias freque |
| 563       | Energization time                                           | (0 to 65535)        | 0                            | C6<br>(904) *7           | frequency s                              |
| 564       | Operating time<br>carrying-over times                       | (0 to 65535)        | 0                            | 126<br>(905) *7          | Terminal 4<br>frequency s                |
| 571       | Holding time at a start                                     | 0 to 10s, 9999      | 9999                         | C7                       | Terminal 4                               |
| 611       | Acceleration time at a restart                              | 0 to 3600s,<br>9999 | 9999                         | (905) *7                 | gain                                     |
| 653       | Speed smoothing control                                     | 0 to 200%           | 0                            | C22<br>(922) *6 *7       | voltage bias<br>frequency (              |
| 665       | Regeneration<br>avoidance<br>frequency gain                 | 0 to 200%           | 100                          | C23<br>(922) *6 *7       | Frequency<br>voltage bias                |
| 800       | Control method selection                                    | 20, 30              | 20                           |                          | potentiome                               |

| arameter                     | Name                                                                       | Setting range                        | Initial value        |
|------------------------------|----------------------------------------------------------------------------|--------------------------------------|----------------------|
| 859                          | Torque current                                                             | 0 to 500A<br>(0 to ****),<br>9999 *5 | 9999                 |
| 872 *8                       | Input phase loss protection                                                | 0, 1                                 | 1                    |
| 882                          | Regeneration<br>avoidance operation<br>selection                           | 0, 1, 2                              | 0                    |
| 883                          | Regeneration<br>avoidance operation<br>level                               | 300 to 800V                          | 400VDC/<br>780VDC *4 |
| 885                          | Regeneration<br>avoidance<br>compensation<br>frequency limit value         | 0 to 10Hz,<br>9999                   | 6Hz                  |
| 886                          | Regeneration<br>avoidance voltage<br>gain                                  | 0 to 200%                            | 100%                 |
| 888                          | Free parameter 1                                                           | 0 to 9999                            | 9999                 |
| 889                          | Free parameter 2                                                           | 0 to 9999                            | 9999                 |
| C0<br>(900) *7               | FM terminal calibration                                                    | _                                    | _                    |
| C2<br>(902) *7               | Terminal 2<br>frequency setting<br>bias frequency                          | 0 to 400Hz                           | 0Hz                  |
| C3<br>(902) *7               | Terminal 2<br>frequency setting<br>bias                                    | 0 to 300%                            | 0%                   |
| 125<br>(903) *7              | Terminal 2<br>frequency setting<br>gain frequency                          | 0 to 400Hz                           | 60Hz                 |
| C4<br>(903) *7               | Terminal 2<br>frequency setting<br>gain                                    | 0 to 300%                            | 100%                 |
| C5<br>(904) *7               | Terminal 4<br>frequency setting<br>bias frequency                          | 0 to 400Hz                           | 0Hz                  |
| C6<br>(904) *7               | Terminal 4<br>frequency setting<br>bias                                    | 0 to 300%                            | 20%                  |
| 126<br>(905) *7              | Terminal 4<br>frequency setting<br>gain frequency                          | 0 to 400Hz                           | 60Hz                 |
| C7<br>(905) *7               | Terminal 4<br>frequency setting<br>gain                                    | 0 to 300%                            | 100%                 |
| C22<br>922) <sup>*6 *7</sup> | Frequency setting<br>voltage bias<br>frequency (built-in<br>potentiometer) | 0 to 400Hz                           | 0                    |
| C23<br>922) <sup>*6 *7</sup> | Frequency setting<br>voltage bias (built-in<br>potentiometer)              | 0 to 300%                            | 0                    |

Appendix

| Parameter                     | Name                                                                       | Setting range | Initial value |
|-------------------------------|----------------------------------------------------------------------------|---------------|---------------|
| C24<br>(923) <sup>*6 *7</sup> | Frequency setting<br>voltage gain<br>frequency (built-in<br>potentiometer) | 0 to 400Hz    | 60Hz          |
| C25<br>(923) *6 *7            | Frequency setting<br>voltage gain (built-in<br>potentiometer)              | 0 to 300%     | 100%          |
| 990                           | PU buzzer control                                                          | 0, 1          | 1             |
| 991                           | PU contrast<br>adjustment                                                  | 0 to 63       | 58            |
| Pr.CL                         | Parameter clear                                                            | 0, 1          | 0             |
| ALLC                          | All parameter clear                                                        | 0, 1          | 0             |
| Er.CL                         | Faults history clear                                                       | 0, 1          | 0             |
| Pr.CH                         | Initial value change<br>list                                               | _             | _             |

- \*1 Differ according to capacities.
  6%: 0.75K or less, 4%: 1.5-3.7K, 3%: 5.5 and
  7.5K, 2%: 11 and 15K
- \*2 Differ according to capacities. 5s: 3.7K or less, 10s: 5.5 and 7.5K, 15s: 11 and 15K
- \*3 Differ according to capacities.6%: 0.1 and 0.2K, 4%: 0.4-7.5K,2%: 11 and 15K
- \*4 Differ according to voltage class. (100, 200, and 400V classes)
- \*5 The range differs according to the Pr. 71 setting.
- \*6 Set this parameter when calibrating the operation panel built-in potentiometer for the FREQROL-E500 series operation panel (PA02) connected with cable.
- \*7 The parameter number in parentheses is the one for use with the operation panel (PA02) for the FREQROL-E500 series or parameter unit (FR-PU04/FR-PU07).
- \*8 Available only for the three-phase power input model.

# Appendix 2 List of fault displays (FR-E700)

Fault displays significantly vary depending on model of device. The list of fault displays for the FR-E700 model is included in this document.

Make sure to read the specific manual for your device if your environment contains different devices.

| Function name    |                                    | Description                                                                                                    | Corrective action                                                                                                    | Display |
|------------------|------------------------------------|----------------------------------------------------------------------------------------------------|----------------------------------------------------------------------------------------------------|---------|
| Error<br>message | Operation<br>panel lock            | Operation has been<br>attempted during the<br>operation panel lock.                                                                                                    | Press MODE for 2s to release the lock.                                                                                                    | НŨL∂    |
|                  | Password<br>locked                 | Reading/writing of a<br>password-restricted<br>parameter has been<br>attempted.                                                                                                    | Enter the password in Pr. 297 Password lock/unlock to unlock the password function before operating.                                                                                                    | 6301    |
|                  | Parameter<br>write error           | <ul> <li>Parameter setting has<br/>been attempted although<br/>parameter writing is set<br/>to be disabled.</li> <li>Overlapping range<br/>has been set for the<br/>frequency jump.</li> <li>PU and the inverter<br/>cannot make normal<br/>communication.</li> </ul>                | <ul> <li>Check the setting of Pr. 77 Parameter write selection.</li> <li>Check the settings of Pr. 31 to Pr. 36 (frequency jump).</li> <li>Check the connection of PU and the inverter.</li> </ul>                                                                                                    | Er I    |
|                  | Write error<br>during<br>operation | Parameter writing has<br>been attempted while a<br>value other than "2" is set<br>in Pr. 77 Parameter write<br>selection and the STF<br>(STR) is ON.                                                                                                    | <ul> <li>Set "2" in Pr.77 Parameter write selection.</li> <li>After stopping the operation, set parameters.</li> </ul>                                                                                                    | 8-2     |
|                  | Calibration<br>error               | Analog input bias and gain<br>calibration values have<br>been set too close.                                                                                                    | <ul> <li>Check the settings of calibration parameters C3, C4,<br/>C6 and C7 (calibration functions).</li> </ul>                                                                                                    | 8r3     |
|                  | Mode<br>designation<br>error       | <ul> <li>Parameter setting has<br/>been attempted in<br/>the External or NET<br/>operation mode when<br/>Pr.77 Parameter write<br/>selection is not "2".</li> <li>Parameter writing has<br/>been attempted when the<br/>command source is not<br/>at the operation panel.</li> </ul> | <ul> <li>After setting the operation mode to the "PU operation mode," set parameters.</li> <li>Set "2" in Pr.77 Parameter write selection.</li> <li>Disconnect FR Configurator (USB connector) and the parameter unit (FR-PU04/FR-PU07), then set Pr. 551 PU mode operation command source selection = "9999 (initial value)".</li> <li>Set Pr. 551 PU mode operation command source selection = "4".</li> </ul> | Er4     |
|                  | Inverter reset                     | The reset signal (RES<br>signal) is ON.<br>(Inverter output is shutoff.)                                                                                                    | Turn OFF the reset command.                                                                                                    | Err.    |

| Func             | tion name                                                         | Description                                                                                                    | Corrective action                                                                                                    | Display |
|------------------|-------------------------------------------------------------------|----------------------------------------------------------------------------------------------------|----------------------------------------------------------------------------------------------------|---------|
|                  | Stall<br>prevention<br>(overcurrent)                              | The overcurrent stall<br>prevention has been<br>activated.                                                                                              | <ul> <li>Increase or decrease the Pr. 0 Torque boost setting by 1% and check the motor status.</li> <li>Set the acceleration/deceleration time longer.</li> <li>Reduce the load. Try Advanced magnetic flux vector control or General-purpose magnetic flux vector control.</li> <li>Check the peripheral devices for faults.</li> <li>Adjust the Pr. 13 Starting frequency setting. Change the Pr. 14 Load pattern selection setting.</li> <li>Set the stall prevention operation current in Pr. 22 Stall prevention operation level. (The acceleration/ deceleration time may change.) Increase the stall prevention operation selection with Pr. 156 Stall prevention operation selection. (Operation at OL occurrence can be selected using Pr. 156 Stall prevention operation.)</li> </ul> | ΟL      |
| Warning          | Stall<br>prevention<br>(overvoltage)                              | The overvoltage stall<br>prevention function has<br>been activated.<br>(This warning is also output<br>during the regeneration<br>avoidance operation.) | Set the deceleration time longer.                                                                                                    | oL      |
| Warning          | Regenerative<br>brake<br>prealarm* <sup>2</sup>                   | The regenerative brake<br>duty has reached 85%<br>of the Pr. 70 Special<br>regenerative brake duty<br>setting or higher.                                | <ul> <li>Set the deceleration time longer.</li> <li>Check the Pr.30 Regenerative function selection and<br/>Pr. 70 Special regenerative brake duty settings.</li> </ul>                                                                                                    | rb      |
|                  | Electronic<br>thermal relay<br>function<br>prealarm* <sup>1</sup> | The cumulative value of the<br>electronic thermal O/L relay<br>has reached 85% of the Pr.<br>9 Electronic thermal O/L<br>relay setting or higher.       | <ul> <li>Reduce the load and frequency of operation.</li> <li>Set an appropriate value in Pr. 9 Electronic thermal O/<br/>L relay.</li> </ul>                                                                                                    | ГH      |
|                  | PU stop                                                           | (RESET) on the operation panel<br>has been pressed during<br>the External operation.                                                                    | Turn the start signal OFF and release with $\underbrace{(PU)}_{EXT}$ .                                                                                                    | PS      |
|                  | Maintenance<br>signal output*2                                    | The cumulative<br>energization time has<br>exceeded the maintenance<br>output timer set value.                                                          | Setting "0" in Pr. 503 Maintenance timer erases the signal.                                                                                                    | nr      |
|                  | Undervoltage                                                      | The voltage at the main<br>circuit power has been<br>lowered.                                                                                           | Investigate the devices on the power supply line such as the power supply itself.                                                                                                    | Uu      |
| Minor<br>failure | Fan alarm                                                         | The cooling fan is at a<br>standstill although it is<br>required to be operated.<br>The cooling fan speed has<br>decelerated.                           | Check for fan failure. Please contact your sales representative.                                                                                                    | Fn      |

| Function name  |                                                            | Description                                                      | Corrective action                                                                                                    | Display |
|----------------|------------------------------------------------------------|------------------------------------------------------------------|----------------------------------------------------------------------------------------------------|---------|
| Major<br>fault | Overcurrent<br>trip during<br>acceleration                 | Overcurrent has occurred during acceleration.                    | <ul> <li>Set the acceleration time longer. (Shorten the downward acceleration time in vertical lift application.)</li> <li>If "E.OC1" always appears at start, disconnect the motor once and restart the inverter. If "E.OC1" still appears, the inverter may be faulty. Contact your sales representative.</li> <li>Check the wiring for output short circuit and ground fault.</li> <li>When the rated motor frequency is 50Hz, set the Pr. 3 Base frequency to 50Hz.</li> <li>Lower the stall prevention operation level.</li> <li>Activate the stall prevention operation and the fast-response current limit operation. (Pr.156)</li> <li>For the operation with frequent regenerative driving, set the base voltage (rated motor voltage, etc.) in Pr. 19 Base frequency voltage.</li> <li>If the motor is coasting, stop the motor, then input a start command. Alternatively, use the automatic restart after instantaneous power failure/flying start function.</li> </ul> | E.DC 1  |
|                | Overcurrent<br>trip during<br>constant<br>speed            | Overcurrent has occurred<br>during constant speed<br>operation.  | <ul> <li>Keep the load stable.</li> <li>Check the wiring to avoid output short circuit or ground fault.</li> <li>Lower the stall prevention operation level.</li> <li>Activate the stall prevention operation and the fast-response current limit operation. (Pr.156)</li> </ul>                                                                                                    | 5.0C 2  |
|                | Overcurrent<br>trip during<br>deceleration<br>or stop      | Overcurrent has occurred<br>during deceleration or at a<br>stop. | <ul> <li>Set the deceleration time longer.</li> <li>Check the wiring to avoid output short circuit or ground fault.</li> <li>Check if the mechanical brake is set to be activated too early.</li> <li>Lower the stall prevention operation level.</li> <li>Activate the stall prevention operation and the fast-response current limit operation. (Pr.156)</li> </ul>                                                                                                    | E.OC 3  |
|                | Regenerative<br>overvoltage<br>trip during<br>acceleration | Overvoltage has occurred during acceleration.                    | <ul> <li>Set the acceleration time shorter.</li> <li>Use the regeneration avoidance function (Pr. 882, Pr. 883, Pr.885, Pr.886).</li> <li>Set the Pr. 22 Stall prevention operation level correctly.</li> </ul>                                                                                                    | ا ت ۵.3 |

| Function name  |                                                                              | Description                                                                                                    | Corrective action                                                                                                    | Display |
|----------------|------------------------------------------------------------------------------|----------------------------------------------------------------------------------------------------|----------------------------------------------------------------------------------------------------|---------|
| Major<br>fault | Regenerative<br>overvoltage<br>trip during<br>constant<br>speed              | Overvoltage has occurred<br>during constant speed<br>operation.                                                                                                    | <ul> <li>Keep the load stable.</li> <li>Use the regeneration avoidance function (Pr. 882, Pr. 883, Pr.885, Pr.886).</li> <li>Use the brake resistor, brake unit or power regeneration common converter (FR-CV) as required.</li> <li>Set the Pr. 22 Stall prevention operation level correctly.</li> </ul>                                                            | 5.002   |
|                | Regenerative<br>overvoltage<br>trip during<br>deceleration<br>or stop        | Overvoltage has occurred<br>during deceleration or at a<br>stop.                                                                                                    | <ul> <li>Set the deceleration time longer. (Set the deceleration time which matches the moment of inertia of the load.)</li> <li>Make the brake cycle longer.</li> <li>Use the regeneration avoidance function (Pr. 882, Pr. 883, Pr.885, Pr.886).</li> <li>Use the brake resistor, brake unit or power regeneration common converter (FR-CV) as required.</li> </ul> | E.Du 3  |
|                | Inverter<br>overload trip<br>(electronic<br>thermal O/L<br>relay function)*1 | The electronic thermal relay function for inverter element protection has been activated.                                                                                                    | <ul> <li>Set the acceleration/deceleration time longer.</li> <li>Adjust the Pr. 0 Torque boost setting.</li> <li>Set the Pr. 14 Load pattern selection setting according to the load pattern of the using machine.</li> <li>Reduce the load.</li> <li>Set the surrounding air temperature to within the specifications.</li> </ul>                                    | Е.Г.НГ  |
|                | Motor overload<br>trip<br>(electronic<br>thermal O/L<br>relay function)*1    | The electronic thermal relay<br>function for motor protection<br>has been activated.                                                                                                    | <ul> <li>Reduce the load.</li> <li>For a constant-torque motor, set the constant-torque motor in Pr. 71 Applied motor.</li> <li>Set the stall prevention operation level accordingly.</li> </ul>                                                                                                    | е,г нп  |
|                | Heatsink<br>overheat                                                         | The heatsink has overheated.                                                                                                    | <ul> <li>Set the surrounding air temperature to within the specifications.</li> <li>Clean the heatsink.</li> <li>Replace the cooling fan.</li> </ul>                                                                                                    | 8.F1 n  |
|                | Input phase<br>loss*3                                                        | One of the three phases<br>on the inverter input side<br>has been lost. It may also<br>appear if phase-to-phase<br>voltage of the three-phase<br>power input has become<br>largely unbalanced. | <ul> <li>Wire the cables properly.</li> <li>Repair a break portion in the cable.</li> <li>Check the Pr. 872 Input phase loss protection selection setting.</li> <li>Set Pr. 872 Input phase loss protection selection = "0" (without input phase loss protection) when three-phase input voltage is largely unbalanced.</li> </ul>                                    | E.I L F |
|                | Stall<br>prevention<br>stop                                                  | The output frequency has<br>dropped to 1Hz as a result<br>of deceleration due to the<br>excess motor load.                                                                                     | Reduce the load. (Check the Pr. 22 Stall prevention operation level setting.)                                                                                                    | E.OL F  |

| Function name  |                                                                                 | Description                                                                                                    | Corrective action                                                                                                    | Di  | splay |
|----------------|---------------------------------------------------------------------------------|----------------------------------------------------------------------------------------------------|----------------------------------------------------------------------------------------------------|-----|-------|
| Major<br>fault | Brake<br>transistor<br>alarm<br>detection                                       | A fault has occurred in the<br>brake circuit, such as a<br>brake transistor breakage.<br>(In this case, the inverter<br>must be powered off<br>immediately.)                                                                      | Replace the inverter.                                                                                                    | Е.  | 68    |
|                | Output<br>side earth<br>(ground) fault<br>overcurrent at<br>start* <sup>2</sup> | An earth (ground) fault has<br>occurred on the inverter's<br>output side (detected only<br>at a start).                                                                                                    | Remedy the ground fault portion.                                                                                                    | Ε.  | GF    |
|                | Output phase<br>loss* <sup>3</sup>                                              | One of the three phases<br>(U, V, W) on the inverter's<br>output side (load side) has<br>been lost during inverter<br>operation.                                                                                                  | <ul> <li>Wire the cables properly.</li> <li>If the motor capacity is smaller than the inverter capacity, choose the inverter and motor capacities that match.</li> </ul>                                                                                                    | Е.  | Ľ۶    |
|                | External<br>thermal relay<br>operation* <sup>2</sup>                            | The external thermal relay<br>connected to the OH signal<br>has been activated.                                                                                                    | <ul> <li>Reduce the load and operate less frequently.</li> <li>Even if the relay contacts are reset automatically, the inverter will not restart unless it is reset.</li> </ul>                                                                                                    | E.C | )H[   |
|                | Option fault                                                                    | Installation of a<br>communication option has<br>been attempted while the<br>operation is restricted with<br>the password lock (Pr. 296<br>Password lock level = "0 or<br>100").                                                  | <ul> <li>To apply the password lock when installing a communication option, set Pr.296 Password lock level ≠ "0, 100".</li> <li>If the problem still persists after taking the above measure, contact your sales representative.</li> </ul>                                                                                                    | E.C | )PF   |
|                | Communication option fault                                                      | A communication error<br>has occurred on the<br>communication line of the<br>communication option.                                                                                                    | <ul> <li>Check the settings of the option functions.</li> <li>Connect the built-in option securely.</li> <li>Check the connections of the communication cables.</li> <li>Connect terminating resistors correctly.</li> </ul>                                                                                                    | E.[ | )P (  |
|                | Option fault                                                                    | A fault, such as a contact<br>fault, has occurred at the<br>contactor of the inverter<br>or the plug-in option. The<br>setting of the switch on the<br>plug-in option, which is for<br>manufacturer setting, has<br>been changed. | <ul> <li>Connect the plug-in option securely.</li> <li>Take measures against noises if there are devices producing excess electrical noises around the inverter. If the situation does not improve after taking the above measure, please contact your sales representative.</li> <li>Set the switch on the plug-in option, which is for manufacturer setting, back to the initial setting. (Refer to the Instruction Manual of each option.)</li> </ul> | Е.  | ;     |
|                | Parameter<br>storage<br>device fault                                            | Operation of the component<br>where parameters are<br>stored (control circuit board)<br>has become abnormal.                                                                                                    | <ul> <li>Please contact your sales representative.</li> <li>When performing parameter writing frequently<br/>for communication purposes, set "1" in Pr. 342<br/>Communication EEPROM write selection to enable<br/>RAM write. Note that powering OFF returns the<br/>inverter to the status before RAM write.</li> </ul>                                                                                                    | ε.  | ΡΕ    |

| Function name  |                                          | Description                                                                                                    | Corrective action                                                                                                    | Display                       |
|----------------|------------------------------------------|----------------------------------------------------------------------------------------------------|----------------------------------------------------------------------------------------------------|-------------------------------|
| Major<br>fault | Internal board<br>fault                  | The control circuit board<br>and the main circuit board<br>do not match.                                                                                                    | Please contact your sales representative.<br>(For parts replacement, consult the nearest Mitsubishi<br>FA Center.)                                                                                                    | 6.962                         |
|                | PU<br>disconnection                      | <ul> <li>A communication error has<br/>occurred between the PU and<br/>the inverter.</li> <li>The communication interval<br/>has exceeded the permissible<br/>time period during RS-485<br/>communication via the PU<br/>connector.</li> <li>The number of communication<br/>errors has exceeded the<br/>number of retries.</li> </ul> | <ul> <li>Connect the parameter unit cable securely.</li> <li>Check the communication data and communication settings.</li> <li>Increase the Pr. 122 PU communication check time interval setting, or set "9999" (no communication check).</li> </ul>                                                                      | E.PUE                         |
|                | Retry count<br>excess*2                  | Operation restart within the set number of retries has failed.                                                                                                    | Eliminate the cause of the error preceding this alarm indication.                                                                                                    | E E.F                         |
|                | CPU fault                                | An error has occurred in the<br>CPU and in the peripheral<br>circuits.                                                                                                    | <ul> <li>Take measures against noises if there are devices producing excess electrical noises around the inverter.</li> <li>Check the connection between the terminals PC and SD. (E6/E7)</li> <li>If the situation does not improve after taking the above measure, please contact your sales representative.</li> </ul> | E. S<br>E. 6<br>E. 7<br>E.CPU |
|                | Brake<br>sequence<br>fault* <sup>2</sup> | A sequence error has<br>occurred while the brake<br>sequence function (Pr.278<br>to Pr.283) is valid.                                                                                                    | Check the parameter setting and check the wiring.                                                                                                    | Е.ЛЬЧ<br>~<br>Е.ЛЬП           |
|                | Inrush current<br>limit circuit<br>fault | The resistor of the inrush<br>current limit circuit has<br>overheated.                                                                                                    | Configure a circuit where frequent power ON/OFF is not<br>repeated.<br>If the situation does not improve after taking the above<br>measure, please contact your sales representative.                                                                                                    | EJ OH                         |
|                | Analog input<br>fault                    | A voltage (current) has<br>been input to terminal 4<br>when the setting in Pr. 267<br>Terminal 4 input selection<br>and the setting of voltage/<br>current input switch are<br>different.                                                                                                    | Give a frequency command by a current input or set<br>Pr.267 Terminal 4 input selection, and set the voltage/<br>current input switch to voltage input.                                                                                                    | E.RI E                        |
|                | USB<br>communication<br>fault            | The communication has<br>been broken for Pr. 548<br>USB communication check<br>time interval.                                                                                                    | <ul> <li>Check the Pr.548 USB communication check time interval setting.</li> <li>Check the USB communication cable.</li> <li>Increase the Pr.548 USB communication check time interval setting, or set "9999".</li> </ul>                                                                                                | E.US&                         |
|                | Internal circuit<br>fault                | An internal circuit fault has occurred.                                                                                                    | Please contact your sales representative.                                                                                                    | E. 13                         |

\*1 Resetting the inverter initializes the internal cumulative heat value of the electronic thermal relay function.

\*2 This protective function is not available in the default state.

\*3 This functions only for devices with 3-phase power input.

## Appendix 3 Final assembly of training devices

STS Part 2 - This appendix describes the specifications and connection method for the training device used with this inverter training document.

#### Training device connection diagram

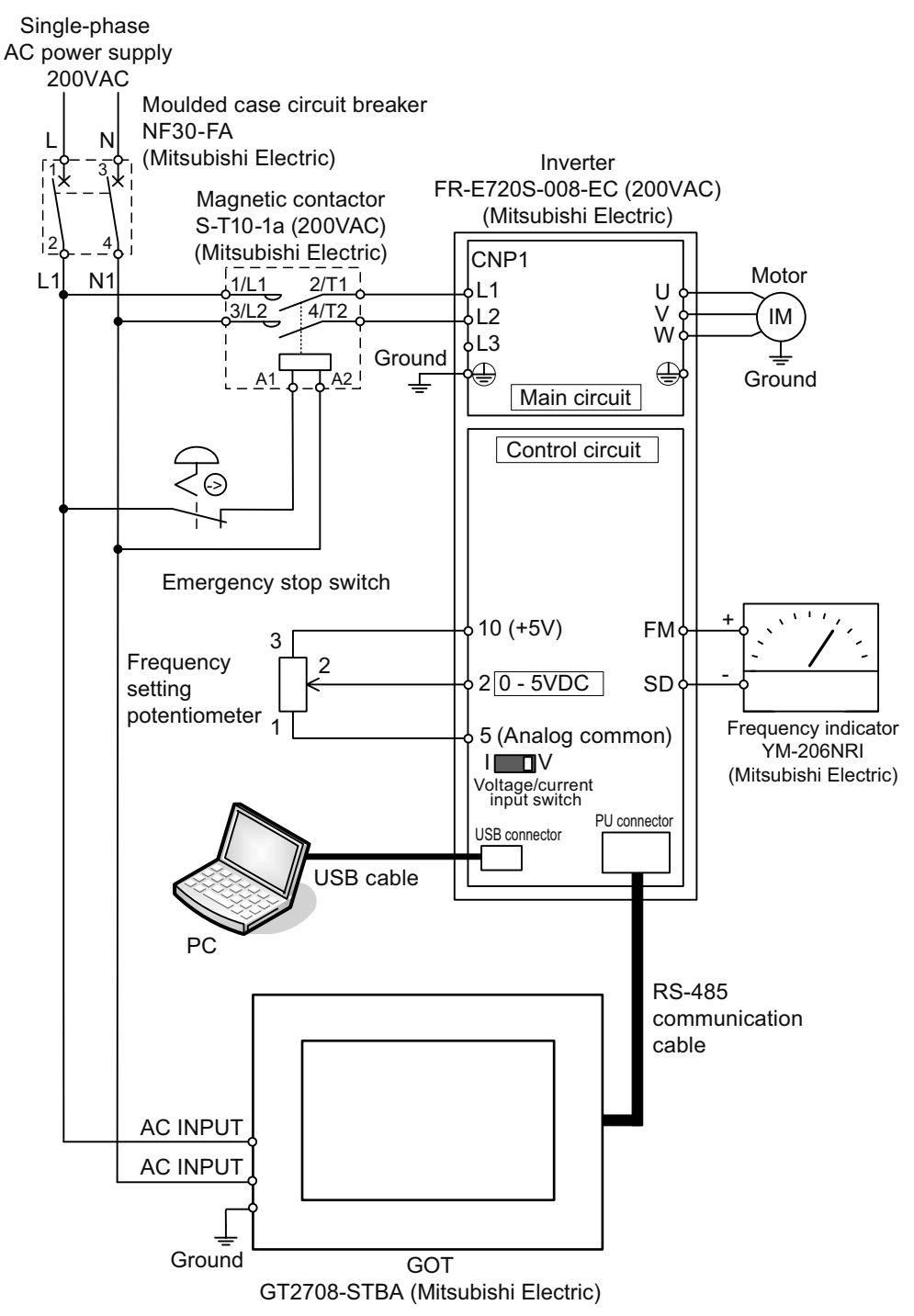

## **Device configuration**

| Inverter: Mitsubishi Electric FR-E720S-008-EC (200VAC)*1    | GOT: Mitsubishi Electric GT2708-STBA (100-240VAC)                  |
|-------------------------------------------------------------|--------------------------------------------------------------------|
| Frequency indicator: Mitsubishi Electric YM-206NRI          | Moulded case circuit breaker: Mitsubishi Electric NF30-FA (2P 10A) |
| Magnetic contactor: Mitsubishi Electric S-T10-1a (200VAC)*2 | Emergency stop button                                              |
| External potentiometer                                      | Motor: Mitsubishi Electric SF-JR 0.1kW, 4-pole                     |

\*1 Model used in Europe. Refer to the table below for the models in other regions.

\*2 200V models. Use Mitsubishi Electric S-T10-1a (100VAC) for 100V models.

#### Inverter models for each region

| Country       | Voltage | Model                  |
|---------------|---------|------------------------|
| Europe        | 200V    | FR-E720S-008-EC        |
| North America | 100V    | FR-E710W-008-NA        |
| India         | 200V    | FR-E720S-008-EC        |
| Singapore     | 200V    | FR-E720S-0.1K (200VAC) |

#### Training device connection procedure

- **1** Connect the power cable (200VAC) to the primary side of the moulded case circuit breaker.
- **2.** Connect a wire between the secondary side of the moulded case circuit breaker and the primary-side terminal of the magnetic contactor.
- **3** Connect a wire between the magnetic contactor and the emergency stop button.
- **4.** Connect a wire between the Secondary-side terminal of the magnetic contactor and the power input terminal of the inverter.
- **5.** Wire the motor to the U, V, and W output terminals of the inverter.
- 6. Connect a wire between the external potentiometer for frequency setting to the inverter analog input terminal.
- **7.** Connect a wire between the analog output terminal of the inverter and the frequency indicator.
- 8. Connect an RS-485 communication cable between the inverter and GOT.

Refer to Chapter 5.1 "Connecting GOT with the inverter" in this document for more information on communications settings between the inverter and GOT.

## Appendix 4 Terminal connection diagram (FR-E700)

Terminal wiring diagrams significantly vary depending on model of device. This document includes the terminal wiring diagram for the Mitsubishi general-purpose inverter FR-E700 series.

Make sure to read the specific manual for your device if your environment contains different devices.

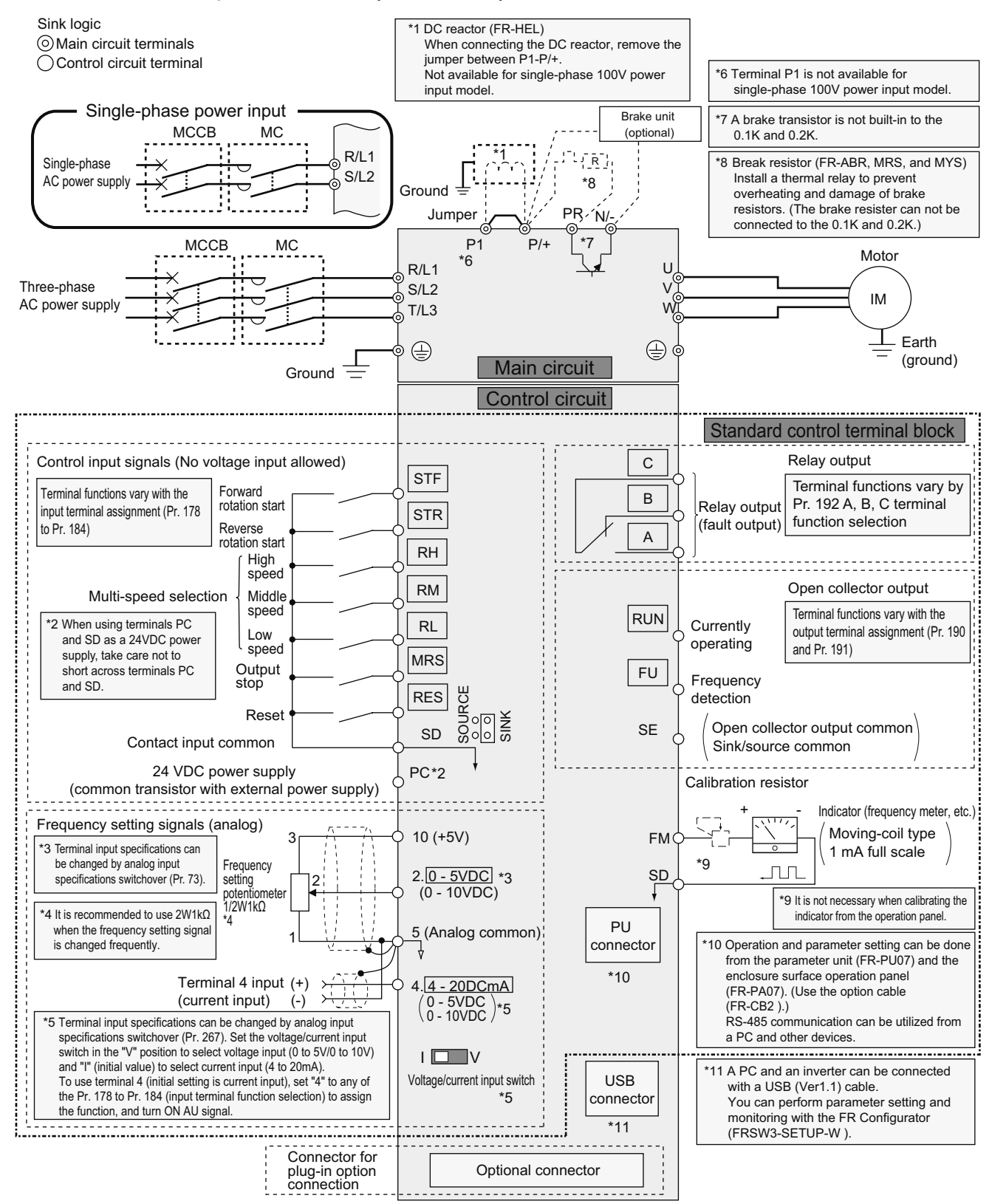

FR-E700

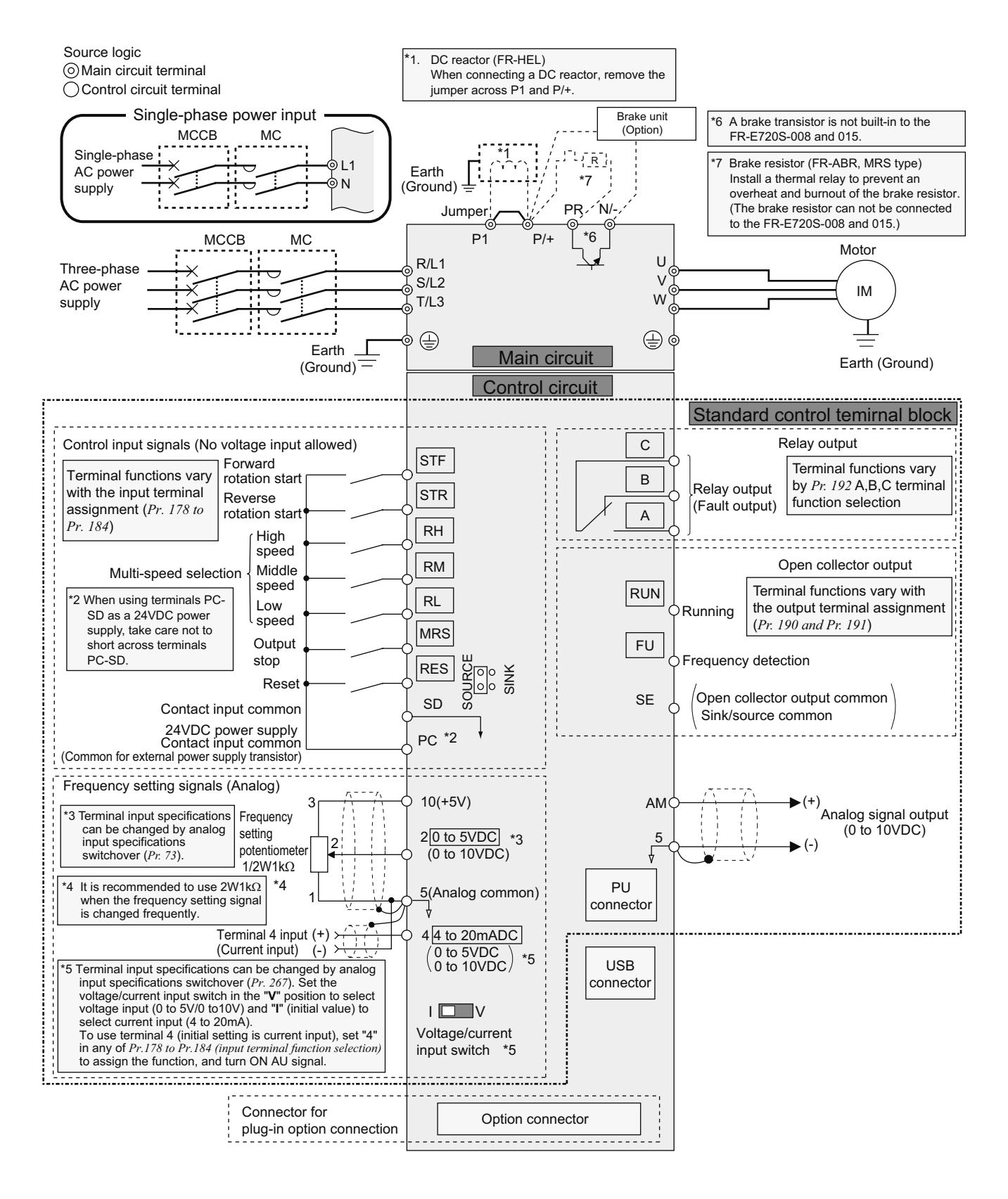

#### FR-E700-EC

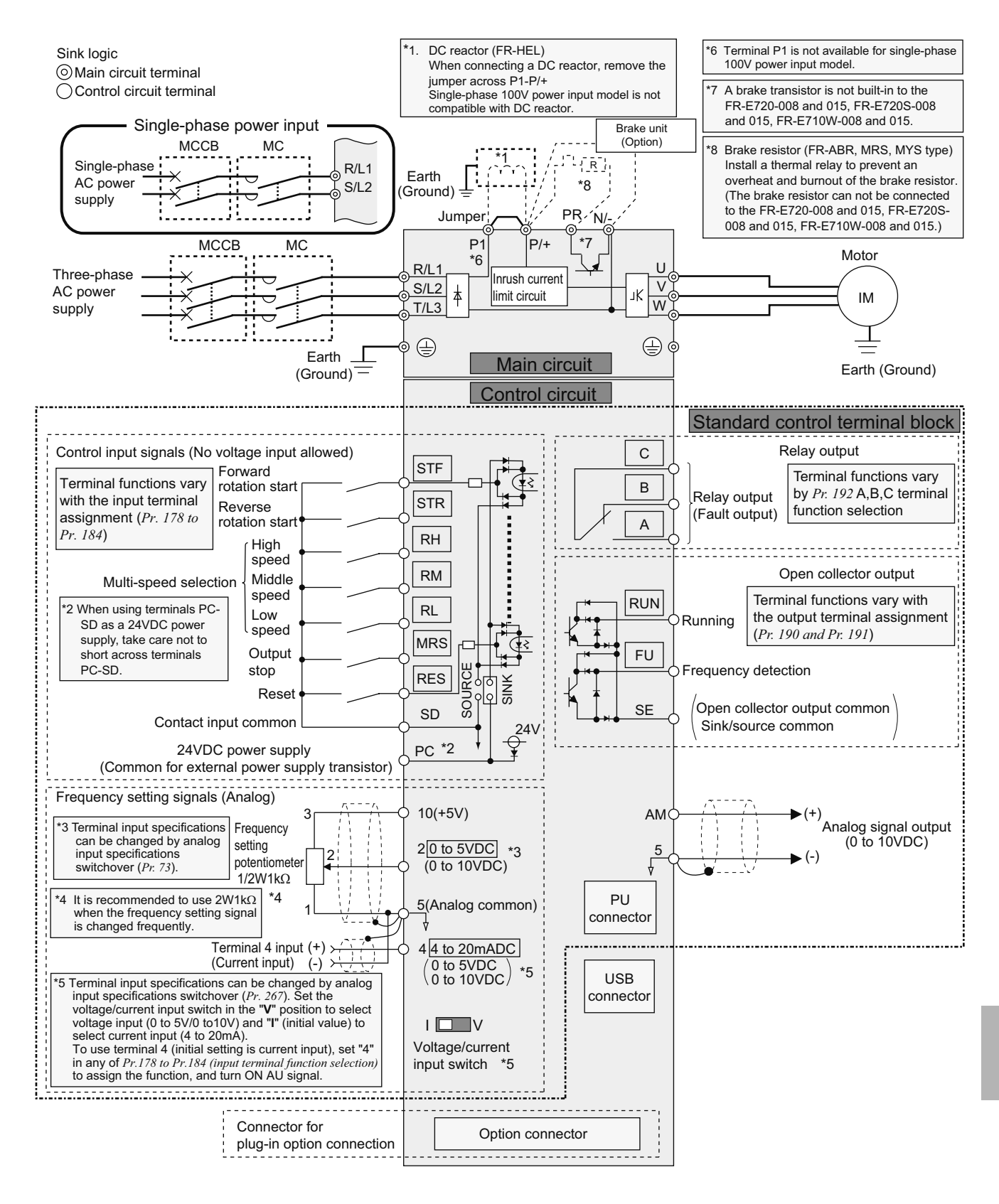

#### FR-E700-NA

## Manual Revision History

| Date of creation | Sub-number | Description     |
|------------------|------------|-----------------|
| Mar. 2016        | A          | Initial release |
|                  |            |                 |
|                  |            |                 |
|                  |            |                 |
|                  |            |                 |
|                  |            |                 |
|                  |            |                 |
|                  |            |                 |
|                  |            |                 |
|                  |            |                 |
|                  |            |                 |
|                  |            |                 |
|                  |            |                 |
|                  |            |                 |
|                  |            |                 |
|                  |            |                 |
|                  |            |                 |
|                  |            |                 |
|                  |            |                 |
|                  |            |                 |
|                  |            |                 |
|                  |            |                 |
|                  |            |                 |
|                  |            |                 |
|                  |            |                 |
|                  |            |                 |
|                  |            |                 |
|                  |            |                 |
|                  |            |                 |
|                  |            |                 |
|                  |            |                 |
|                  |            |                 |
|                  |            |                 |
|                  |            |                 |
|                  |            |                 |
|                  |            |                 |
|                  |            |                 |
|                  |            |                 |
|                  |            |                 |
|                  |            |                 |
|                  |            |                 |
|                  |            |                 |
|                  |            |                 |
|                  |            |                 |
|                  |            |                 |
|                  |            |                 |
|                  |            |                 |
|                  |            |                 |
|                  |            |                 |
|                  |            |                 |
|                  |            |                 |
|                  |            |                 |
|                  |            |                 |
|                  |            |                 |
|                  |            |                 |
|                  |            |                 |
|                  |            |                 |
|                  |            |                 |
|                  |            |                 |

# MITSUBISHI ELECTRIC CORPORATION http://Global.MitsubishiElectric.com HEAD OFFICE: TOKYO BLDG., 2-7-3, MARUNOUCHI, CHIYODA-KU, TOKYO 100-8310, JAPAN